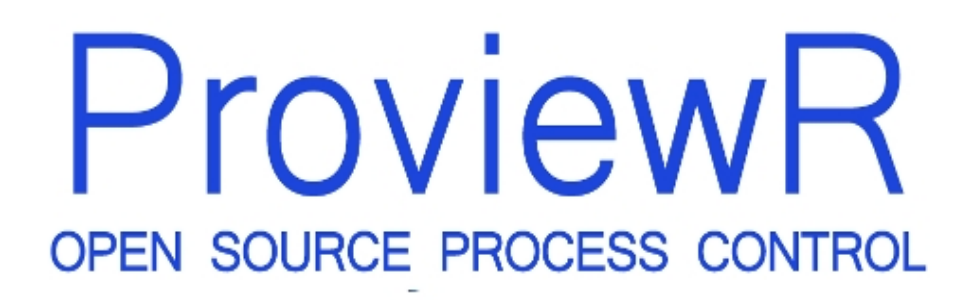

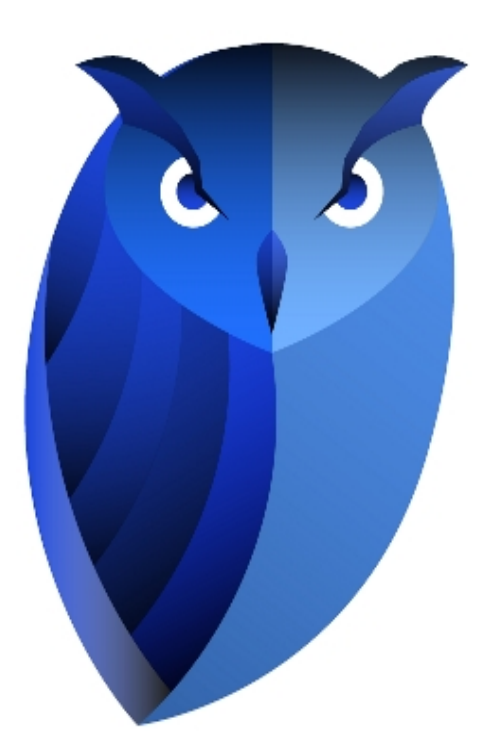

# **Operator's Guide**

2024-01-17 Version 6.1.5

#### Copyright 2005-2025 SSAB EMEA AB

Permission is granted to copy, distribute and/or modify this document under the terms of the GNU Free Documentation License, Version 1.2 or any later version published by the Free Software Foundation; with no Invariant Sections, no Front-Cover Texts, and no Back-Cover Texts.

# 2 Introduction

ProviewR Operator's Guide is intended for persons who will be in contact with running ProviewR systems in their daily work. It could be

- operators that supervise and handle a process.
- maintenance personnel troubleshooting the plant.
- process engineer fetching information about the process.
- system managers maintaining and debugging the system.

Function for all these groups are available in the ordinary operator environment, and who belongs to a certain group are determined from the privileges the user is granted.

# 3 About ProviewR

### What is **ProviewR**

ProviewR is a modern, powerful and general process control system. It contains all the functions normally required for successful sequential control, adjustment, data acquisition, communication, supervision, HMI/SCADA, history data storage etc.

ProviewR is a distributed system, it consists of a number of computers (nodes) connected in a network. The nodes can be of type process station, operator station or storage station.

### 3.1 Stations

#### **Process stations**

A process station collects measuring data from different sensors and switches, it can be analog measuring data as temperatures, flows, levels, or digital measuring data from for example photocells or pressure switches. A control program is executed in the process station, that from the measuring data calculates control data for the process that is sent out to motors and actuators affecting the process.

Process stations often contains special hardware to read input data and write output data, but this can also be performed over the network with protocols as Modbus/TCP and Profinet.

#### **Operator station**

The operator station is the interface between the operator and the process. The operator supervises the process with the help of process graphs, displaying the state of the process by presenting data in the shape of bars, curves, indicators etc. The operator can influence the process, for example by entering data into input fields or pushing buttons in the process graph.

#### Storage station

Some measuring data has to be stored, in order to view trends and changes, or to be able to get back and analyze the state of the process at a certain point of time. The storage time can vary from hours to several years. The storage is done on storage stations, that have sufficient disk space to be able to store data for long periods, and also have backup functions.

#### **Development station**

There can also be development stations on the network, where process, operator and storage stations are configured and programmed. On the development stations there are tools to draw process graphs, program sequences, logical schemas, control loops etc. When the configuration is modified for a station, the new configuration is distributed to the station

via the network.

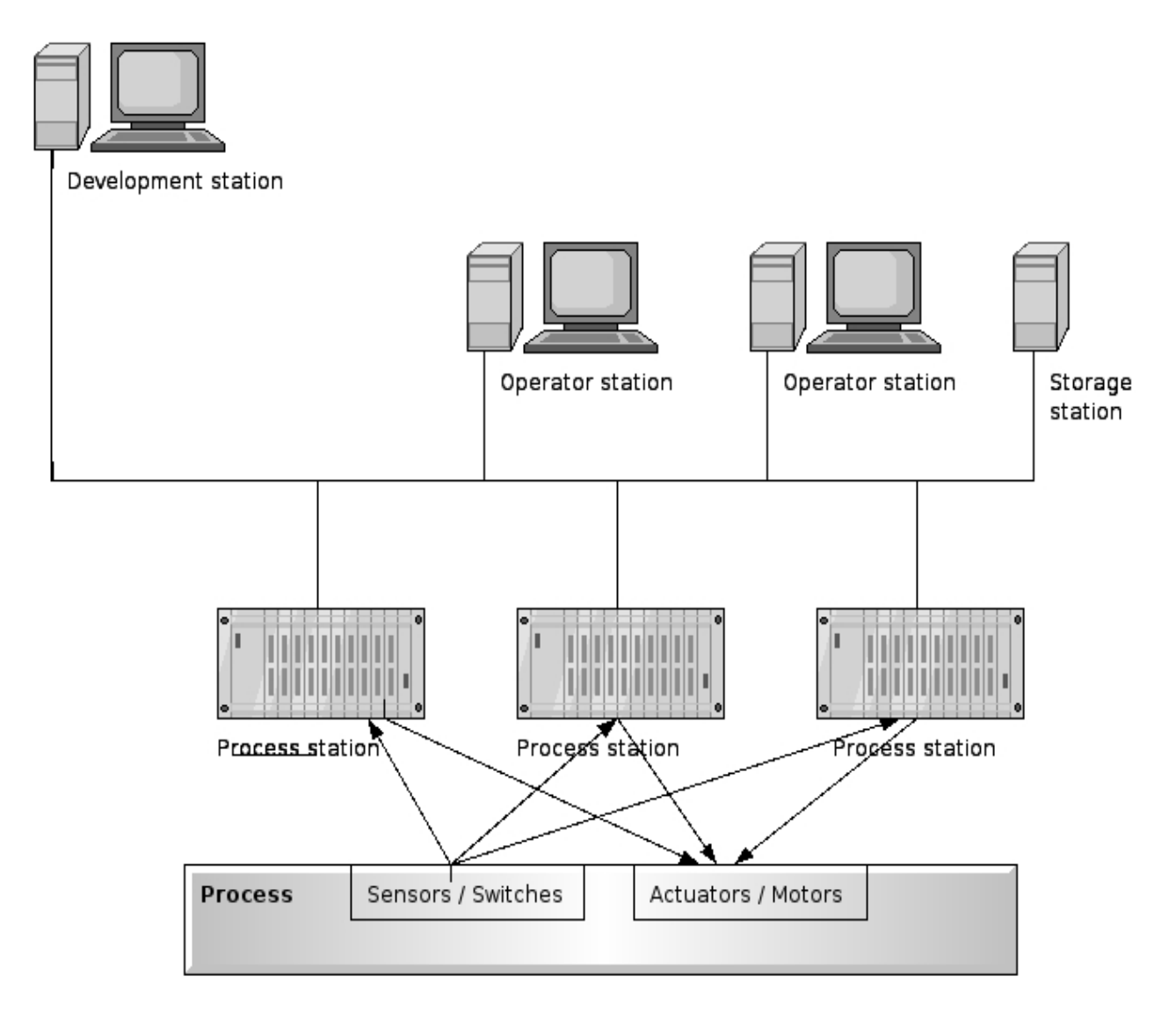

Fig Components in a ProviewR system

## 3.2 Objects

#### The object tree

Object is a central concept in ProviewR. Sensors, valves, motors, controllers etc. are all represented by objects in a database. The objects are ordered in a tree structure where different hierarchy levels in the tree represent parts of the plant or process. If we look at a furnace, the top level can represent the whole furnace. The furnace consists of four warming zones, which are represented by objects on the next level in the object tree. Each zone has two electric heaters and two temperature sensors, still one level down. Here are also some object that don't have any physical equivalent in the plant, a PID controller and a control program for the zone.

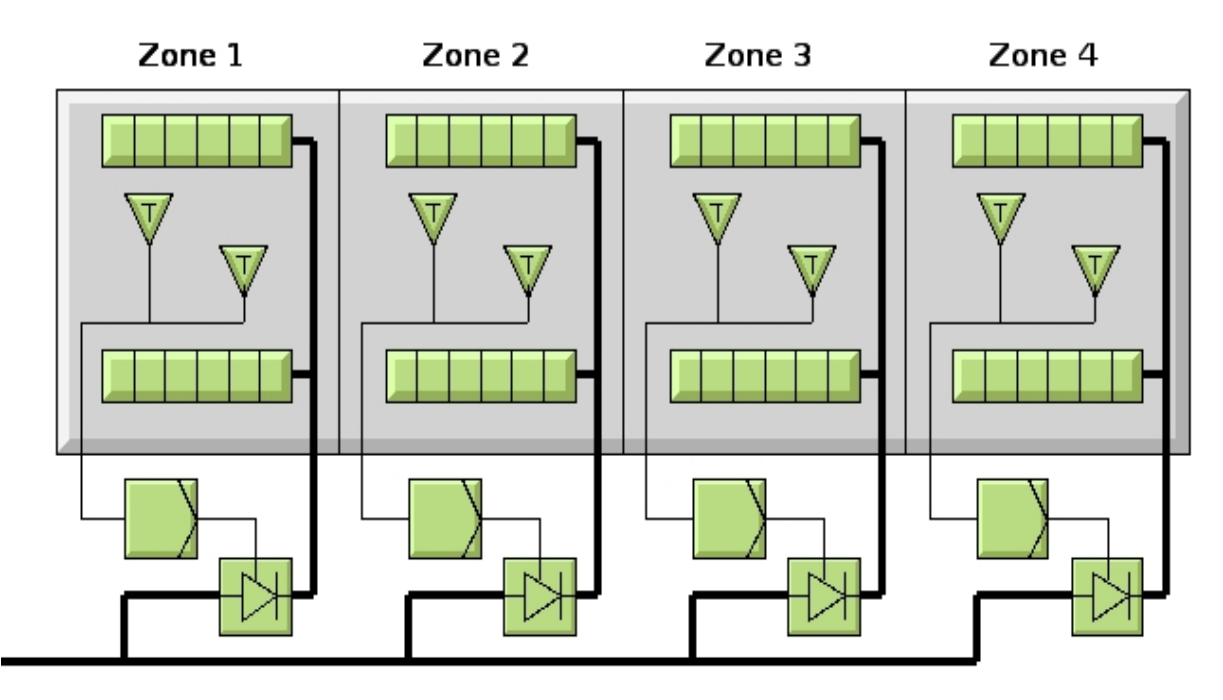

Fig Furnace with 4 zones

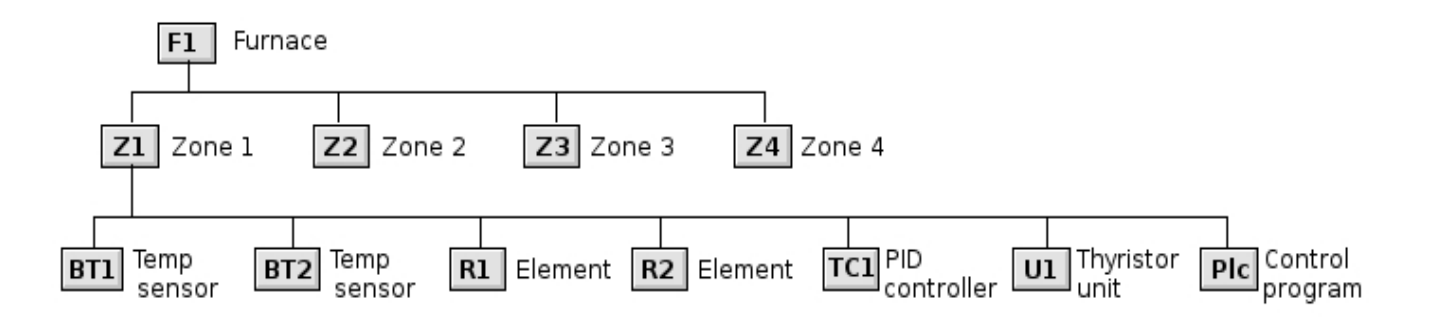

#### Fig Object tree for the furnace

Note that several objects have quite cryptic names that follow a notation standard, but to each object there are a more detailed description that is often viewed with the object.

Let us have a closer look at an object, for example one of the temperature sensors. The object is shown in an overview process graph with the graphical symbol of the object, a triangle with the letter T.

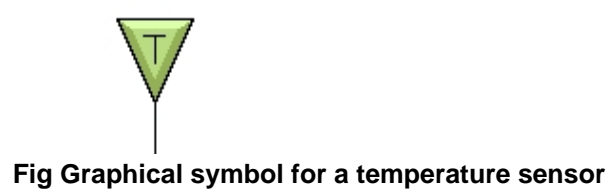

# Object graph

If you click on the symbol the object graph of the object is opened. From the object graph you can see the properties of the object. The most interesting for a temperature sensor is of course the measured temperature, that is viewed both in figures and as a bar

(thermometer), see 'Fig Object graph for a temperature sensor' below. The temperature sensor object also contains four alarm limits, highhigh, high, low and lowlow. The level of the alarm limits can be set from the graph, and also a hysteresis on the limits. With check boxes you can also disable the alarm limits.

| File       Methods       Signals       Help         Image: Signals       Image: Signals                                                                                                    | F1-Z1-BT1                                                                                                    | _ = ×              |
|----------------------------------------------------------------------------------------------------|----------------------------------------------------------------------------------------------------|--------------------|
| Image: Second second secon | File Methods Signals Help                                                                                                    |                    |
| Temperature top         Inor Tempsensor VRS         Temperature       50.0         Supervision disabled         Limits         Used       Limit Hysteresis         HighHigh       95.0       0.0         High       95.0       0.0         Low       95.0       0.0       0.0         Low       10.0       0.0       0.0                                                                                                    | <u>⊿</u> <b>i ≥</b> 🛱 🗖 Ð 🐳 🔍 ?                                                                                                    | 🔳 🛱 <mark>S</mark> |
|                                                                                                    | Temperature top                                                                                                    |                    |
| Temperature 50.0   Supervision disabled   Limits   Used Limit   HighHigh 95.0   0.0 0.0   High 95.0   0.0 0.0   Low 10.0   0.0 0.0   LowLow 5.0                                                                                                    | Inor Tempsensor VRS                                                                                                    |                    |
| Iemperature       50.0         Supervision disabled       Imits         Limits       Used       Limit       Hysteresis       Delay         HighHigh       Imit       95.0       0.0       0.0         High       Imit       90.0       0.0       0.0         Low       Imit       10.0       0.0       0.0         LowLow       Imit       5.0       0.0       0.0                                                                                                    |                                                                                                    |                    |
| Limits       Used       Limit       Hysteresis       Delay         HighHigh       Image: Constraint of the second second sec                                                                                            | Temperature 50.0<br>Supervision disabled                                                                                                    |                    |
|                                                                                                    | Limits       Used       Limit       Hysteresis       Delay         HighHigh       Image: Constraint of the state of the state of the stat |                    |

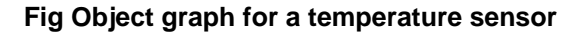

#### Methods

In the upper edge of the object graph there are a number of pushbuttons that activate the methods of the object. By the methods you can reach all the information there is on the objects in the control system. The methods can also be activated from the menu in the objects graph, or by right clicking on the graphical symbol in the overview graph, opening a popup menu with the methods. Actually, wherever you find the object, in alarm lists, process graphs, in the plc code etc, you can by right clicking on the object open the popup

menu with the methods or the object. Here follows a list of different methods, but which methods are relevant for a specific object, depends on the type of object and how it is configured.

| Method          | Description                                                                       |
|-----------------|-----------------------------------------------------------------------------------|
| Object Graph    | Open the object graph.                                                            |
| Trend           | Open a trend curve.                                                               |
| History         | Fetch history data from a storage station and view in a curve.                    |
| Hist Event      | View a historical list of alarms and events for the object.                       |
| Block Events    | Block alarms and events.                                                          |
| Help            | View a help text for the object.                                                  |
| Note            | Write a note for the object. The note is viewed in the object graph.              |
| Open Object     | Show the content of the object.                                                   |
| RtNavigator     | Show the object in the object tree.                                               |
| Crossreferences | Show were the object is referenced in the plc code and process graphs.            |
| Help Class      | View help for this object type.                                                   |
| Datasheet       | Show the datasheet for the component in the plant that corresponds to the object. |
| CircuitDiagram  | Show the circuit diagram for the object.                                          |

# 4 Operator place

## 4.1 Start the operator environment

Usually the operator environment will be started automatically at login of the workstation. In the login configuration, a operator place object is added to the starting command. In the operator place object the properties of the operator place are configured.

At times though, you may want to start another way, for example from a terminal window.

The operator environment is started by the program rt\_xtt, and you specify an OpPlace object as argument. The command to start with the OpPlace object Nodes-OpgNode-b55 is

> rt\_xtt Nodes-OpgNode-b55

There are also a number of options that can be added to the argument list

| -1 | Language. One the following languages is specified:                             |
|----|---------------------------------------------------------------------------------|
|    | en_us English (default).                                                        |
|    | sv_se Swedish.                                                                  |
|    | de_de German.                                                                   |
|    | fr_fr French.                                                                   |
| -q | The license window is not opened at startup.                                    |
| -C | A pushbutton to close the operator environment is shown in the operator window. |
| -u | Start with a opplace object with the same name as the current linux user.       |
| -S | Displays a list of available OpPlace objects.                                   |
|    |                                                                                 |

## 4.2 The Operator Window

| pwrp on aristotle                                                   |           |        |         |          |        |
|---------------------------------------------------------------------|-----------|--------|---------|----------|--------|
| A A 14:36:04 Temperature HighHigh limit exceeded, Z1-BT2            | Functions |        | Furnace | Overview |        |
| 4 <sup>A</sup> 14:35:44 Temperature HighHigh limit exceeded, Z1-BT1 | €, €, ? × | Zone 1 | Zone 2  | Zone 3   | Zone 4 |
| ✓ B ▲ 14:36:01 Temperature High limit exceeded, Z1-BT2              | ⚠ 🔲 😥 🗶 💥 |        | Furnace | Overview |        |

#### Fig The operator window

The operator window is placed at the upper edge of the screen, and lacks title row and pushbuttons to iconify and delete the window. It is divided in tree parts, to the left current alarms and messages are viewed, in the middle there are pushbuttons for some base functions, and to the left there are pushbuttons configured for this operator place.

#### Status bar

The top row is a status bar. It shows who is logged in on which node. For tha current node, and for all nodes that there are node supervision configured, an indicator for system status is viewed. Green states that everything is all right, yellow indicates warning, red error and flashing red fatal error. If you click on a node, the status graph for the node is opened.

#### Alarms and messages

In the left part of the operator window alarm and messages are displayed.

The alarms are divided into four priority levels A, B, C and D, where A has the highest priority and D the lowest. A alarms are marked red, B alarms yellow, C alarms blue and D alarms violet. Furthermore there is the category Info messages that are marked with green.

In the upper field, the latest unacknowledged A alarm are displayed. Depending on the height of the operator window, 2 to 5 alarms are viewed. There is also a button marked with a tick to acknowledge A alarms.

In the lower field the latest unacknowledged B, C, D alarms, and info messages are viewed. These alarms are displayed in priority order rather than in chronological order, i.e. if there are unacknowledged B alarms, the latest of these will be displayed. Only if there are no acknowledged B alarms, possible C alarms are viewed etc. There is also an acknowledge button to acknowledge the B, C, D alarms and the info messaged.

An alarm is prevailing if the alarm condition still is fulfilled. This is marked with a warning triangle to the left of the alarm text.

#### Menu and pushbuttons to open base functions

In the middle part of the operator window there are a menu and some buttons to open base functions.

#### Menu

Below is a description of the menu items in the Functions menu.

| Open the alarm list with prevailing and unacknowledged alarms. |
|----------------------------------------------------------------|
| Open the event list, a list of the latest alarms and events.   |
| Open the event log, where you can display stored events.       |
| Open the list of blocked alarms.                               |
| Display a list of all trendcurves.                             |
| Display a list of all fastcurves.                              |
| Display a list of process history.                             |
| Display a list of all process graphs, defined by               |
| XttGraph objects.                                              |
| Open the navigator.                                            |
| Increase the text size in the alarmtext.                       |
| Decrease the text size in the alarmtext.                       |
| Open the login window to login as another user.                |
| Show the current user.                                         |
| Return to the original user.                                   |
| Show helptexts for the project.                                |
| Show an overview of helptexts.                                 |
| Display help on the operator window.                           |
| Display ProviewR into, for example version of install package. |
| Close down the operator place.                                 |
|                                                                |

#### Pushbuttons

Below the menu there is a tool panel with a number of pushbuttons that works as shortcuts to menu items:

- zoom in and out.
- show helptexts for the project.
- close.
- show alarmlist.
- show eventlist.
- show eventlog.
- show list of blocked alarms.
- open the navigator.

#### **Function buttons**

To the right there are a number of pushbuttons that are used to open process graphs or execute various orders or commands. How these buttons are used depends of the configuration of the operator place.

# 5 Alarms and Events

## 5.1 About alarm and events

#### Alarms

Alarms are sent to the operator station when something occurs that operator has to pay attention to. It could be a temperature crossing a limit, or a bad value entered in a process graph. In ProviewR there are special supervision objects that supervise signals and generates alarms.

Alarm are viewed in the alarmlist.

#### Priority

The alarms are grouped in four priority levels, A, B, C and D, where A is the highest priority and D the lowest. How the priority levels are used, depends on the configuration of the system. It is common that the alarm priorities are used in the following way.

A alarms are marked with red. They have the highest priority and indicate that a serious error in the plant has occurred that immediately should be taken care of. Often it causes a stop in the production as long as the alarms are prevailing.

B alarms are marked with yellow. They have a little lower priority, implying an error that that should soon be taken care of, but the production can continue still some time.

C alarms are marked with blue and D alarms with violet. They indicates minor errors that are not acute. In many system two alarm levels are enough, and only A and B alarms are used.

#### Alarmtext

Alarms contain text that is viewed in alarm and event lists. This text is in one row and maximum 80 characters long. There is also room for longer text, a moretext, that for example, can contain further explanation of the cause of the alarm, or how it should be taken care of. The moretext is displayed in the alarm and event lists if the cursor is placed on the alarmtext.

#### Acknowledge

An alarm has to be acknowledged by the operator. As long as the alarm is unacknowledged, it remains in the alarmlist and gives rise to a beep. If an alarm is displayed at several operator places it is enough for one of the operators to acknowledges the alarm.

#### Blocking

If an alarm is not relevant during a period, it is possible to block the alarm. You can, for example, block the alarms for a part of the plant that is not in production. The

blocking can be performed on a separate alarm object, or for a hierarchy. Blocking is a method of an object, and performed from a blocking window that is opened from the popup menu for the object. Only users that are granted the privilege RtEvents are allowed to block alarms.

Blocked objects are displayed in a blocklist.

#### Messages

Info messages are a group that has the same functionality as alarms. They have lower priority than alarms and are marked with green.

#### **Events**

An event is generated in the same way as alarms, by supervision objects. Also alarms generates events. Activation of an alarm is counted as an event, as are the return of the alarm state and the acknowledgement of the alarm.

Events are stored in an eventlist, that contains the latest events. They are also stored in the event log, where you can go back and look at events for some period of time, and also see event statistics. For the eventlog there is a search dialog, where you can search for events with certain search criteria, for example time, eventtype or eventname.

#### Selectlist

The operator place has a selectlist that contains a list of plant parts in the object tree. Only alarms from these plant parts will be viewed in the alarm and event lists. The other alarms and events are filtered away.

### 5.2 Alarmlist

|         |          |          |         | Alarm List                          | -       | •  | × |
|---------|----------|----------|---------|-------------------------------------|---------|----|---|
| File Fu | Inctions | View     | Help    |                                     |         |    |   |
| ✓ ⊕     | 0,0      | 1        |         | ѷ₀ 🔤 🖂 🗠 🔺 🗶 🗵 🏊 🗃 🗋 🖯 🗱 🍳 ? 📋      |         |    |   |
| 📕 A 🏹 👗 | 24-0     | 01-17 14 | 4:36:04 | Temperature HighHigh limit exceeded | F1-Z1-B | T2 |   |
| 🗌 В 🏹 🖄 | 24-0     | 01-17 14 | 4:36:01 | Temperature High limit exceeded     | F1-Z1-B | T2 |   |
| 📕 A 🕁 🖄 | 24-0     | 01-17 14 | 4:35:44 | Temperature HighHigh limit exceeded | F1-Z1-B | Т1 |   |
| 🗌 В 🏹 🛆 | 24-0     | 01-17 14 | 4:35:39 | Temperature High limit exceeded     | F1-Z1-B | Τ1 |   |
|         |          |          |         |                                     |         |    |   |
|         |          |          |         |                                     |         |    |   |
|         |          |          |         |                                     |         |    | _ |

#### Fig Alarmlist

The alarmlist is opened by activating the "Alarmlist" button in the operator window. You can also open the alarmlist from the menu in the navigator, 'Alarm/Alarm List', or by the xtt command 'show alarmlist'.

In the alarmlist prevailing and unacknowledged alarms are viewed. Unacknowledged alarms are

marked with a bell and prevailing alarms with a warning triangle. Only alarms from the plant parts stated in the selectlist are viewed.

The moretext of an alarm is displayed when the cursor is placed on the alarmtext.

Alarms can be acknowledged by activating Functions/Acknowledge (Ctrl+K) in the menu.

If you rightclick on an alarmtext, the methods of the alarm objects are displayed. Thus making it easy to open the object graph or find where in the plc code the alarm is generated.

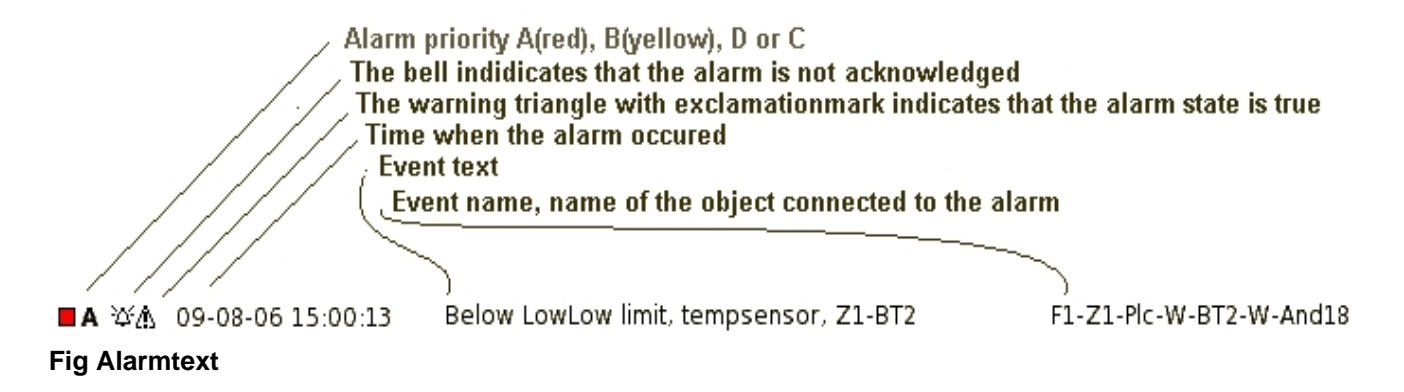

## 5.3 Eventlist

|      |          |                   | Event List                            | _ (     | •   | × |
|------|----------|-------------------|---------------------------------------|---------|-----|---|
| File | Functio  | ns View Help      |                                       |         |     |   |
| Ð    | ⊖ ®      | 1 🍀 🔞             | 💀 🖂 🗠 🔺 🎦 🏊 🗭 🗋 🕂 🞇 🍳 ? 🔋 📟           |         |     |   |
| A    | !        | 24-01-17 14:46:35 | 5 Temperature HighHigh limit exceeded | F1-Z1-8 | BT1 |   |
| A    | !        | 24-01-17 14:46:31 | Temperature HighHigh limit exceeded   | F1-Z1-8 | BT2 |   |
| 🗌 В  | <b>!</b> | 24-01-17 14:46:22 | 2 Temperature High limit exceeded     | F1-Z1-8 | BT2 |   |
| 🗖 В  | !        | 24-01-17 14:46:18 | 3 Temperature High limit exceeded     | F1-Z1-8 | BT1 |   |
|      | *        | 24-01-17 14:46:10 | )                                     | F1-Z1-8 | BT1 |   |
|      | *        | 24-01-17 14:46:08 |                                       | F1-Z1-8 | BT1 |   |
|      | ~        | 24-01-17 14:46:05 | i                                     | F1-Z1-8 | BT1 |   |
|      | ~        | 24-01-17 14:46:04 | ł                                     | F1-Z1-8 | BT2 |   |
|      | ~        | 24-01-17 14:46:02 | 2                                     | F1-Z1-8 | BT1 |   |
|      | ~        | 24-01-17 14:46:01 | l                                     | F1-Z1-8 | BT2 |   |
|      | *        | 24-01-17 14:45:54 | ł                                     | F1-Z1-8 | BT2 |   |
|      | *        | 24-01-17 14:45:51 |                                       | F1-Z1-8 | BT2 |   |
| A    | 1        | 24-01-17 14:36:04 | Temperature HighHigh limit exceeded   | F1-Z1-8 | BT2 |   |
| В    | !        | 24-01-17 14:36:01 | . Temperature High limit exceeded     | F1-Z1-8 | BT2 |   |

#### **Fig Eventlist**

The eventlist is opened from the "Eventlist" button in the operator window. It can also be opened from the navigator menu or by the command 'show eventlist'.

The events from the plant parts stated in the selectlist are displayed in the eventlist.

The maximum number of events are configured in the User object. When the maximum number of events is reached, old events are removed when new ones arrives.

Each event indicates

- Color indication for alarm priority.
- Event type.
- Time of event.
- Event text.
- Event name (object/signal name).

The moretext for an event is viewed when the cursor is placed on the event text. If you rightclick on the eventtext, the methods of the objects are displayed. Thus making it easy to open the object graph or find where in the plc code the alarm is generated.

## 5.4 Eventlog

The eventlist has a limited length and displays only the latest event. All events though are stored in a database, the eventlog. From this it is possible to look at events for a longer period of time.

As the number of stored events often are several thousands, you search for the events you are interested in with different search criteria. The events matching the search critiera are diplayed in a list.

#### Search criteria

The event log dialog is viewed in figure 'Eventlog' below.

#### Time

On the upper row you can specify a time interval of the search. State requested interval with the optionsmenu to the right. If you select 'Time' the time interval is inserted into the input fields.

#### Eventtype

An eventtype is specified. If no type is selected, all types are present in the search.

| - Active  | An alarm is activated.              |
|-----------|-------------------------------------|
| - Message | An info message.                    |
| - Return  | An alarm returns from active state. |
| - Ack     | En alarm is acknowledged.           |

#### Priority

Search for alarms with a specific priority. If no priority is selected, the search is made for all priorities.

#### Eventname

Name of the object the event is connected to. Wildcard (\*) is allowed, for example F1-Z1\* will search for all events in the hierarchy F1-Z1. If no object name is supplied, all

objects are searched for.

#### Eventtext

Search for an event text. Wildcard (\*) is allowed. If no text is specified, all texts are searched for.

When the search criteria are stated, the 'Search' pushbutton is pressed. The search is performed and the result is presented in a list in the lower part of the window.

|                                                                                                    |                                                                                                    | Eve                                                                           | nt Log                                   |               |                                                                                         | _ 0    | × |
|----------------------------------------------------------------------------------------------------|----------------------------------------------------------------------------------------------------|-------------------------------------------------------------------------------|------------------------------------------|---------------|-----------------------------------------------------------------------------------------|--------|---|
| File Functions                                                                                                    | View Help                                                                                                    |                                                                               |                                          |               |                                                                                         |        |   |
| Start time                                                                                                    | 1970-01-01 00:00:00                                                                                                    | Stop time                                                                     | 2024-01-18 00:                           | :00:00        | All 👻                                                                                   |        |   |
| Event type                                                                                                    | 🗌 Info 📃 In                                                                                                    | foSuccess 🗌 Alar                                                              | m 🗌 N                                    | /laintenance/ | Alarm 🗌 Syster                                                                          | nAlarm |   |
|                                                                                                    | UserAlarm1 Us                                                                                                    | erAlarm2 🗌 Use                                                                | rAlarm3 🗌 U                              | JserAlarm4    | Return                                                                                  | Ack    |   |
| Priority                                                                                                    | A-Alarm B-                                                                                                    | Alarm C-Ala                                                                   | arm 🗌 D                                  | )-Alarm       |                                                                                         |        |   |
| Event name                                                                                                    | *Z1*BT1*                                                                                                    |                                                                               |                                          |               |                                                                                         |        |   |
| Event text                                                                                                    |                                                                                                    |                                                                               |                                          |               |                                                                                         |        |   |
| Number of Even                                                                                                    | ts:                                                                                                    | 8                                                                             |                                          |               |                                                                                         | Search |   |
| search Condition—                                                                                                    | All events                                                                                                    | from 1970-01-01 00:<br>with EventN                                            | 00:00 to 2024-0<br>lame *Z1*BT1*         | 1-18 00:00:0  | 0 and                                                                                   |        |   |
| €, ⊖, ©, 🖸                                                                                                    | 1 🏶 😼 🗠                                                                                                    | 🗠 🗠 🗶 🖪 🄽 🖺                                                                   | 3 🗖 🗄 🗱 🍳                                | ?  🕮          |                                                                                         |        |   |
| A ! 24-<br>B ! 24-<br>X 24-<br>V 24-<br>V<br>24-<br>V 24-<br>V<br>24-<br>V<br>24-<br>V | 01-17 14:46:35 To<br>01-17 14:46:18 To<br>01-17 14:46:10<br>01-17 14:46:08<br>01-17 14:46:05<br>01-17 14:46:02<br>01-17 14:35:44 To | emperature HighHigh lin<br>emperature High limit e<br>emperature HighHigh lin | mit exceeded<br>exceeded<br>mit exceeded |               | F1-Z1-BT1<br>F1-Z1-BT1<br>F1-Z1-BT1<br>F1-Z1-BT1<br>F1-Z1-BT1<br>F1-Z1-BT1<br>F1-Z1-BT1 |        |   |

#### Fig Eventlog

In the list of events an event is displayed with

| - Priority  | The priority is marked with color and a letter.                       |
|-------------|-----------------------------------------------------------------------|
| - Eventtype | Active is marked with an exclamation mark, Return with an crossed-out |
|             | exclamation mark and Ack with a tick.                                 |

- Eventtext
- Eventname

If you rightclick on a row the methods of the eventname object are displayed.

## 5.5 Blocklist

| • ×     |
|---------|
|         |
| -Opg-Op |
| -Opg-Op |
| -Opg-Op |
|         |
|         |
|         |
|         |
|         |
|         |

#### **Fig Blocklist**

The list of blocked alarms is opened from the menu in the navigator, Alarm/Blocket Alarms, or by the xtt command 'show blocklist'.

For each blocked objects are displayed:

- Color indicating the blocked priority level.

- Object name.

- User that has made the blocking.

A blocking is removed by selecting the blocking and activating Functions/Remove Blocking in the menu.

Alarm blocking is performed by the 'Block Events' method for an object.

# 5.6 Alarm blocking

|               | Alarm Blocking | F1-Z1 | - | •    | ×  |
|---------------|----------------|-------|---|------|----|
| 🔾 A Alarm     |                |       |   |      |    |
| 🔵 B Alarm     |                |       |   |      |    |
| 🔾 C Alarm     |                |       |   |      |    |
| 🔵 D Alarm     |                |       |   |      |    |
| O No Blocking |                |       |   |      |    |
|               |                |       |   |      | -  |
| Ok            | Apply          |       |   | Cano | el |

#### Fig Dialog for alarm blocking

Alarm blocking is activated by the 'Block Events' method, i.e. from the popup menu for an object, or with the xtt command 'eventlist block'.

The window is used to block alarms for an object. All alarms with the specified priority, and with lower priorities, are blocked for the object and all its descendants.

The priority is specified by radio buttons. You can also remove blocking by the 'No Blocking' button.

Only users with the privilege 'RtEvent' or 'System' are authorized to block alarms.

# 6 Curves

## 6.1 Trends

Trendcurves are opened from the 'Trend' method in for example the popup menu. They can also be opened by the Xtt command 'open trend'. Trend curves are configured by DsTrend objects and, if several curves are viewed in the same curve window, by PlotGroup objects.

A trendcurve is a signal value, for example of type temperature, pressure or flow, that is stored with a specific time interval. A trendcurve can store 478 values, and so the total time window depends on the time resolution. If a new value is stored every second, a total of 8 minutes can be stored, and with a new value every minute, eight hours can be stored. The values are stored in the RAM memory, and will be lost at a reboot.

The trendcurves are viewed in a curve window. A curve window can display 20 different curves.

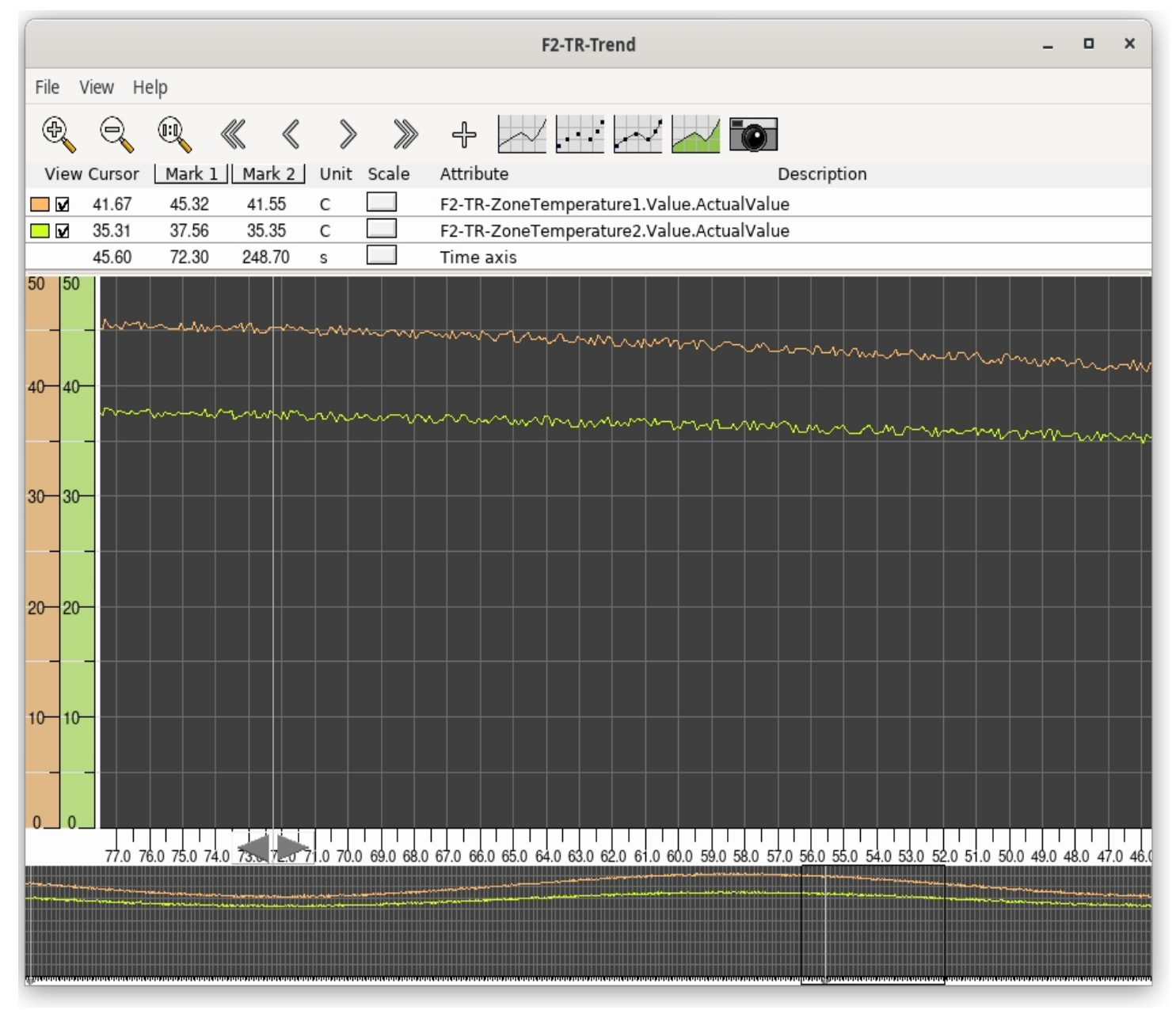

### **Fig Trendcurves**

The upper part of the curve window views a table over the curves. The first column is a color indication to identify the corresponding curve.

Description of columns in the table

| View        | A checkbox from which you can choose to view or hide the curve. |
|-------------|-----------------------------------------------------------------|
| Cursor      | Shows the curve value where the cursor is placed.               |
| Mark1       | Shows the curve value where the first marker is placed.         |
| Mark2       | Shows the curve value where the second marker is placed.        |
| Unit        | Displays the unit of the curve.                                 |
| Scale       | From 'Scale' you can change the scale in y direction (Scale on  |
|             | the Time axis row changes in x direction).                      |
| Attribute   | States the attribute of the trend curve.                        |
| Description | Description of the attribute.                                   |

#### Navigation

The tool panel contains buttons to zoom and move the view to the left or to the right.

You can also navigate with the navigation window in the lower part of the window. The part of the curve that is displayed, is marked with a black square. With drag MB1 you kan move the view in x direction, and by dragging the middle button you can zoom in and out.

Navigation from the keyboard is accomplished with the arrow keys. With arrow up and down the zoom factor is changed, and arrow left and right moves the view to the left and to the right.

#### Markers

There are two markers in the window that can be positioned at specific time values. The curve value for the position is displayed in the table. The markers can be moved with the cursor, or by clicking with MB1 (first marker) or with Ctrl+MB1 (second marker) in the curve window.

#### Snapshot

For some trends it is possible to take snapshot of the current trend, in order to examine it more carefully or save it to file. The snapshot is activated with the camera button in the trend toolbar, and a new curve window is opened with the snapshot.

#### Add curves

Curves can be added to the current trend window by selecting a DsTrendCurve object in the runtime navigator and activating the '+' button in the toolbar.

#### Graph grid

When several curves are present, the graph grid is adapted to the scale of a specific curve by clicking on the colored scale for this curve.

#### Export to text file

A trend can be exported to text file from File/Export in the menu. In the export dialog, a specific attribute can be selected for export, or all attributes. To avoid overwriting previous exported files, the filename can contain the string '\$date' which will be replaces by the current date in the actual file name.

### 6.2 Trend snapshot

The trend snapshot curve is a snapshot of a trend taken at a specific time.

|        |        |                 |          |                      |          |            |          | F2-T     | R-Trend     |           |            |                      |            |           | -                    | •       | ×         |
|--------|--------|-----------------|----------|----------------------|----------|------------|----------|----------|-------------|-----------|------------|----------------------|------------|-----------|----------------------|---------|-----------|
| File   | View   | Help            |          |                      |          |            |          |          |             |           |            |                      |            |           |                      |         |           |
| Ð      | e      | , II,           | ≪        | $\langle\!\!\langle$ | ≫        | >>>>       | ÷        | $\sim$   | • •         | ~/ _      |            | $\checkmark$         |            |           |                      |         |           |
| Tin    | ne     | One Minut       | e 🔻      | 2024-(               | 01-171   | 5:47:16    | -        | 2024-0   | 1-17 15:4   | 8:16      | « »        | $ \bigtriangleup  a$ | G          | ÷         |                      |         |           |
| Vie    | w Curs | or              |          | M                    | lark 1   |            |          | Ma       | rk 2        |           |            | Unit Sc              | ale        | Attribute |                      |         |           |
|        | 41.5   | 3               |          | 3                    | 6.31     |            |          | 36.      | 31          |           |            |                      |            | F2-TR-Zor | neTempe              | rature: | 1.Valı    |
|        | 35.0   | 7               |          | 3                    | 2.34     |            |          | 32.      | 34          |           |            |                      |            | F2-TR-Zor | neTempe              | rature  | 2.Valı    |
|        | 17-JA  | N-2024 15:      | 48:11.37 | ′ 17·                | -JAN-20  | )24 15:47  | 16.27    | 17-J     | AN-2024 1   | 5:47:16.2 | 27         | s                    |            | Time axis |                      |         |           |
| 50 50  |        |                 |          |                      |          |            |          |          |             |           |            |                      |            |           |                      |         |           |
|        |        |                 |          |                      |          |            |          |          |             |           |            |                      |            |           |                      |         |           |
| 40-40- | ~      |                 | ~~~      |                      | <u> </u> |            | ~~~      | ~~~      | <u> </u>    |           | ~~         |                      | ~~         |           |                      | ·       | ~~~       |
|        |        |                 |          |                      |          |            |          |          |             |           | _          |                      |            |           |                      | ~ ~     | _         |
|        |        |                 | ~~       |                      |          | $\sim$     |          |          |             |           | ~          |                      |            | ~ ~       |                      |         |           |
| 30-30- |        |                 |          |                      |          |            |          |          |             |           |            |                      |            |           |                      |         |           |
|        |        |                 |          |                      |          |            |          |          |             |           |            |                      |            |           |                      |         | _         |
|        |        |                 |          |                      |          |            |          |          |             |           |            |                      |            |           |                      |         |           |
| 20-20- |        |                 |          |                      |          |            |          |          |             |           |            |                      |            |           |                      |         |           |
|        | -      |                 |          |                      |          |            |          |          |             |           |            |                      |            |           |                      |         |           |
| 10-10- |        |                 |          |                      |          |            |          |          |             |           |            |                      |            |           |                      |         |           |
|        |        |                 |          |                      |          |            |          |          |             |           |            |                      |            |           |                      |         |           |
|        | -      |                 |          |                      |          |            |          |          |             |           |            |                      |            |           |                      |         |           |
| 0_0.   |        |                 |          |                      |          |            |          | 1        |             |           |            |                      |            |           |                      |         |           |
|        | )5     | 2024-01-17 15:4 | 8:06 20  | 024-01-17 15         | :48:07   | 2024-01-17 | 15:48:08 | 2024-01- | 17 15:48:09 | 2024-01-1 | 7 15:48:10 | 2024-01-1            | 7 15:48:11 | 2024-01-  | 7 15:48:12           | 2024-0  | 1-17 15:4 |
|        |        |                 |          |                      |          |            |          |          |             |           |            |                      | ┿╍┾╍┿╸     |           | ╞╾╞╍╞╾╞╍<br>┍╍┼╍┾╍┾╍ |         |           |
|        |        |                 |          |                      |          |            |          |          |             |           |            |                      |            |           |                      |         |           |
|        |        |                 |          |                      |          |            |          |          |             |           |            |                      |            |           |                      |         |           |
|        |        |                 |          |                      |          |            |          |          |             |           |            |                      |            |           |                      |         |           |

#### Fig Trend snapshot

A time interval can be selected in the time toolbar. When a new time intervall is selected the 'Update curve' button is pressed to redraw the curve.

#### Store curve

A snapshot curve can be stored by activating File/Save in the menu.

#### Open stored curve

A saved snapshot curve is opened from File/Open in the menu. To open in a new window, first activate File/New to open an empty snapshot window, and then activate File/Open in this window.

# 6.3 Fastcurves

Fastcurves are opened from the 'Fast' method in for example the popup menu. They can also be opened by the Xtt command 'open fast'. Fastcurves are configured by DsFastCurve objects and, if several curves are viewed in the same windows, by PlotGroup objects.

Fastcurves are used to display fast sequences during a shorter period of time. The storage of the fastcurve is started by a trigger signal and continues a specific time. When the sequence is finished the curve is viewed, and remains on the screen until the trigger signal is set again to activate a new recording of the sequence.

The fastcurves are viewed in a curve window. A curve window can display 20 different curves.

|                  |          |        |        |         | F1-2 | Z1-BT2-Fast 17 | -JAN-2024 15:5 | 9:05.18 |             |     | _ 0 | × |
|------------------|----------|--------|--------|---------|------|----------------|----------------|---------|-------------|-----|-----|---|
| File             | View H   | elp    |        |         |      |                |                |         |             |     |     |   |
| Ð                | Q        |        | « «    | >       | >>>> |                |                | $\sim$  |             |     |     |   |
| View             | V Cursor | Mark 1 | Mark 2 | Unit So | ale  | Attribute      | uo ActualValuo |         | Description |     |     |   |
|                  | 6.34     | 0.10   | 0.10   | s       |      | Time axis      | ue.Actualvalue | ;       |             |     |     |   |
| 80<br>70-<br>60- |          |        |        |         |      |                |                |         |             |     |     |   |
| 50-              |          |        |        |         |      |                |                |         |             |     |     |   |
| 40               |          |        |        |         |      |                |                |         |             |     |     |   |
| 30—<br>-         |          |        |        |         |      |                |                |         |             |     |     |   |
| 20               |          |        |        |         |      |                |                |         |             |     |     |   |
| 10               |          |        |        |         |      |                |                |         |             |     |     |   |
|                  |          | 1      | .0     |         | 2.0  | 3              | .0             | 4.0     |             | 5.0 | 6.0 |   |
| ¢                | ,        | ŗ      |        |         | ·    |                |                |         |             |     |     |   |

**Fig Fastcurve** 

## 6.4 Process history

Process history is opened from the 'History' method in for example the popup menu. It can also be opened by the Xtt command 'open history'. The history is configured by SevHist

objects.

Process history means that the value of a signal, for example of type temperature, pressure or flow, is stored in a database with a specific frequency during a period of time. The history can extend over several years and the number of values for one signal can reach several millions.

|       |            |           |            |                      |           |           | F1        | -Z1-BT1-H   | istBT1        |           |                          |                    |                    |          | -                | •             | ×       |
|-------|------------|-----------|------------|----------------------|-----------|-----------|-----------|-------------|---------------|-----------|--------------------------|--------------------|--------------------|----------|------------------|---------------|---------|
| File  | View       | Help      |            |                      |           |           |           |             |               |           |                          |                    |                    |          |                  |               |         |
| Ð     | 0          |           | $\ll$      | $\langle\!\!\langle$ | > 2       | -         | ₽         | ~/          | : ~/          |           | $\sim$                   |                    |                    |          |                  |               |         |
| Tim   | ne L       | ast Hour  | •          | 2024-01              | -17 15:0  | 2:13      | - 2       | 024-01-17   | 16:02:13      | «         | $\rangle \bigtriangleup$ | $\bigtriangledown$ | 9 f                |          |                  |               |         |
| View  | v Curso    | r         |            | Ma                   | rk 1      |           |           | Mark 2      |               |           | Uni                      | t Scale            | Attribu            | ite      |                  |               |         |
|       | 31.77      | ,         |            | 50                   | 00        |           |           | 50.00       |               |           |                          |                    | F1-Z1-             | BT1.Val  | ue.Act           | ualV          | alue    |
|       | 17-JA      | -2024 16: | 02:09.82   | 17-J                 | AN-2024   | 15:02:15  | 5.40      | 17-JAN-2    | 2024 15:02:   | 15.40     | s                        |                    | Time a             | ixis     |                  |               |         |
| 80_   |            |           |            |                      |           |           |           |             |               |           |                          |                    |                    |          |                  |               |         |
| 70-   |            |           |            |                      |           |           |           |             |               |           |                          |                    | 11 1               | 11       |                  | Ι.            |         |
|       |            |           |            |                      |           |           |           |             |               |           | $\left  \right $         |                    | ╏╏╻╏╏╽             | 111.     |                  |               |         |
| 60-   |            |           |            |                      |           |           |           |             | 111111        | 1111      |                          | In/////            |                    | <u> </u> | JKIn             |               |         |
| 50-   |            |           |            |                      |           |           |           |             | _484.070      |           |                          |                    |                    |          |                  | 111           |         |
|       |            |           |            |                      |           |           |           |             |               | IYYYYU    |                          | INNN               |                    |          | WYN              |               |         |
| 40-   |            |           |            |                      |           |           |           |             |               |           | VIIII                    | ╵╢╽╿╿┦╢            | <u>TADARAN</u>     | ╎╎╎╵     | ┇╹╏╏             |               |         |
|       |            |           |            |                      |           |           |           |             |               | ·     '   | ╶┼┟┠╶╵                   |                    | <del>       </del> |          | ╎╵╢              | •             |         |
| -30   |            |           |            |                      |           |           |           |             | _             |           |                          |                    | <u>I ·</u>         |          |                  |               |         |
| 20-   |            |           |            |                      |           |           |           |             |               |           |                          |                    |                    |          |                  |               |         |
|       |            |           |            |                      |           |           |           |             |               |           |                          |                    |                    |          |                  |               |         |
| 10-   |            |           |            |                      |           |           |           |             |               |           |                          |                    |                    |          |                  |               |         |
| -     |            |           |            |                      |           |           |           |             |               |           |                          |                    |                    |          |                  |               |         |
| 0024- | 01-17 15:4 | 2024-01-1 | 7 15:48 20 | 024-01-17 15:        | 0 2024-01 | -17 15:51 | 2024-01-1 | 7 15:53 202 | 4-01-17 15:55 | 2024-01-1 | 7 15:56                  | 2024-01-17 15      | 58 2024-01-        | 17 16:00 | 2024-01-1        | 7 12024       | -01-171 |
|       |            |           |            |                      |           |           |           |             |               |           |                          |                    |                    |          | lid.dað.         | ih dudu       | that    |
|       |            |           |            |                      |           |           |           |             |               |           |                          |                    |                    |          |                  | . ( ( ( ( ( ( |         |
|       |            |           |            |                      |           |           |           |             |               |           |                          |                    |                    | P 11     | . 11. 41 - 8. 11 |               |         |
|       |            |           |            |                      |           |           |           |             |               |           |                          |                    |                    |          |                  |               |         |

#### **Fig Process history**

In the upper part of the curve window views a table over the curves. The first column is a color indication to identify the corresponding curve.

Description of columns in the table

| View      | A checkbox from which you can choose to view or hide the curve.                                         |
|-----------|----------------------------------------------------------------------------------------------------|
| Cursor    | Shows the curve value where the cursor is placed.                                                       |
| Mark      | Shows the curve value where the marker i placed.                                                        |
| Unit      | Displays the unit of the curve.                                                                         |
| Scale     | From 'Scale' you can change the scale i y direction (Scale on the Time axis row changes i x direction). |
| Attribute | States the attribute of the trend curve.                                                                |

#### Navigation

The tool panel contains buttons to zoom and move the view to the left or to the right.

You can also navigate with the navigation window in the lower part of the window. The part of the curve that is displayed, is marked with a black square. With drag MB1 you can move the view in x direction, and by dragging the middle button you can zoom in and out.

Navigation from the keyboard is accomplished with the arrow keys. With arrow up and down the zoom factor is changed, and arrow left and right moves the view to the left and to the right.

#### Resolution

As the number of values for an attribute can reach several millions, only a fraction of the values are viewed in the curve. When first opening the curve, the whole time range is viewed with a couple of hundred points. To gain higher resolution you use the arrow up and arrow down buttons in the tool panel. Arrow up will zoom in and increase the resolution, i.e. new values are fetched in a smaller time interval. Arrow down will zoom out and decrease the resolution.

# 7 Help window

## **Getting help**

The help function can be opened in a number of different ways.

#### **Operator window**

In the middle part of the operator window there is a help button that opens the help texts for the project.

#### The Navigator menu

The menu entry Help/Overview gives help on ProviewR and the operator environment. Help/Project gives help on the project.

#### Command

A help text is opened by the Xtt command 'help'. To help you add the topic you are interested in. The command 'help help' shows for example how you use help.

#### **Object methods**

For an object there are two help methods.

- Help, views help for the object or plant part.
- Help Class, views information about the object class.

#### Help and info buttons in process graphs

Pushbuttons in process graphs can be connected to helptexts. These are usually marked with a question mark or an 'l'.

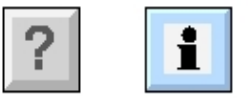

**Fig Help buttons** 

#### Navigate in the help text

Rows with links are marked with an arrow in the left edge of the row. The first row is a link to the previous topic.

#### Navigate from the keyboard

With PageUp and PageDown you can scroll up and down in the text. Links are followed by selecting the link row with the arrow up and down keys, and then press arrow right. Arrow left returns to the previous page. Ctrl+N views the next topic, and Ctrl+P the previous topic. Ctrl+A returns to the start page.

#### Navigate with the mouse

To follow a link, click on the arrow, or double click on the row. By clicking on the arrow in the first row, you return to the previous page.

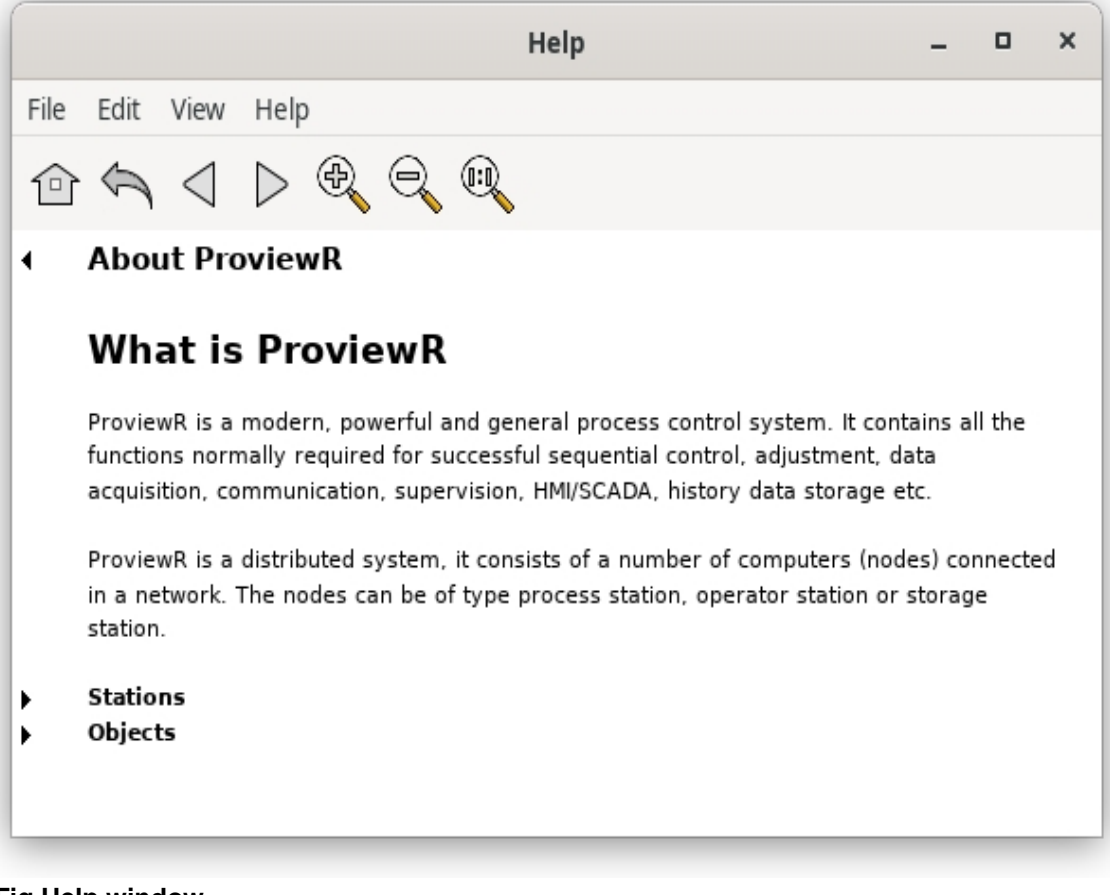

**Fig Help window** 

# 8 Navigator

The navigator, also called Xtt, is started from the 'Navigator' button in the operator window. It can also be started as a separate program, independent of the operator environment. This is useful at maintenance or troubleshooting of the system. You then start from a terminal window, see section 3.1.

| File Edit Functions View Help     Image: State in the state in the state i                                                                |                                     |                                                                                                    |                                                                                                    | Xtt ar                                                                            | istotle | - | • | × |
|----------------------------------------------------------------------------------------------------|-------------------------------------|----------------------------------------------------------------------------------------------------|----------------------------------------------------------------------------------------------------|-----------------------------------------------------------------------------------|---------|---|---|---|
| Image: Constraint of the second second s | File I                              | Edit Fu                                                                                                    | nctions                                                                                                    | View                                                                              | Help    | 7 | 1 | K |
| Image: Solution of the second second sec | 5                                   | 0                                                                                                    |                                                                                                    | R.                                                                                |         |   | 1 |   |
| <ul> <li>Logging entry 10</li> <li>System Messages</li> <li>System Status</li> <li>Nodes</li> <li>Volumes</li> <li>History</li> <li>Close</li> </ul>                                                                                                    | O P P P P P P P P P P P P P P P P P | Databa<br>Alarm<br>Event<br>Block<br>Histor<br>Store<br>System<br>Netha<br>Link<br>Sub<br>Comr<br>Ren<br>Devic<br>PlcTh<br>PlcPg<br>Logg<br>Log<br>Log<br>Log<br>Log<br>Log<br>Log<br>Log<br>Log<br>L | ke kan be an end of the second second | x 1<br>y 1<br>y 2<br>y 3<br>y 4<br>y 5<br>y 6<br>y 7<br>y 8<br>y 9<br>y 10<br>ges |         |   |   |   |

#### Fig The navigator menu

The figure above shows the navigator menu. The upper map, 'This Project' in configurable and can contain a map structure that is specific for the project, and by default it is missing. The other maps though are always present.

Alarm / Alarm List Alarm / Event List Alarm / Blocked Alarms Alarm / Historical List Store System / Nethandler / Link System / Nethandler / Subscription Client System / Nethandler / Subscription Server System / Communication / RemNode System / Communication / RemTrans System / Device System / PlcThread System / PlcPgm System / Logging System / System Messages System / System Status System / Nodes System / Volumes Close

Opens the alarm list. Opens the event list. Shows the list of blocked alarms. Shows the event log. Shows stored collection views. Shows links to other ProviewR systems. Shows subscriptions (client). Shows subscriptions (server). Shows remote communication (nodes). Shows remote communication (transactions). Shows I/O devices. Shows Plc threads. Shows PlcPgm objects. Dialog to start logging of data. Views system messages. Views system status for the node. Shows the status graph for nodes. Shows loaded volumes. Close the navigator.

#### Navigate

#### Navigate from the keyboard

The most ergonomic way to navigate in the map structure is to use the arrow keys. With Arrow Up and Arrow Down you select a map or a leaf. With Arrow Right you open a map and with Arrow Left you close.

An object in the database is opened by Shift Arrow Right, i.e. you first press the Shift button and keep it down while pressing the Arrow Right key. If the object doesn't have any children, it is enough to press Arrow Left.

If you have the privilege RtWrite it is possible to change attribute values in the database. By opening an object, selecting an attribute and pressing Arrow Right, an input field is opened where a new value can be entered.

#### Navigate with the mouse

Of course you can also navigate with the mouse. A map is opened by clicking on the map (or doubleclicking on the text). Then you close by clicking on the map again.

An object in the database is opened by pressing the Shift key and click on the map/leaf for the object.

### Commands

From Functions/Command in the menu, or Ctrl+B, a command prompt is opened in the bottom row of the navigator. Here you can enter commands and execute scripts. Available commands are described in the chapter Commands and script in the chapter Script.

#### **Collection view**

By Functions/Collect/Show, Ctrl+N, you look at collected objects and attributes. For trouble shooting you often need to look at a number of different attributes simultaneously. By traversing the object tree and collecting attributes with Functions/Collect/Insert, Ctrl+V, and then activating Functions/Collect/Show these attributes are viewed on one page.

A collection view can be saved to a later session by the 'save' command. To save a collection view with the name 'mycollection' you write the command

> store/collect mycollection

The name can be found in the 'Store' map, and can also be restored by the command

> @mycollection

#### **Collection window**

A collection view can be copied to a separate window with Functions/Collect/Copy To Window.

|      | Collection                         | - | • | × |
|------|------------------------------------|---|---|---|
| File | Edit Functions View Help           |   |   |   |
| ۲    | F1-Z1-BT1.Value.ActualValue 192.31 |   |   |   |
|      | F1-Z1-BT2.Value.ActualValue 189.34 |   |   |   |
| ۲    | F1-Start.ActualValue 0             |   |   |   |
|      | F1-Stop.ActualValue 0              |   |   |   |
|      |                                    |   |   |   |
|      |                                    |   |   |   |
|      |                                    |   |   |   |
|      |                                    |   |   |   |
|      |                                    |   |   | _ |

#### Fig Separate collection window

Also an empty window can be created from Functions/Collect/New Window. New attributes are added to the window by selecting the attribute in the runtime navigator, then selecting the collection window and activating Edit/Insert (Ctrl+V). With Shift+ArrowUp and Shift+ArrowDown attributes can be moved up and down in the window.

A collection window is saved from File/Save (Ctrl+S) with a specified name. It can later be opened from Functions/Collect/Open in the runtime navigator, or File/Open in an collection window. The desired window is opened from a list containing all saved collection windows.

### 8.1 Database

|                                                                                                    | Xtt aristotle —                                                                                                    | ٥ | × |
|----------------------------------------------------------------------------------------------------|----------------------------------------------------------------------------------------------------|---|---|
| File Edit Functions                                                                                                    | View Help                                                                                                    |   |   |
| ~ . 원 원                                                                                                    |                                                                                                    |   | 2 |
| ۵ 🗠 🗠 🚾 🔂                                                                                                    | 🗕 🗄 🎦 🗍 🕄 🕄 📓 🖼                                                                                                    |   |   |
| ▼Nodes $\bigcirc$ ₹F1 $\bigcirc$ Z1□BT2□BT2□U1 $\bigcirc$ R1 $\bigcirc$ R2 $\bigcirc$ TC1 $\bigcirc$ TC1M $\textcircled{BT}$ Plc $\bigcirc$ TempPlot□Z2□×> Z3□Z4 $\bigcirc$ Stop $\bigcirc$ Reset□F2□F2□F2 | <pre>\$NodeHier<br/>\$PlantHier Furnace<br/>\$PlantHier Zone 1<br/>BaseTempSensor Temperature top<br/>BaseTempSensor Temperature bottom<br/>\$PlantHier Thyristor unit<br/>Do Element top<br/>Do Element bottom<br/>CompPID<br/>CompModePID<br/>PlcPgm<br/>PlotGroup<br/>\$PlantHier Zone 2<br/>\$PlantHier Zone 3<br/>\$PlantHier Zone 3<br/>\$PlantHier Zone 4<br/>Dv Start furnace sequence<br/>Dv Stop furnace sequence<br/>Dv Reset furnace sequence<br/>\$PlantHier<br/>\$NodeHier</pre> |   |   |
|                                                                                                    |                                                                                                    |   |   |

#### Fig The object tree from the navigator

Under the map 'Database' the object tree is shown. Here you can navigate in the object three, open objects and examine the content of different attributes in the object. If you have privileges, you can also change attribute values.

If you rightclick on an object, an popup menu with the object methods is opened. Buttons to activate the methods of the objects are also found in the lower tool panel in the navigator. Only methods that are valid for an object are sensitive.

| 70 <b>E</b> O |      |                             | ? 🗐 🔛                                       |
|---------------|------|-----------------------------|---------------------------------------------|
|               | BT1  | BaseTempSensor <u>Tem</u> p | perature top                                |
|               | BT2  | BaseTempSensor              | Object Graph                                |
|               | Ul   | \$PlantHier Thyr            | object draph                                |
|               | Rl   | Do Elen <sup>.</sup>        | Trend                                       |
| -             | R2   | Do Elen                     | U.S. C. C. C. C. C. C. C. C. C. C. C. C. C. |
|               | TC1  | CompPID                     | History                                     |
|               | TC1M | CompModePID                 | Eventlog                                    |
| ~             | ni-  | DI-D                        | Evenic Login                                |

## 8.2 System / Nethandler / Link

The map 'System / Nethandler / Link' shows links to other ProviewR stations. The current station is also viewed in the list.

In the figure below you can see that the local node aristotle has contact with the node pwrutv.

|                       | Xtt ar             | istotle | _ (                     | × |
|-----------------------|--------------------|---------|-------------------------|---|
| File Edit Functions V | iew Help           |         | 7                       |   |
|                       |                    |         | <u>د</u>                | 5 |
| ∿  ፵ ፵ ⊵ ▲ ϫ          | 1 1 🖉 🖬 🖬 🕄 🔍      | ?       |                         |   |
| Node                  | Os Link            | UpCount | Time up                 |   |
| aristotle             | x86 Linux Local    | 0       | 01-JAN-1970 01:00:00.00 |   |
| pwrutv                | x86_64_Linu Active | 1       | 11-AUG-2009 10:54:07.44 |   |
|                       |                    |         |                         |   |
|                       |                    |         |                         |   |

#### Fig Links to other nodes

Description of the columns in the table

| Node    | Nodename                                                  |
|---------|-----------------------------------------------------------|
| Os      | Operating system and hardware for the node.               |
| Link    | Link status. Can be Up, Active, Connected, Down or Local. |
| UpCount | The number of times the link is established.              |
| TimeUp  | Time for the last establishment of the link.              |

## 8.3 System / Nethandler / Subscription Client

Shows the subscriptions the current node has to other stations.

When an operator station displays data from process stations in an process graph, a subscription on each data viewed in the graph is created. This implies that the process stations at regular intervals sends new data to the operator stations, which updates the process graph with the new data.

If there is a field in a process graph that is not updated. you can enter the Subscription Client table to see if the subscription is present and if it is updated. Each time new data arrives for a subscription, 'Count' increments and the time is inserted in 'Time'.

In 'Unknown' on the top row, you can see the number of subscriptions where the attribute is unknown. This can be a subscription to a station that is not yet running, but it can also be a subscription that is misspelled, or to objects that no longer exist.

|                        |             | )     | (tt aristotle |      |                 | _         |        | ×      |
|------------------------|-------------|-------|---------------|------|-----------------|-----------|--------|--------|
| File Edit Functions Vi | iew Help    |       |               |      |                 |           |        |        |
|                        |             |       |               |      |                 |           | 6      | 5      |
| 🗞 🚾 🗠 🗠 🔺              | 1 🌇 🕅 🕻     |       | ? 🗎 🛤         |      |                 |           |        |        |
|                        | Local:      | 0     | Remote:       | 0    | Unknown:        | 1         |        |        |
| Subid                  | Time        | Count | Node          | Size | Attribute       |           |        |        |
| S128.1.99.72:2         | 11:17:46.42 | 149   | aristotle     | 4    | Test-V1-Plc-Log | ic-Reset  | Actua  | alValu |
| \$128.1.99.72:3        | 11:17:46.42 | 149   | aristotle     | 4    | Test-V1-Plc-Log | ic-Error. | Actua  | Value  |
| S128.1.99.72:4         | 11:17:46.42 | 148   | aristotle     | 4    | Test-V1-Plc-Log | ic-Succe  | ess.Ac | tualV  |
| S128.1.99.72:5         | 11:17:46.42 | 148   | aristotle     | 4    | Test-V1-Plc-Log | ic-Active | .Actu  | alValı |
| S128.1.99.72:6         | 11:17:46.42 | 147   | aristotle     | 4    | Test-V1-Plc-Log | ic-Dv1.A  | ctual  | /alue  |
| S128.1.99.72:7         | 11:17:46.42 | 147   | aristotle     | 4    | Test-V1-Plc-Log | ic-Dv2.A  | ctual  | /alue  |
| S128.1.99.72:8         | 11:17:46.42 | 146   | aristotle     | 4    | Test-V1-Plc-Log | ic-Dv3.A  | ctual\ | /alue  |
| S128.1.99.72:9         | 11:17:46.42 | 144   | aristotle     | 4    | Test-V1-Plc-Log | ic-ResAr  | nd.Act | ualVa  |
|                        | 11:17:46.42 | 143   | aristotle     | 4    | Test-V1-Plc-Log | ic-ResOr  | Actua  | alValu |
|                        |             |       |               |      |                 |           |        |        |

### **Fig Subscription client**

Description of the columns

| Subid     | The subscription identity.               |
|-----------|------------------------------------------|
| Time      | Latest arrival of subscription data.     |
| Count     | Number of times data has been received.  |
| Node      | Node sending subscription data.          |
| Size      | Size in bytes of subscription data.      |
| Attribute | Database attribute for the subscription. |

# 8.4 System / Nethandler / Subscription Server

The list shows subscriptions other stations have requested from the current node, i.e. subscription sent cyclically from the current node to other nodes, usually from process stations to operator stations.

|                     |           | Х      | tt aristotle |        | ×                                  |
|---------------------|-----------|--------|--------------|--------|------------------------------------|
| File Edit Functions | View Help |        |              |        |                                    |
|                     |           |        |              |        |                                    |
| ፻₀ ፻፼ ፵੫ ፻≦ ▲ ;     | x I 🏼 🖾 🖻 |        | ? 🗏 🛤        |        |                                    |
| Subid               | Count     | Node   | Size         | Offset | Attribute                          |
| S128.1.99.72:2      | 76        | pwrutv | 4            | 88     | Test-V1-Plc-Logic-Reset.ActualValı |
| _S128.1.99.72:3     | 76        | pwrutv | 4            | 88     | Test-V1-Plc-Logic-Error.ActualValu |
| _S128.1.99.72:4     | 75        | pwrutv | 4            | 88     | Test-V1-Plc-Logic-Success.Actual   |
| S128.1.99.72:5      | 75        | pwrutv | 4            | 88     | Test-V1-Plc-Logic-Active.ActualVal |
| _S128.1.99.72:6     | 74        | pwrutv | 4            | 88     | Test-V1-Plc-Logic-Dv1.ActualValue  |
| S128.1.99.72:7      | 74        | pwrutv | 4            | 88     | Test-V1-Plc-Logic-Dv2.ActualValue  |
| S128.1.99.72:8      | 73        | pwrutv | 4            | 88     | Test-V1-Plc-Logic-Dv3.ActualValue  |
| 5128.1.99.72:9      | 71        | pwrutv | 4            | 88     | Test-V1-Plc-Logic-ResAnd.ActualV   |
| _S128.1.99.72:10    | 70        | pwrutv | 4            | 88     | Test-V1-Plc-Logic-ResOr.ActualVal  |
|                     |           |        |              |        |                                    |
|                     |           |        |              |        |                                    |
|                     |           |        |              |        |                                    |
| I                   |           |        |              |        |                                    |

#### Fig Subscription server

Description of the columns

| Subid     | The subscription identity.                       |
|-----------|--------------------------------------------------|
| Count     | Number of times data has been sent.              |
| Node      | Node to whom subscription data is sent.          |
| Size      | Size in bytes of subscription data.              |
| Offset    | Offset in the object from where data is fetched. |
| Attribute | Database attribute for the subscription.         |
|           |                                                  |

# 8.5 System / Communication / RemNode

Displays a list of nodes that the current node communicates with via Remote.

Remote is a function to send data between nodes. Nodes communicating with each other are configured by RemNode objects, and a transaction sent between two nodes by the Remote function are configured by RemTrans objects. A number of different protocols for the data exchange are supported, Modbus, MQ, Serial, TCP, UDP, 3964R and ALCM.

|          | totle _                 |        |                                   |
|----------|-------------------------|--------|-----------------------------------|
| File     | Edit Functions View Hel | D      |                                   |
| 5        |                         |        |                                   |
| <b>X</b> | 🗟 🖂 🗠 🔤 🔺 🖪 🄽           | 9000   | ?  🕮                              |
|          | RemNode                 | Туре   | Description                       |
| ٠        | Remote-Plato            | UDP    | Remote communcation with Plato    |
|          | Remote-Socrates         | UDP    | Remote communcation with Socrates |
| ٠        | Remote-Thales           | 3964r  | Remote communication with Thales  |
| -        | Remote-Zenon            | Serial | Remote communication with Zenon   |
|          |                         |        |                                   |
|          |                         |        |                                   |
|          |                         |        |                                   |
|          |                         |        |                                   |

#### Fig List of RemNodes

Description of the columns

RemNodeName of the RemNode object, only the two last name segments are displayed.TypeType of communication, Modbus, MQ, Serial, TCP, UDP, 3964R or ALCM.DescriptionOptional description.

By selecting a RemNode and pressing the Arrow Right key, the RemTrans objects for the node are viewed (you can also click on the map). By Shift/Arrow Right the RemNode object is opened.

## 8.6 System / Communication / RemTrans

Shows a list of all RemTrans objects.

A RemTrans object specifies a transaction sent between two node by the Remote function. The transaction implies that the current node receives or sends data.

| Xtt aristotle                   |           |           |          |                         | -      | o x        |  |
|---------------------------------|-----------|-----------|----------|-------------------------|--------|------------|--|
| File Edit Functions View Help   |           |           |          |                         |        |            |  |
|                                 |           |           |          |                         |        |            |  |
| Vo Re 🖂 🗠 🔺 X 🗈 🎿 🗃 🗋 🕂 🍳 ? 🗐 📟 |           |           |          |                         |        |            |  |
| RemTrans                        | DataValid | Direction | TransCnt | TransTime               | ErrCou | nt LastSts |  |
| 🗀 Send                          | 0         | Snd       | 4        | 11-AUG-2009 12:39:19.55 | 0      | 1          |  |
| C Receive                       | 1         | Rcv       | 1290     | 11-AUG-2009 12:45:50.51 | 0      | 4          |  |
|                                 |           |           |          |                         |        |            |  |
|                                 |           |           |          |                         |        |            |  |
#### Fig List of RemTrans-objecs

Description of the columns

| RemTrans  | Name of the RemTrans object, only the two last name segments are shown. |
|-----------|-------------------------------------------------------------------------|
| DataValid | States that data that is not yet sent is present (when sending) or      |
|           | that received data that has not been taken care of is present.          |
| Direction | Direction of the transaction, Snd (send) or Rcv (receive).              |
| TransCnt  | Number of sent or received transactions.                                |
| TransTime | Time for the last transaction.                                          |
| ErrCount  | Number of unsuccessful transactions.                                    |
| LastSts   | Status for the last transaction.                                        |

By selecting a transaction and pressing the Arrow Right key, the content of the transaction is viewed (you can also click on the map). If the attribute StructFile is supplied with the include file containing the data structures for the transactions, the data content is viewed in this format.

By Shift/Arrow Right the RemTrans object is opened.

# 8.7 System / Device

Shows a list of I/O devices.

The I/O system in ProviewR is divided into four levels, agent, rack, card and channel. In the device list, all the card objects are displayed.

|      |                |           |           | Xtt arist | otle    |                     | _                  |
|------|----------------|-----------|-----------|-----------|---------|---------------------|--------------------|
| File | Edit Functions | View Help |           |           |         |                     |                    |
| \$   |                |           |           |           |         |                     |                    |
| 10   | ፙ ፵፵ ፻፵ 🗠 🛆    | 🗶 🗄 🄽 🖗   |           | ? 🗐 🛤     |         |                     |                    |
|      | Device         | ErrorCoun | t Process | PlcThread | Address | Class               | Description        |
|      | R1-Ail         | 0         | Plc       | 100ms     | 0       | Ssab_Al32uP         |                    |
| -    | R1-Di1         | 0         | Plc       | 100ms     | 0       | Ssab_DI32D          |                    |
|      | R1-Dol         | 0         | Plc       | 100ms     | 0       | Ssab_DO32DKS        |                    |
|      | UC11-M1        | -         | Plc       | 10msPn    | -       | ABB_ACS880_PnModule |                    |
|      | UC12-M1        | -         | Plc       | 10msPn    | -       | ABB_ACS880_PnModule |                    |
|      | KF11-M1        | -         | Plc       | 10msPn    | -       | PnModule            | 6ES7131-6BF01-0BA0 |
|      | KF11-M2        | -         | Plc       | 10msPn    | -       | PnModule            | 6ES7131-6BF01-0BA0 |
|      | KF11-M3        | -         | Plc       | 10msPn    | -       | PnModule            | 6ES7131-6BF01-0BA0 |
|      | KF11-M4        | -         | Plc       | 10msPn    | -       | PnModule            | 6ES7131-6BF01-0BA0 |
|      | KF11-M5        | -         | Plc       | 10msPn    | -       | PnModule            | 6ES7131-6BF01-0BA0 |
|      | KF11-M6        | -         | Plc       | 10msPn    | -       | PnModule            | 6ES7132-6BF01-0BA0 |
|      | KF11-M7        | -         | Plc       | 10msPn    | -       | PnModule            | 6ES7132-6BF01-0BA0 |
|      | KF11-M8        | -         | Plc       | 10msPn    | -       | PnModule            | 6ES7134-6JD00-0CA1 |
|      | KF11-M9        | -         | Plc       | 10msPn    | -       | PnModule            | 6ES7134-6JD00-0CA1 |
|      |                |           |           |           |         |                     |                    |
|      |                |           |           |           |         |                     |                    |
|      |                |           |           |           |         |                     |                    |
|      |                |           |           |           |         |                     |                    |

#### Fig List of I/O units

Description of the columns

| Device     | Name of device object. Only the two last name segments are viewed. |
|------------|--------------------------------------------------------------------|
| Class      | Card object class.                                                 |
| ErrorCount | Counter for read or write failures.                                |
| Process    | Process handling the card. 1: plc, 2 io_comm.                      |
| PlcThread  | Plc thread handling the card.                                      |
| Address    | Address configured for the card.                                   |

By selecting a device and press the Arrow Right key the channels of the device are displayed (you can also click on the leaf).

# 8.8 System / PlcThread

Displays a list of threads in the plc program.

Different plc programs are running with different priority and cycletime. They are connected to PlcThread objects that determines the priority and cycletime for the execution.

|                                                                                                    |             | Xtt ar  | istotle  |       |          | _         |
|----------------------------------------------------------------------------------------------------|-------------|---------|----------|-------|----------|-----------|
| File Edit Function:                                                                                                    | s View Help |         |          |       |          |           |
| <hr/> <hr/> |             |         |          |       |          |           |
| №  🗠 🗠 🛆                                                                                                    | 🗙 🗉 🄽 🖉     |         | ?        |       |          |           |
| PlcThread                                                                                                    | Prio        | LoopCnt | ScanTime | Mean  | Coverage | Count 1/8 |
| 100ms                                                                                                    | 22          | 2598    | 0.100    | 0.100 | 0.033    | 2598      |
| 🗀 20ms                                                                                                    | 23          | 12995   | 0.020    | 0.020 | 0.039    | 12995     |
|                                                                                                    |             |         |          |       |          |           |
|                                                                                                    |             |         |          |       |          |           |
|                                                                                                    |             |         |          |       |          |           |

#### Fig List of plc threads.

Description of the columns

| PlcThread | Name of thread object.                                                                            |
|-----------|---------------------------------------------------------------------------------------------------|
| Prio      | Thread priority.                                                                                  |
| LoopCnt   | Counter of number of cycles since ProviewR startup.                                               |
| ScanTime  | Configured cycletime.                                                                             |
| Mean      | Meanvalue of measured cycletime.                                                                  |
| Coverage  | The execution time for the thread in proportion to the cycletime in percent.                      |
| Count 1/8 | Number of cycles where the execution time is less than 1/8 of the cycle time.                     |
| Count 1/4 | Number of cycles where the execution time is less than 1/4 of the cycle time and larger than 1/8. |
| Count 1/2 | Number of cycles where the execution time is less than 1/2 of the cycle                           |

time and larger than 1/4. Count 1/1 Number of cycles where the execution time is less than the cycle time and larger than half the cycletime.

# 8.9 System / PlcPgm

Displays a list of all PIcPgm objects.

A PIcPgm object contains plc code controlling a plant part, or executing other types of calculations. The PIcPgm object is connected to a thread object specifying the priority and cycletime.

|          |         |           |      | Xtt       | aristotle |           | _ = ×                  |
|----------|---------|-----------|------|-----------|-----------|-----------|------------------------|
| File     | Edit    | Functions | View | Help      |           |           |                        |
| \$       | $\odot$ | €€        |      |           |           |           |                        |
| <b>1</b> | œ 🗠 .   | 🗠 🗠 🛆 ;   | ¥ 🗉  | 🏊 🖻 🗖 🖯 🍳 | ? 📄 🖭     |           |                        |
|          | PlcP    | 'gm       |      |           |           | PlcThread | Description            |
|          | F1-Z    | 1-Plc     |      |           |           | 100ms     | Control program zone 1 |
|          | F1-Z    | 2-Plc     |      |           |           | 100ms     | Control program zone 2 |
|          | F1-Z    | 3-Plc     |      |           |           | 100ms     | Control program zone 3 |
|          | F1-Z    | 4-Plc     |      |           |           | 100ms     | Control program zone 4 |
|          | F2-T    | R-Plc     |      |           |           | 20ms      |                        |
|          |         |           |      |           |           |           |                        |
|          |         |           | _    |           |           |           |                        |

#### Fig List of PIcPgm objects

Description of the columns

| PlcPgm      | Name of PlcPgm object.                |
|-------------|---------------------------------------|
| PlcThread   | Plc thread the object is connected to |
| Description | Optional description.                 |

PlcTrace for a PlcPgm is opened by selecting the PlcPgm object and press Ctrl+L. Arrow Right key will display all the windows in the plc program.

# 8.10 System / Logging

With the logging function it is possible to log signals and values in the database to a text file. The content of the textfile can be viewed in a curve window, or imported into for example Calc or Excel.

Maximum 100 attributes can be logged in one logfile, and there are 10 entries, where each entry handles one logfile.

Start the logging

- Collect the attributes that are to be logged, into the collection view, for example by finding and selecting the attributes in the database and press Ctrl+V.
- Check with Ctrl+N that the correct attributes are present in the collection view.

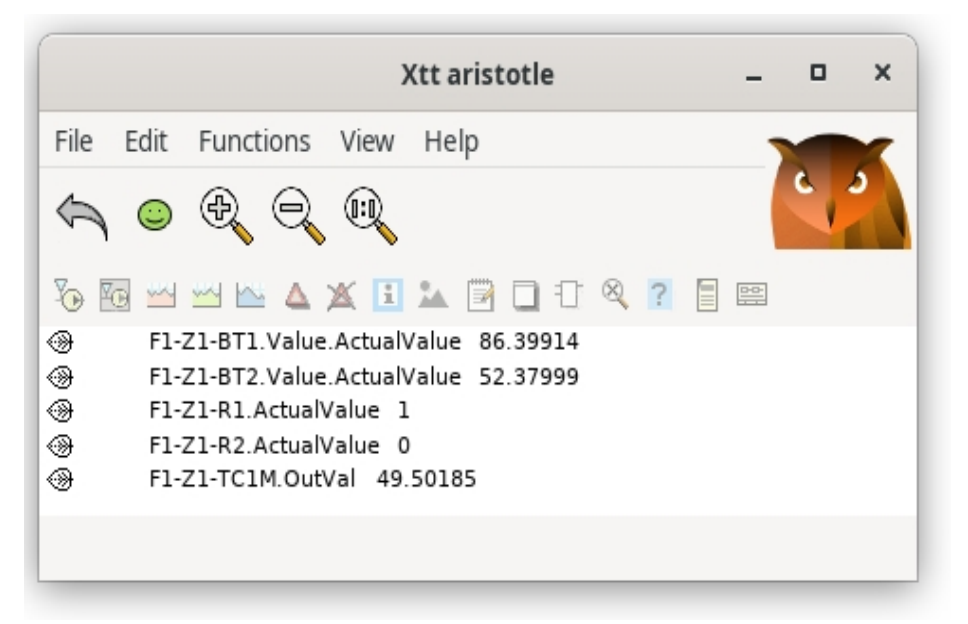

#### Fig Attributes collected in the collection view

- Open Logging entry 1 (System / Logging / Logging Entry 1).
- Click on the 'Insert' button, The attributes are now transferred from the collection view to the list of attributes in the logging entry.
- Specify cycle time in ms, and filename if needed.
- Start the logging by clicking on the 'Start' button.

|      |                     |         | Xtt aristotle ·              | - 0 | × |
|------|---------------------|---------|------------------------------|-----|---|
| File | Edit Functions      | View    | Help                         |     |   |
| \$   |                     |         |                              | C   | ٢ |
| Y 🛛  | 3 🗠 🗠 🗠 🗴           | K i     | 🏊 🗑 🗋 🖯 🍳 <mark>?</mark> 🗐 📟 |     |   |
|      | Logging entry 1     |         |                              |     |   |
| -    | State               | Acti    | ve                           |     |   |
|      | Insert collected pa | aramete | ers                          |     |   |
|      | Start logging       |         |                              |     |   |
|      | Stop logging        |         |                              |     |   |
|      | Store settings      |         |                              |     |   |
|      | Restore settings    |         |                              |     |   |
|      | Show curve          |         |                              |     |   |
|      | Analyse             |         |                              |     |   |
| -    | Scantime (ms)       | 100     |                              |     |   |
| -    | Log file            | rtt_l   | ogging1.rtt_log              |     |   |
| -    | Туре                | Con     | tinuous                      |     |   |
| -    | Format              | Spa     | ce separated                 |     |   |
| -    | BufferSize          | 100     |                              |     |   |
| -    | FullBufferStop      | No      |                              |     |   |
| -    | ShortName           | No      |                              |     |   |
| -    | Condition           |         |                              |     |   |
| -    | Parameter0          | F1-Z    | 21-BT1.Value.ActualValue     |     |   |
| -    | Parameter1          | F1-Z    | 21-BT2.Value.ActualValue     |     |   |
| -    | Parameter2          | F1-Z    | 21-R1.ActualValue            |     |   |
| -    | Parameter3          | F1-Z    | 21-R2.ActualValue            |     |   |
| -    | Parameter4          | F1-Z    | 1-TC1M.OutVal                |     |   |
| -    | Parameter5          |         |                              |     |   |
|      |                     |         |                              |     |   |

## Fig Logging entry with logging started

- When the logging is complete, you click on the 'Stop' button. Note that you must not terminate the navigator during the period of time the logging is active. Though you can leave the loggentry page.

- Look at the logging result in the curve window by activating 'ShowFile'.

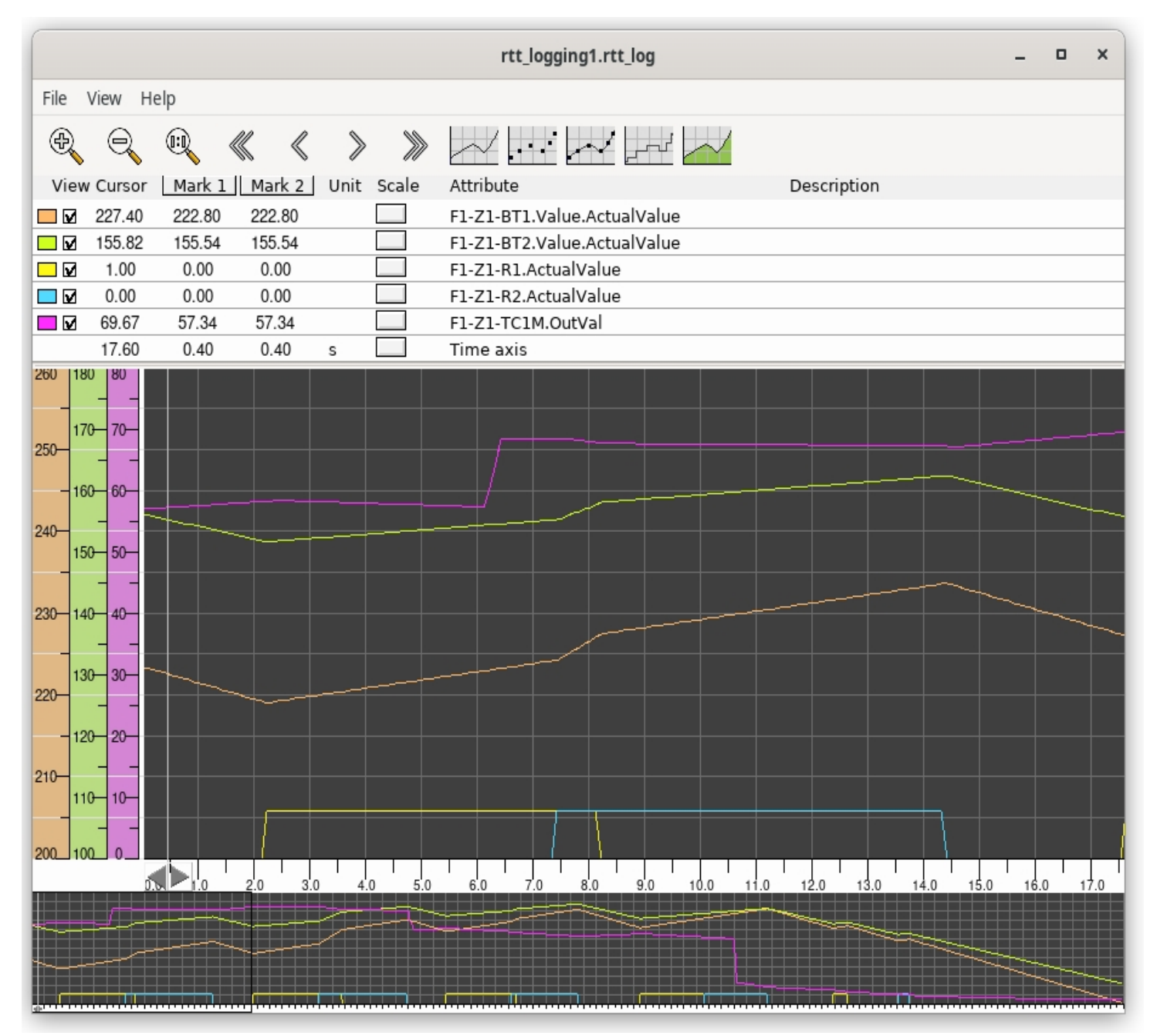

#### Fig Logging viewed as a curve

There are two types of logging. Either the value of the attributes are logged continuously with a certain frequency (continuous logging), or an attribute is logged every time its value is changed (event triggered logging).

#### **Continuous logging**

The values of the attributes in the entry are logged every cycle. In the file, also the time since the logging started is written. The file can be viewed in the Xtt curve window from 'ShowFile' or imported into a spreadsheet program.

#### Event triggered logging

An attribute in the entry is logged if the value of the attribute is changed. Into the logfile the time of the change, and the new value is written. This type of logging can

not be viewed from 'ShowFile'.

#### Buffer

The logging is first written into an intern buffer. When the buffer is full it is written to file. At fast time critical sequences, you can increase the buffer size to avoid interruption when the buffer i written to file.

#### **Conditional logging**

In 'Condition' a digital attribute controlling the logging can be specified. The logging is only performed when the ConditionParameter is true.

It is also possible to insert an expression into 'Condition'. The expression starts with 'expr' followed by the condition enclosed with parenthesis. In the expression, attribute values can be fetched with the GetA function for analog attributes, GetD function for digital attributes and GetI function for integer attribute.

#### **Expression example**

expr( GetD("H1-H2-Dv1.ActualValue") && GetA("H1-H2-Av2.ActualValue") > 2.5)

The logging is performed when the Dv 'H1-H2-Dv1' is true and the Av 'H1-H2-Av2' is larger than 2.5.

#### Store

The logging configuration is stored with the 'Store' button, and can be restored later with the 'Restore' button.

## 8.11 System / System Messages

The ProviewR system logg contains information, warning and error messages, written by the server processes of the system. Also applications can write to the system log by using the errh interface.

Messages in the loggfile has different degrees of severity. The severity is marked with a letter and color:

| F | red    | Fatal, the most serious type of error message. |
|---|--------|------------------------------------------------|
| E | red    | Error.                                         |
| W | yellow | Warning.                                       |
| 1 | green  | Information.                                   |
| S | green  | Success.                                       |

Also the ProviewR startup is marked with a yellow colored row.

Above all you should notice red messages implying something is wrong in the system.

|          |          |       |                      | System Messages                                                               | - 0 | × |
|----------|----------|-------|----------------------|-------------------------------------------------------------------------------|-----|---|
| File     | View     | Help  |                      |                                                                               |     |   |
| -        | pic      | 1000  | 24-01-1/ 14.2/.33.33 | ralieu to set priority, pic tireau zo riis, prio zo                           |     |   |
| E        | plc      | 90591 | 24-01-17 14:27:59.94 | Failed to set priority, plc thread 100 ms, prio 22<br>DATE STAMP: 17-Jan-2024 |     |   |
|          |          |       | 24-01-17 14:28:25.3  | 4 Proview startup                                                             |     |   |
|          | pwr_ini  | 90900 | 24-01-17 14:28:25.34 | Setting log file to: /data1/pwrp/opg/bld/common/log/pwr_aristotle.log         |     |   |
| E E      | pwr_ini  | 90900 | 24-01-17 14:28:25.34 | unable to modify attribute Test-Switch.Switch.ActualValue                     |     |   |
|          |          |       |                      | %HASH-E-NOTFOUND, entry not found                                             |     |   |
|          | pwr_ini  | 90900 | 24-01-17 14:28:25.34 | Mapped /tmp/pwr_qdb_lock_517, base: 75230000, size: 16                        |     |   |
|          | pwr_ini  | 90900 | 24-01-17 14:28:25.34 | Qcom pool isize : 600000, esize: 300000                                       |     |   |
|          | pwr_ini  | 90900 | 24-01-17 14:28:25.34 | Mapped /tmp/pwr_qpool_517, base: 72b90000, size: 82024                        |     |   |
|          | pwr_ini  | 90900 | 24-01-17 14:28:25.34 | Mapped /tmp/pwr_qp0001_517, base: 72afd000, size: 600000                      |     |   |
|          | pwr_ini  | 90900 | 24-01-17 14:28:25.34 | Mapped /tmp/pwr_qp0002_517, base: 7522f000, size: 744                         |     |   |
|          | pwr_ini  | 90900 | 24-01-17 14:28:25.34 | Mapped /tmp/pwr_time_lock_517, base: 7522e000, size: 16                       |     |   |
|          | pwr_ini  | 90900 | 24-01-17 14:28:25.34 | Mapped /tmp/pwr_str_lock_517, base: 7522d000, size: 16                        |     |   |
| ••       | pwr_ini  | 90900 | 24-01-17 14:28:25.34 | Mapped /tmp/pwr_nmps_lock_517, base: 7522c000, size: 16                       |     |   |
|          | pwr_ini  | 90900 | 24-01-17 14:28:25.35 | BACKUP loading information from \$pwrp_load/pwr_backup.bck                    |     |   |
|          | pwr_ini  | 90900 | 24-01-17 14:28:25.35 | Starting pwr_neth, file: rt_neth, prio: 18                                    |     |   |
|          | pwr_ini  | 90900 | 24-01-17 14:28:25.35 | Started pwr_neth_517, prio: 18, pid: 2090903                                  |     |   |
|          |          |       |                      | file: rt_neth                                                                 |     |   |
|          | pwr_ini  | 90900 | 24-01-17 14:28:25.35 | Starting pwr_qmon, file: rt_qmon, prio: 19                                    |     |   |
|          | pwr_ini  | 90900 | 24-01-17 14:28:25.35 | Started pwr_qmon_517, prio: 19, pid: 2090904                                  |     |   |
| Ľ.       |          |       | 24.01.17.14.20.05.05 | file: rt_qmon                                                                 |     |   |
|          | pwr_ini  | 90900 | 24-01-17 14:28:25.35 | Starting pwr_nacp, file: rt_netn_acp, prio: 17                                |     |   |
|          | pwr_ini  | 90900 | 24-01-17 14:28:25.35 | started pwr_nacp_s17, prio: 17, pid: 2090905<br>file: rt_neth_acp             |     |   |
|          | pwr_ini  | 90900 | 24-01-17 14:28:25.35 | Starting pwr_io, file: rt_io_comm, prio: 17                                   |     |   |
|          | pwr_ini  | 90900 | 24-01-17 14:28:25.35 | Started pwr_io_517, prio: 17, pid: 2090906                                    |     |   |
|          |          |       |                      | file: rt_io_comm                                                              |     |   |
|          | pwr_ini  | 90900 | 24-01-17 14:28:25.35 | Starting pwr_tmon, file: rt_tmon, prio: 17                                    |     |   |
|          | pwr_ini  | 90900 | 24-01-17 14:28:25.35 | Started pwr_tmon_517, prio: 17, pid: 2090907                                  |     |   |
|          |          |       |                      | file: rt_tmon                                                                 |     |   |
|          | pwr_ini  | 90900 | 24-01-17 14:28:25.35 | Starting pwr_emon, file: rt_emon, prio: 17                                    |     |   |
|          | pwr_ini  | 90900 | 24-01-17 14:28:25.35 | Started pwr_emon_517, prio: 17, pid: 2090908                                  |     |   |
|          |          |       |                      | file: rt_emon                                                                 |     |   |
|          | pwr_ini  | 90900 | 24-01-17 14:28:25.35 | Starting pwr_alim, file: rt_alimserver, prio: 17                              |     |   |
|          | pwr_ini  | 90900 | 24-01-17 14:28:25.35 | Started pwr_alim_517, prio: 17, pid: 2090909                                  |     |   |
| Ľ.       |          | 00000 | 24 01 17 14 20 25 25 | file: rt_alimserver                                                           |     |   |
|          | pwr_ini  | 90900 | 24-01-17 14:20:25.35 | Starting pwr_bck, file. rt_bck, prio: 16                                      |     |   |
|          | pwr_ini  | 90900 | 24-01-17 14:28:25.35 | started pwr_pck_p17, prio: 16, pid: 2090910<br>file: rt. bok                  |     |   |
| <b>.</b> | pwr. ini | 90900 | 24-01-17 14:28:25 35 | Starting own links on file: rt links on prio: 16                              |     |   |
|          | pwr_ini  | 90900 | 24-01-17 14:28:25 35 | Started pwr linksup 517 prio: 16 pid: 2090911                                 |     |   |
|          | Pan-111  | 30300 | 24 01 17 14.20.23.33 | file: rt linksup                                                              |     |   |
|          | pwr ipi  | 90900 | 24-01-17 14-28-25 35 | Starting pwr trend file: rt trend prio: 15                                    |     |   |
|          | pwr ini  | 90900 | 24-01-17 14:28:25.35 | Started pwr trend 517. prio: 15. pid: 2090912                                 |     |   |

Fig System log

# 8.12 System / System Status

The system status displays a list of nodes in the system, and by opening a node the status graph for the node is shown.

The most interesting in the graph is the SystemStatus. This is an indication of the

condition of the system. If system status is green, its OK, if it is yellow or red, something is wrong in the system.

The color markings has the same severity as in the System log above, i.e.

| F | flashing red | Fatal.                                      |
|---|--------------|---------------------------------------------|
| E | red          | Error.                                      |
| W | yellow       | Warning.                                    |
| I | green        | Information.                                |
| S | green        | Success.                                    |
|   | gray         | Null status. The function is not activated. |

The system status is a summary status for the system and application processes. Below system status there is a list of all these processes, and the status for each process is displayed. Furthermore is the latest or most severe system message in the system log from the processes are displayed.

If the system status is for example yellow, this implies that some system or application process has a yellow status. Usually by reading the status text and look in the system log is is possible to figure out what the error is.

| rt_qmonQCom monitorHandles the communication with other nodes.rt_nethNethandlerHandles exchanged of database information between nodes.rt_neth_acpUtility process for the nethandler |
|----------------------------------------------------------------------------------------------------|
| rt_neth Nethandler Handles exchanged of database information between nodes.                                                                                                    |
| rt neth acp Utility process for the nethandler                                                                                                    |
|                                                                                                    |
| rt_io I/O Process for I/O handling that is asynchronous with the plc progra                                                                                                    |
| rt_tmon Timer monitor Handles sending of subscriptions.                                                                                                    |
| rt_emon Event monitor Handles alarms and events.                                                                                                    |
| rt_bck Backup process Handles backup of attributes and objects.                                                                                                    |
| rt_linksup Link supervision Supervision of links to other nodes.                                                                                                    |
| rt_trend Trend process Handles storing of trend curves.                                                                                                    |
| rt_fast Fast process Handles storing of fast curves.                                                                                                    |
| rt_elog Event log process Logging of events.                                                                                                    |
| rt_webmon Web monitor Supplies the web interface with database information.                                                                                                    |
| rt_webmonmh Web mh monitor Supplies the web interface with alarms and events.                                                                                                    |
| rt_sysmon System monitor Supervises the system.                                                                                                    |
| plc Plc process Handles I/O and executes the plc code.                                                                                                    |
| rs_remote Remote process Handles remote communication.                                                                                                    |
| opc_server Opc server process Handles Opc server communication.                                                                                                    |
| rt_statussrv Status server Webservice for the runtime monitor and supervision center.                                                                                                |
| rt_post Post server Sends alarms via email or sms.                                                                                                    |
| rt_report Report server Generates reports.                                                                                                    |
| rt_sevhistmon Storage monitor Collects and sends process history data to storage server.                                                                                             |
| rt_powerlink Ethernet powerlink serveHandles Powerlink communication.                                                                                                    |

## 8.13 System / Volumes

Displays the loaded volumes.

For each volume is viewed: name, class, version and an letter combination LCM where L means loaded, C cached and M mounted.

|        |                                                                                                    | Xtt aristotle                                                                                                    | _ = ×                                                                                                    |
|--------|----------------------------------------------------------------------------------------------------|----------------------------------------------------------------------------------------------------|----------------------------------------------------------------------------------------------------|
| File E | dit Functions Vi                                                                                            | ew Help                                                                                                    |                                                                                                    |
|        | o & q (                                                                                                    |                                                                                                    |                                                                                                    |
|        | VolOpg<br>rt<br>pwrs<br>pwrb<br>BaseComponent<br>Sev<br>Remote<br>Siemens<br>SsabOx<br>Profibus<br>1_1_1_12 | \$RootVolume<br>\$SharedVolume<br>\$ClassVolume<br>\$ClassVolume<br>\$ClassVolume<br>\$ClassVolume<br>\$ClassVolume<br>\$ClassVolume<br>\$ClassVolume<br>\$ClassVolume<br>\$ClassVolume<br>\$SystemVolume | Image: Constraint of the system           16-JAN-2024 15:58:58.98         L           29-MAY-2023 12:00:00.00         L           29-MAY-2023 12:00:00.00         L           29-MAY-2024 15:59:12.81         LM |
|        |                                                                                                    |                                                                                                    |                                                                                                    |

Fig Loaded volumes

# 9 Dashboard

The dashboard is a simplified graph with a very limited number of building blocks. The building blocks are called dashcells that can display values in the shape of indicators, value fields, bars, trends, gauges etc.

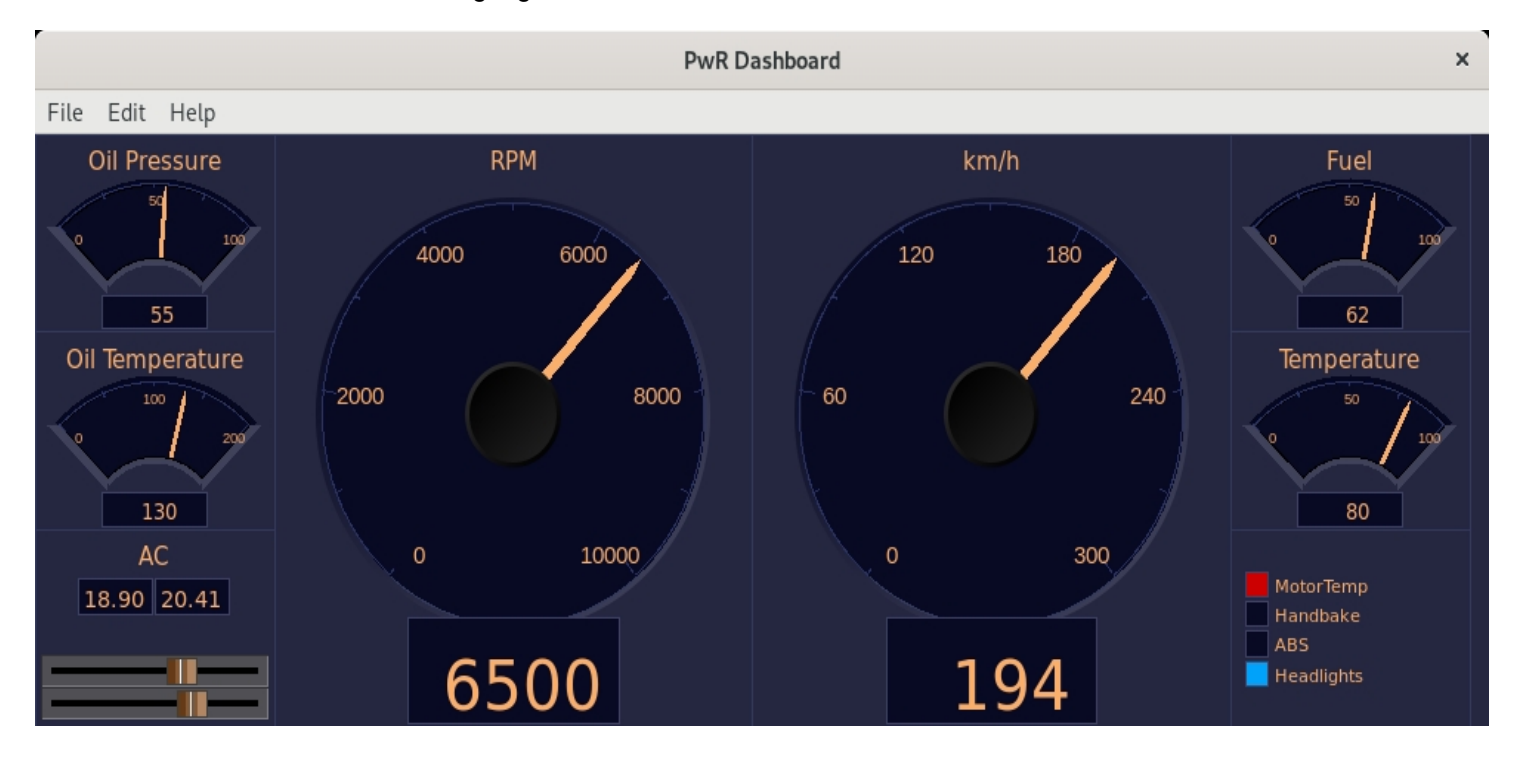

The dashboard can be created in the Ge editor, or in the operator environment.

The dashboard is divided in rows and columns where the cells are positioned. A cell initially has the height of one row and the width of one column, but can be expanded over several rows and columns.

The cell can contain several elements. A bar cell for example, can contain three elements. Each element is connected to an analog attribute that are displayed with a bar. A trend cell can contain two elements and show two curves.

There are three major cell types, analog, digital and object.

### Analog dashboard cells

#### Bar

A bar cell displays an analog value with a bar and a value. I can contain three elements.

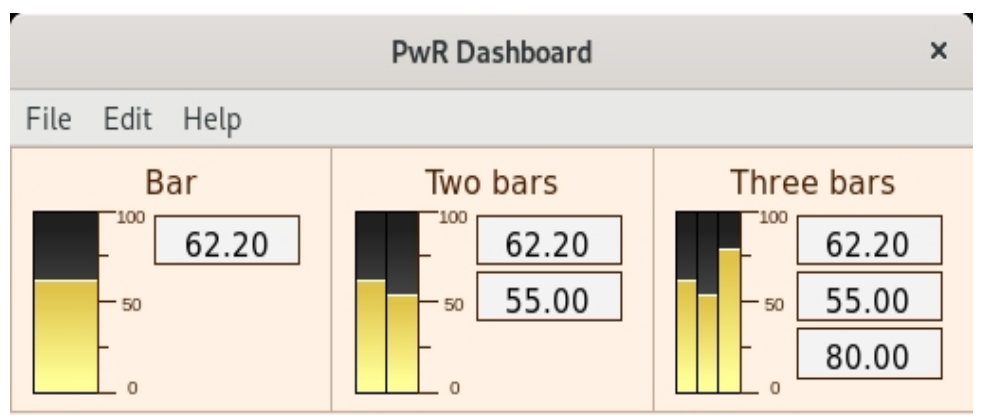

Fig Bar cells with one, two and three elements

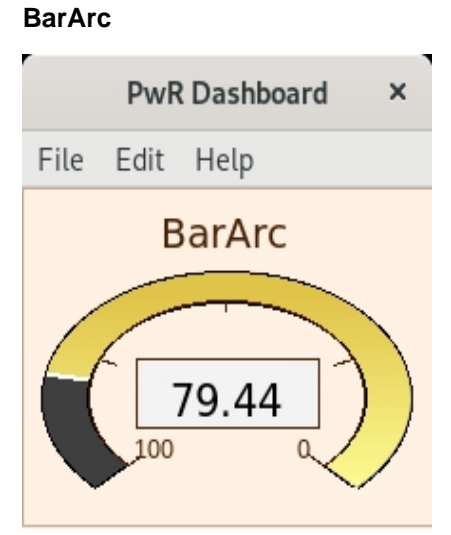

#### Trend

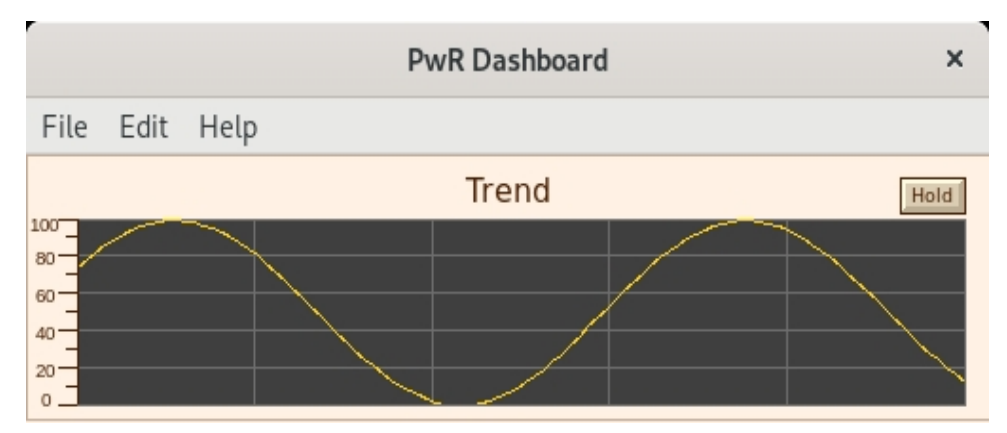

Gauge

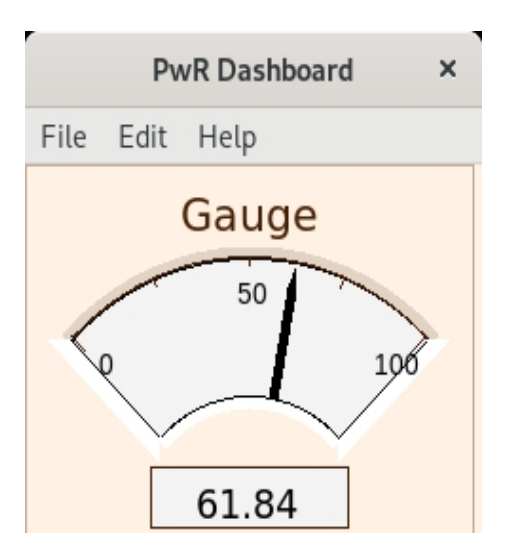

### Gauge2

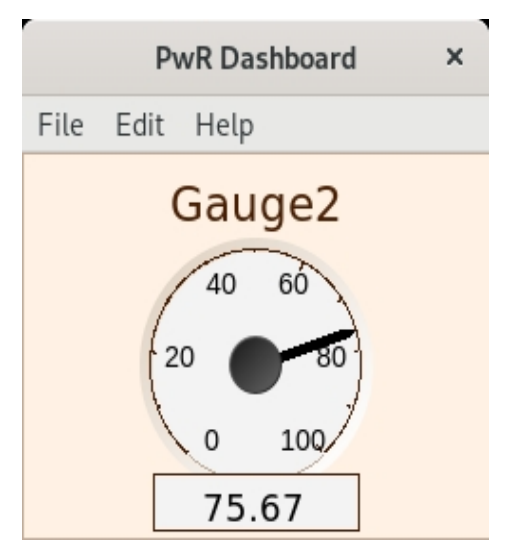

### Slider

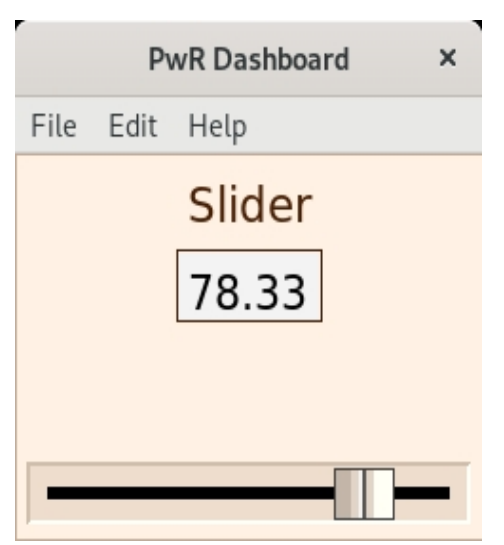

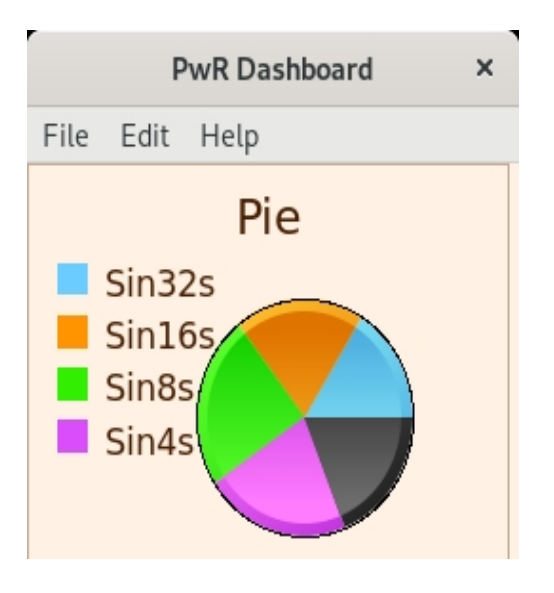

# Digital dashboard cells

### Indicator

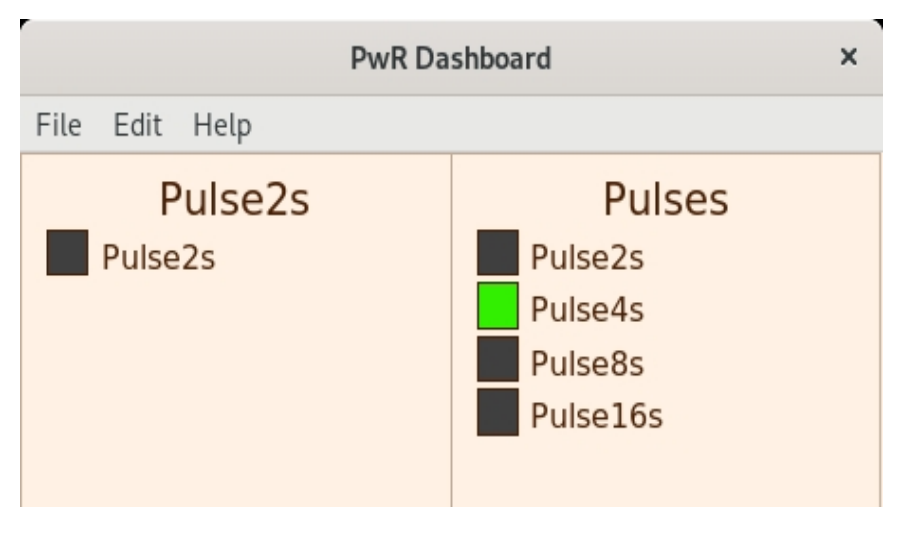

DigitalTrend

|                                                      | PwR Dashboard | ×    |
|------------------------------------------------------|---------------|------|
| File Edit Help                                       |               |      |
| Pulse2s<br>Pulse8s<br>Pulse16s<br>Pulse4s<br>Pulse1s | Pulses        | Hold |
|                                                      |               | \    |
|                                                      |               |      |

## **Object dash cells**

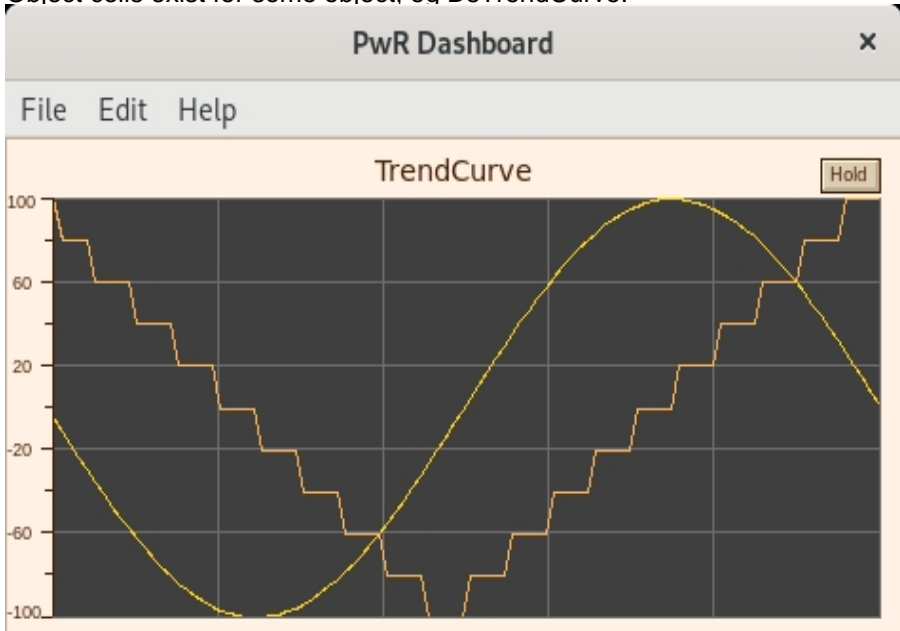

Object cells exist for some object, eg DsTrendCurve.

Fig Object cell for DsTrendCurve

## Create a dashboard in rt\_xtt

By selecting and attribute in the navigator, and activating Functions/Dashboard/Insert (Ctrl+D) in the menu, the attribute is added to a dashboard. By default it's added to the 'PwR Dashboard', but if there is a dashboard that is in edit mode, it will be inserted in this dashboard instead. It's possible to add new attributes to the dashboard until all rows and columns are filled.

For an analog attribute a bar cell is created. This can be changed by entering edit mode in the dashboard from File/Edit (Ctrl+E) in the dashboard menu. Open the cell attributes (double click) and select another type in Dash.Type. Leave the edit mode with Ctrl+E.

When entering edit mode, the Ge editor is opened in restricted mode. Some functionality in edit mode is

- Add. Create an empty cell.
- Delete. Delete cell.
- Copy. Copy a cell.
- Paste. Paste previously copied cells.
- Connect. Connect selected attribute in the navigator to cell.
- Merge. Merge cells. The selected cells will be merged into the one that was first selected.
- From GraphAttributes, the scan time and dashboard size can be modified.

# 10 Plc trace

Plc trace is a tool to study and debug the plc code. Trace is opened from the method 'Open Plc', or from a crossreference in the Plc code. You can also open trace by selecting a PlcPgm in the navigator and activate 'Functions/OpenProgram' (Ctrl+L) in the menu.

To the left there are a navigation window where the displayed area is marked with a square. By moving the square with drag MB1 you move the displayed area. You can also zoom by dragging with the middle button.

Digital objects with height status are marked with red in the code.

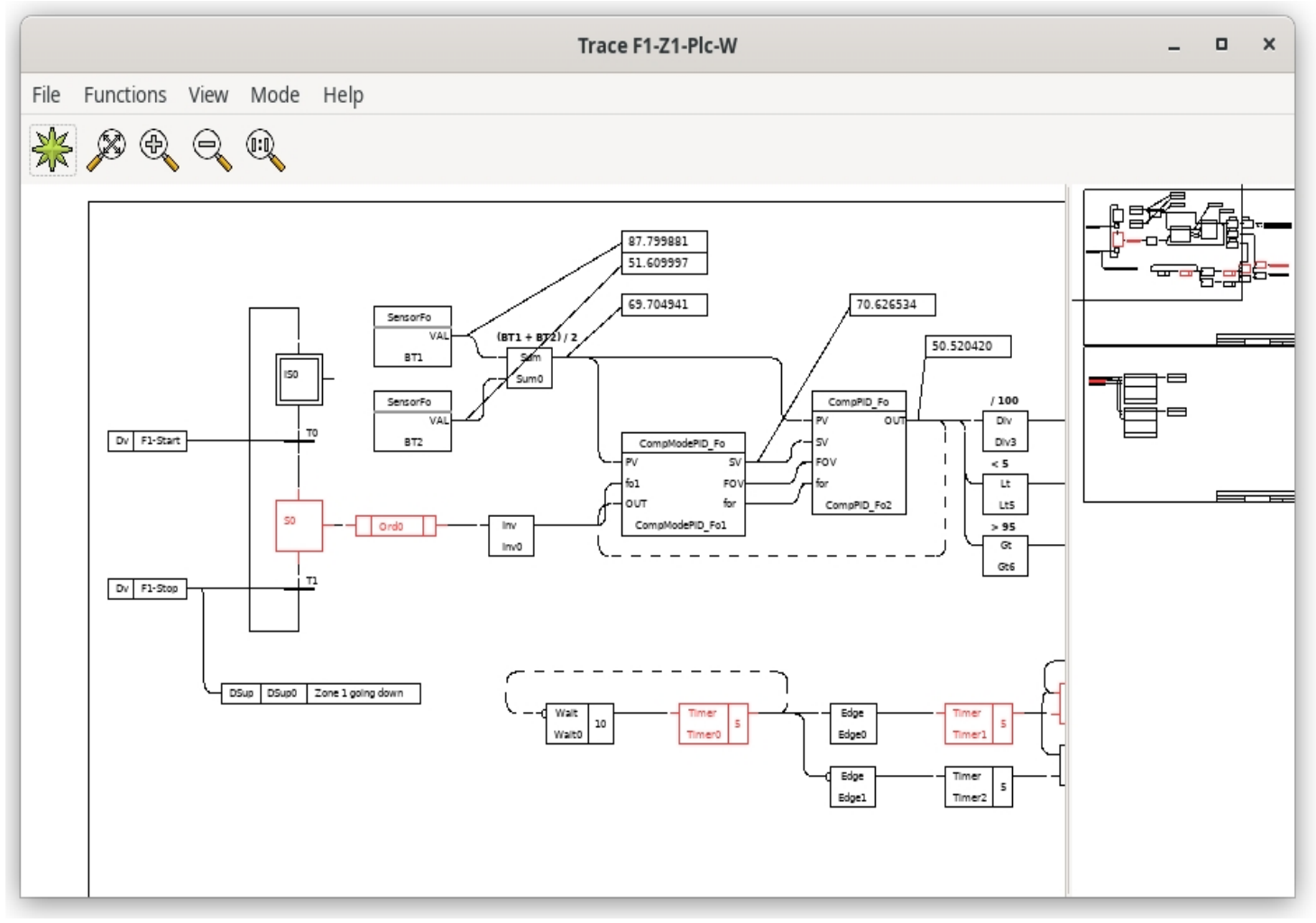

#### **Fig Plc Trace**

You can look at the value of analog or digital outputs by creating so called analyze nodes. They are created by dragging with the middle button from the output pin.

A set of analyze nodes can be stored and restored by 'File/Save Trace' and 'File/Restore Trace' in the menu.

When rightclicking on an object the methods of the objects are displayed. A very useful method in this context is crossreferences, The crossreferences are also displayed when doubleclicking on the object.

### Crossreferences

The crossreferences are a list of the places an object or attribute occur in the code or in process graphs. If the reference implies reading the value, it is marked with a book, if it implies writing the value, it is marked with a pen. Reading can be that the value is displayed in a graph or fetched in the plc code. A write reference can be a pushbutton in a graph or a Set or Sto object in the plc code.

|       | F1-Start                              | - | ۰ | × |
|-------|---------------------------------------|---|---|---|
| File  | Functions Help                        |   |   |   |
| L     | F1-Z4-Plc-W-ResDv0 ResDv              |   |   |   |
| Di la | F1-Z1-Plc-W-GetDv0 GetDv              |   |   |   |
| ЩŪ —  | F1-Z2-Plc-W-GetDv0 GetDv              |   |   |   |
| m –   | F1-Z3-Plc-W-GetDv0 GetDv              |   |   |   |
| Ш –   | F1-Z4-Plc-W-GetDv0 GetDv              |   |   |   |
| Di la | F1-Z4-Plc-W-GetDv2 GetDv              |   |   |   |
| L     | Nodes-Opg-Op-FurnaceOverview XttGraph |   |   |   |
|       |                                       |   |   |   |

#### Fig Crossreferences

By rightclicking on the crossreference, the plc or process graph the reference is pointing at is opened. On plc references you can open PlcTrace with doubleclick. When Plc Trace is opened the reference is marked and centered.

### **Debugging with PIc Trace and Crossreferences**

Plc Trace and Crossreferences are a very efficient tool for troubleshooting. A troubleshooting often starts out from an alarm or error indication in a process graph. By activating the methods 'Crossreferences' or 'Open Plc' you find the place or places in the code where the object is written. By analysing the code you conclude which signal is missing, open the crossreferences for this and open PlcTrace where it is written. In this way you can search in the code and finally find the cause of the problem.

### Simulation

At simulation, i.e. when testing a system without the I/O system, you can set PIcTrace in simulate mode with 'Mode/Simulate' in the menu. In simulate mode you can toggle digital signals by clicking with Ctrl/Shift MB1 on them in the PIc Trace window.

# 11 Setup script

A setup script can be created on the home directory with the name

xtt\_setup.rtt\_com

This will be executed when the operator environment (or Xtt) is started, and can contain script statements and xtt commands.

Here are some examples of useable commands.

#### Open a graph

open graph my\_graph

#### Create a maintenance menu in the navigator

```
create item/text="Maintenance"/menu/destination="DataBase"/before
create item/text="My graph"/command="open graph my_graph"/pixmap=graph
    /dest=Maintenance/first
```

#### Remove menu items from the standarde menu of the navigator

```
delete item /name=close
delete item /name=system-nethandler
```

#### Short command for an hierarchy in the database

define rb9 "show children /name=hql-rb9"

#### Short command for a graph

define my\_graph "open graph my\_graph"

## 11.1 Symbol

An xtt symbol can be used as a short command or a variable in a command. If the symbol is used as a variable in a command in should be surrounded by apostrophes.

Symbols are created by the define command.

Example of a symbol used as a short command

```
xtt> define p1 "show child/name=hql-hvk-pumpar-pump1"
xtt> p1
```

Example of a symbol used as a variable

xtt> define p1 hql-hvk-pumpar-StartPump1
xtt> open trace 'p1'

# 12 Users and privileges

ProviewR contains a system with users that are granted privileges. To perform specific tasks certain privileges are needed, and only if the user has this privileges he is allowed to perform them.

The following privileges are used in the operator environment:

| RtRead      | Read authority in runtime.                                                                |
|-------------|-------------------------------------------------------------------------------------------|
| RtWrite     | Write authority in runtime. Authorized to change values of attributes from the navigator. |
| RtEvents    | Privilege to handle alarm and event.                                                      |
| System      | System manager privilege. Authorized for most things.                                     |
| Maintenance | Privilege for maintenance personnel.                                                      |
| Process     | Privilege for process engineer.                                                           |
| Instrument  | Privilege for instrument technician.                                                      |
| Operator1   | Privilegie for operator.                                                                  |
| Operator2   | Privilegie for operator.                                                                  |
| Operator3   | Privilegie for operator.                                                                  |
| Operator4   | Privilegie for operator.                                                                  |
| Operator5   | Privilegie for operator.                                                                  |
| Operator6   | Privilegie for operator.                                                                  |
| Operator7   | Privilegie for operator.                                                                  |
| Operator8   | Privilegie for operator.                                                                  |
| Operator9   | Privilegie for operator.                                                                  |
| Operator10  | Privilegie for operator.                                                                  |

#### Users

When the operator environment or Xtt is started, you login either as a user, or you are assigned the default privileges stated in the Security object.

If the startup is made with an OpPlace object, the user is fetched from the UserName attribute in the User object. If a user is missing or invalid an login window is opened and the user has to login with username and password.

If Xtt is started without OpPlace object, the privileges are fetched from the attribute DefaultXttPriv in the Security object. If there are no privileges that gives read authority, the login window is opened.

#### Navigator

To make changes in the database from the navigator, RtWrite or System privileges are required. This is also valid for the command 'set parameter'.

#### **Plc Trace**

To make changes in the database from PIcTrace in simulate mode, RtWrite or System are required.

#### **Object graphs**

Generally the privileges RtWrite or System are required to make changes in the database from an object graph. There are though some exceptions. In ChanAi and ChanAo also

Instrument has authority to change signal ranges, and to set an Ao in test mode. In the PID and Mode graphs, Process are authorized to change beside RtWrite and System. In the Mode graph you can furthermore control the authority by opening the graph with the command 'open graph' and use the /access option.

#### **Process graphs**

In the process graphs the designer chooses for each input field or pushbutton which privileges are required to make a change.

# 13 Function keys

You can use the function keys as shortcuts to open graphs or influence objects in the database.

### **Function calls**

The following functions can be called when an function key is pressed.

#### SetDig()

Sets an attribute of type Boolean. The name of the attribute is specified as argument.

#### ResDig()

Resets an attribute of type Boolean. The name of the attribute is specified as argument.

#### ToggleDig()

Toggles an attribute of type Boolean. The name of the attribute is specified as argument.

#### Command()

Executes a Xtt command. The command is specified as an argument.

### Setup file

The connection between the keys and the functions is specified in the file Rt\_Xtt on the login directory. In the file there are one row for each key. On the row i written

- Possible modifiers (Shift, Control or Alt).

- <Key> followed by the name of the key, e.g. <Key>F7 or <Key>m.

- a colon followed by the function that is to be called with arguments.

A '#' sign in the first position denotes a comment.

#### Example

# 14 Status Monitor

The Status Monitor is a tool to supervise and handle process- and operator stations. You add nodes that you want to supervise and the statusmonitor views status for the node, with color indication and status information.

By default the SystemStatus is displayed for the nodes, but with the -m option another status assigned by the application can be displayed instead.

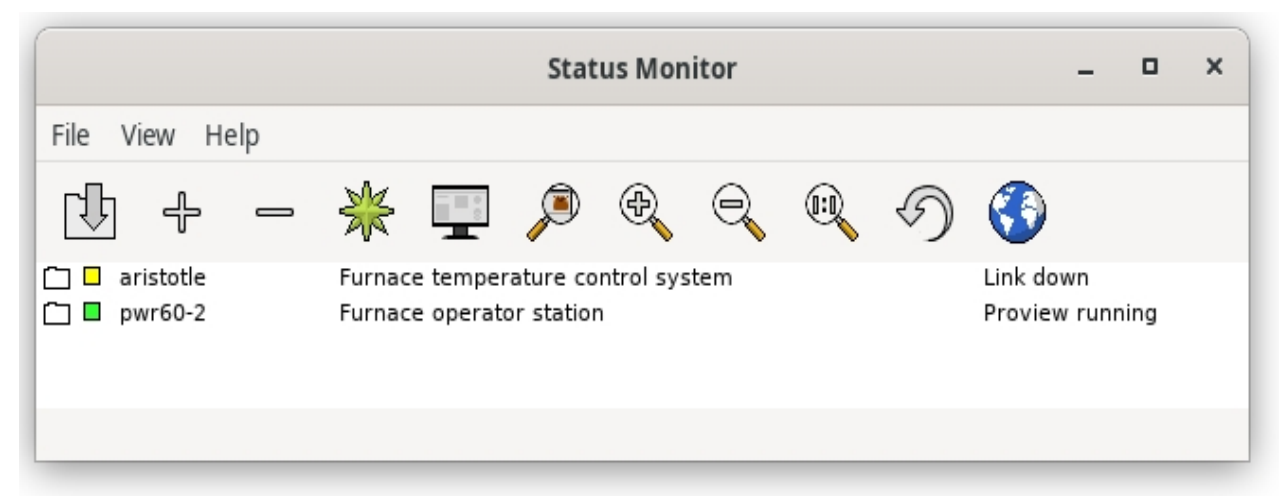

#### **Fig The Status Monitor**

The command to start the status monitor is

```
> rt_statusmon [-l 'language'][-c 'config-file'][-m 'status-index'][-e][-t][-o][-g]
-l Language, en_us, sv_se, de_de or fr_fr.
-m Display a user defined status insteadad of system status.
-c Configuration file. Default $HOME/rt_statusmon.dat.
-e Show node description from setup file.
-t Hide buttons to start Runtime Monitor in toolbar and menu.
-o Open map at start.
-g Don't connect to ProviewR runtime.
```

#### Add and remove nodes

Nodes are added and removed to the list with the '+' and '-' buttons in the tool bar. When adding a node the nodename, ip address, bus id, description and operator place should be specified.

|    |               | Add Node                           | -   |      | × |
|----|---------------|------------------------------------|-----|------|---|
|    |               |                                    |     |      |   |
|    | Node name     | aristotle                          |     |      |   |
|    | Address       | 10.255.0.105                       |     |      |   |
| ?  | Busid         | 999                                |     |      |   |
|    | Description   | Furnace temperature control system |     |      |   |
|    | Operatorplace | Nodes-aristotle-OpPlace-Op         |     |      |   |
|    |               |                                    |     |      |   |
| Ok |               |                                    | Car | ncel | ) |

## Fig Add node

More information is displayed by opening a node by clicking on the map.

|                                                                                                    | Status Monitor                                                                                  | ×               |
|----------------------------------------------------------------------------------------------------|-------------------------------------------------------------------------------------------------|-----------------|
| File View Help                                                                                                    |                                                                                                 |                 |
|                                                                                                    | * 💻 🔎 🔍 🔍                                                                                       | 5 🚯             |
| 🗁 🗕 aristotle                                                                                                    | Furnace temperature control system                                                              | Link down       |
| <ul> <li>Description</li> <li>SystemStatus</li> <li>SystemTime</li> <li>BootTime</li> <li>RestartTime</li> <li>Restarts</li> <li>Version</li> </ul> | Link down<br>10-JAN-2024 08:26:24.26<br>09-JAN-2024 16:08:46.45<br>01-JAN-1970 01:00:00.00<br>0 |                 |
| 🗀 🗖 pwr60-2                                                                                                    | Furnace operator station                                                                        | Proview running |
|                                                                                                    |                                                                                                 |                 |

## Fig Node info

By opening the SystemStatus map, the status for the individual processes are displayed.

|      |                   |              |          |          | Stat      | us Mon    | itor |      | -         | ٥ | × |
|------|-------------------|--------------|----------|----------|-----------|-----------|------|------|-----------|---|---|
| File | View              | Help         |          |          |           |           |      |      |           |   |   |
| Lî;  | ] 4               |              | ₩        |          | ø         | Ð         |      | Ŋ    | <b>③</b>  |   |   |
| © □  | aristotl<br>Descr | e<br>ription | Furnac   | e temper | ature co  | ntrol sys | tem  |      | Link down |   |   |
| 仓    | Syste             | mStatus      | Link     | down     |           |           |      |      |           |   |   |
| -    | Sys               | rt_ini       | it       | Serve    | er runnin | ig        |      |      |           |   |   |
| -    | Sys               | rt_qn        | non      | Link (   | down      |           |      |      |           |   |   |
| -    | Sys               | rt_ne        | th       | Serve    | er runnin | g         |      |      |           |   |   |
| -    | Sys               | rt_ne        | th_acp   | Serve    | er runnin | g         |      |      |           |   |   |
| -    | Sys               | rt_io        |          | Serve    | er runnin | g         |      |      |           |   |   |
| -    | Sys               | rt_tm        | non      | Serve    | er runnin | g         |      |      |           |   |   |
| -    | Sys               | rt_en        | non      | Serve    | er runnin | g         |      |      |           |   |   |
| _    | Sys               | rt ali       | imserver | Serve    | er runnin | g         |      |      |           |   |   |
| -    | Sys               | rt_bc        | k        | Serve    | er runnin | g         |      |      |           |   |   |
|      |                   |              |          |          |           |           |      | <br> |           |   | _ |

### Fig Process status for a node

If a map is drawn over the plant, this can be opened from the globe in the toolbar. Indicators will show the status of each node, and a popup menues can be configured to open oeratorplace and xtt.

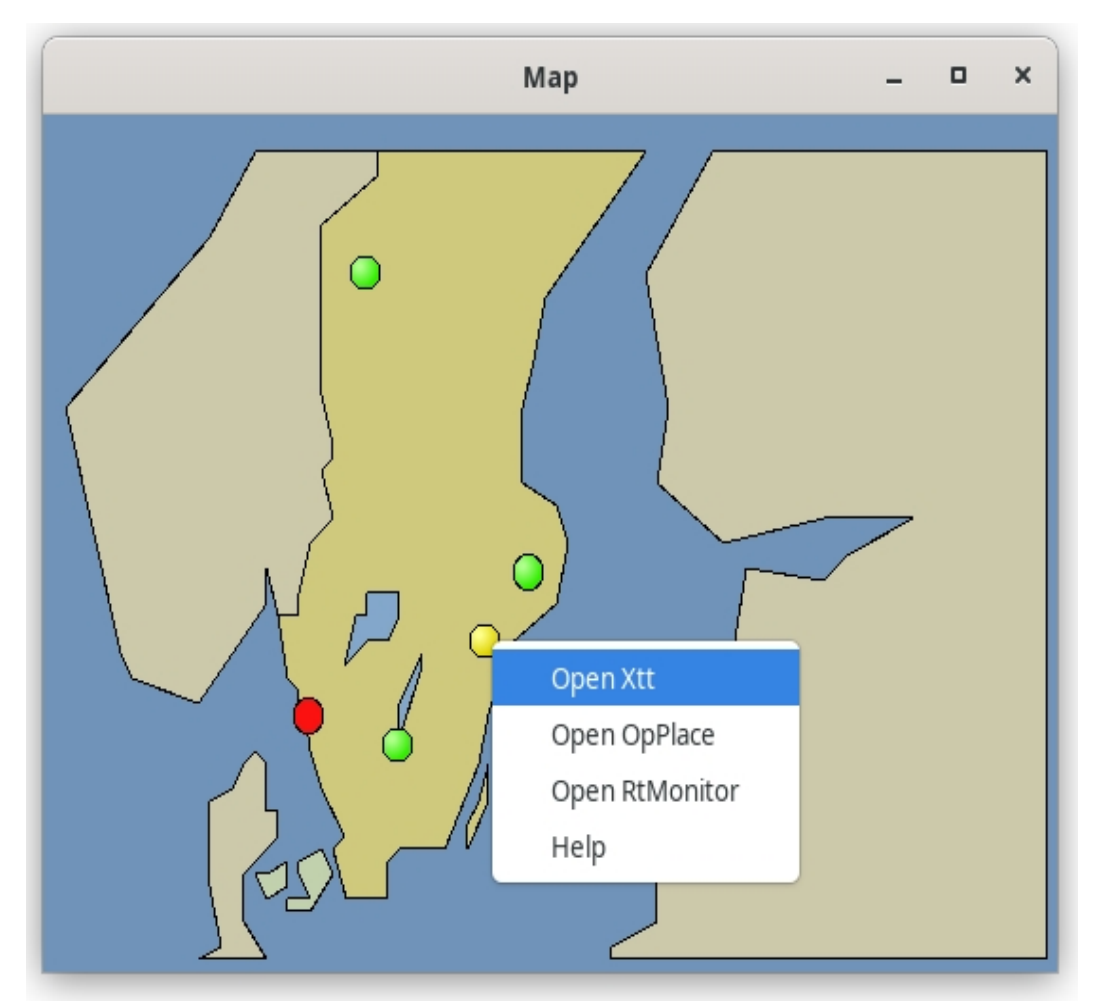

Fig Map

### Commands

The status monitor contains a command line that is opened with Ctrl+B. The commands can be used for map popup menues in particular.

The following commands are defined

**help** Display the help text for a topic.

help 'topic'

For qualifiers, see the Xtt help command

### select node

Select a node in the node list.

select node /node=

Name of the node to select.

open graph

/node

Open a Ge graph.

open graph 'graph'

#### open opplace

Open operator place for specified node.

open opplace /node=

/node Name of node.

#### open xtt

Open runtime navigator for specified node.

open xtt /node=

/node Name of node.

#### open rtmon

Open runtime monitor for specified node.

open rtmon /node=

/node Name of node.

# 15 Xtt commands

Add an attribute to a picture add parameter add menu Add a menu item to a xtt menu call method Call a xtt method for an object check method Call a xtt method filter for an object collect Add an attribute to collect list Show the collect list collect show collect clear Clear the collect list collect remove Remove an attribute from the collect list collect open Open a stored collect window close alarmlist Close alarmlist close eventlist Close eventlist close graph Close a graph close multiview Close a multiview close navigator Close the navigator create item Create a menu item in the Xtt menu create opmenuitem Create a menu item in the operator window menu crossreference Show crossreferenses Define a symbol define delete item Delete a menu item in the Xtt menu delete opmenuitem Delete a menu item in the operator window menu emit signal Emit a Ge signal eventlist Handle the eventlist exit close xtt help Display help login User login logout User logout Logg attributes to file logging open Open various windows plcscan Set plc scan on or off read object Read the content of an object from file search Search for an object or a string Set advanced user set advanceduser set display Set format of display for selected attribute Set a folder in a tabbed window. set folder set parameter Set the value of an attribute set signal Set invert, conversion and test for signals. set subwindow View a graph in a Ge window object. set subevents Disable events in a Ge window or table object. Handling of a graph set graph Xtt setup setup show version Show xtt version show symbol Show a symbol show plcpgm Show PlcPgm objects Show PlcThread objects show plcthreads show links Show links show logfiles Show rtt loggfiles show subsrv Show subscription server show subcli Show subscription client Show devices show device Show RemNode objects show remnode Show RemTrans objects show remtrans

Show the runtime database show database Show files show file show graph Show graph-files Show current time show time show default Show default directory show children Show the children of an object Show a message show message show objectlist Show all objects of a specific class show objid Show object identity show parameter Show an object attribute show logging Show a logging entry show eventlist Show the event list Show the alarm list show alarmlist show user Show current user sound Play a sound defined by a sound object Store an attribute list in a file store write object Write the content of an object to file

# 15.1 Command call method

Call a xtt method for an object.

Xtt methods are usually activated from the popup menu for an object. This is an additional way to activate a methods, from a command pushbutton in a Ge graph.

#### xtt> call method /method= /object=

/method=the name of the method, i.e. the attribute ButtonName<br/>in the method definition./object=the name of the object.

# 15.2 Command check method

Call a xtt method filter for an object. Method filter are used to decide whether to display a method button or not. This command is used to disable a method button in a Ge graph. It returns the filter value to the caller. It is only valid in a Ge graph.

#### xtt> check method /method= /object=

| /method= | the name of the method, i.e. the attribute ButtonName |
|----------|-------------------------------------------------------|
|          | in the method definition.                             |
| /object= | the name of the object.                               |

# 15.3 Command add parameter

Add an attribute to a list of attributes, and display the value of the attribute.

A list of attributes will be created with the command 'show parameter', and more attributes can be added to the list with 'add parameter'.

Object that matches the class, name and hierarchy description are displayed on the screen.

#### xtt> add parameter /parameter= /name= /class= /hierarchy=

| /parameter= | the name of the parameter to be displayed.           |
|-------------|------------------------------------------------------|
| /name=      | the name of the object. Wildcard is allowed.         |
| /class=     | displays objects of this class.                      |
| /hierarchy= | displays objects below this object in the hierarchy. |

#### related subjects

show parameter

# **15.4 Command show parameter**

Create a new list, add an attributes to the list, and display the value of the attributes.

More attributes can be added to the list with 'add parameter'.

Object that matches the class, name and hierarchy description are displayed on the screen.

#### xtt> show parameter /parameter= /name= /class= /hierarchy=

| /parameter= | the name of the parameter to be displayed.           |
|-------------|------------------------------------------------------|
| /name=      | the name of the object. Wildcard is allowed.         |
| /class=     | displays objects of this class.                      |
| /hierarchy= | displays objects below this object in the hierarchy. |

#### related subjects

add parameter

# 15.5 Command set parameter

Set the value of an attribute.

#### xtt> set parameter /name= /value=

| /name=   | the name of the parameter to be set. |
|----------|--------------------------------------|
| /value=  | value to set.                        |
| /bypass= | Bypass any access restrictions.      |

# 15.6 Command set folder

Set a folder in a tabbed window object.

#### xtt> set folder 'graphname' /name= /index=

| /name=  | the name of the tabbedwindow object.  |
|---------|---------------------------------------|
| /index= | index of tab to set. Starting from 0. |
### 15.7 Command set signal

Set invert, conversion, test and testvalue for a signal.

Conversion can be set on Di, li and Ai, Invert can be set on Di and Do. Test can be set on Do, Ao and Io. Testvalue can be set on Do.

xtt> set signal conversion /on [/name=] xtt> set signal conversion /off [/name=] xtt> set signal invert /on [/name=] xtt> set signal invert /off [/name=] xtt> set signal test /on [/name=] xtt> set signal test /off [/name=] xtt> set signal testvalue /on [/name=] xtt> set signal testvalue /off [/name=]

| /name | Signal name. If not supplied the currently selected signal is used. |
|-------|---------------------------------------------------------------------|
| /on   | Set signal entity on.                                               |
| /off  | Set signal entity off.                                              |

### 15.8 Command set subwindow

View a graph in a Ge window object. This command is used on command buttons to change the content of a window object. /source contains the name of the graph to be viewed. Also object graphs can be viewed by supplying the object with the /object qualifier.

#### xtt> set subwindow 'graphname' /name= /source= [/object=]

| 'graphname' | The graph where the window object resides. '\$current'                     |
|-------------|----------------------------------------------------------------------------|
|             | denotes the current graph.                                                 |
| /name       | The name of the window object.                                             |
| /source     | Name of the Ge graph to view in the window object.                         |
| /object     | Specifies the object when the graph is an object graph.                    |
| /x0         | Upper left x Ge coordinate for graph border. If x0, y0, x1, y1 are         |
|             | supplied, another part of the graph than the one specified in the Graph    |
|             | attributes x0, y0, x1, y1 will be displayed. Implemented for graphs        |
|             | in a multiview cell, not for window objects.                               |
| /y0         | Upper left y Ge coordinate for graph border.                               |
| /x1         | Lower right x Ge coordinate for graph border.                              |
| /y1         | Lower right y Ge coordinate for graph border.                              |
| /continue   | By default other actions for the command button are discarded as           |
|             | the current graph may have replaced itself. To also execute the succeeding |
|             | actions for the button, the /continue qualifier is added.                  |

If the 'set subwindow' command is used in a script and replaces the current graph, the script should be terminated with a call to exit( GLOW\_\_SUBTERMINATED).

```
main()
   set subwindow motor1 /name=subw1 /source=motor1.pwg
   ...
   exit( GLOW_SUBTERMINATED);
endmain
```

### 15.9 Command set subevents

Disable events in a Ge window or table object.

Window and table objects grab all events inside their area, and click sensitive objects can not be placed on top of them. If they temporarily should be covered by a sensitive object though, the eventhandling can be turned off for window and table objects in the graph.

Events will be disabled for all window, tabbed window and table objects in the graph.

#### xtt> set subevents 'graphname' [/on] [/off]

| 'graphname' | the graph where the window object resides. '\$current' |
|-------------|--------------------------------------------------------|
|             | denotes the current graph.                             |
| /off        | Disable events in window and table objects.            |
| /on         | Enable events in window and table objects.             |

### 15.10 Command add menu

Add a menu item to the xtt menu hierarchy. The menu is placed last in the current menu. The action of the item can be to execute an xtt command, or display the attributes of an object.

#### xtt> add menu /text= /command= xtt> add menu /text= /object=

| /text    | Text of the menu item.                                    |
|----------|-----------------------------------------------------------|
| /command | Xtt command to be executed when the item is activated.    |
| /object  | Object that will be displayed when the item is activated. |

#### related subjects

create item delete item

### 15.11 Command collect

Add an attribute to the collection list. If the name qualifier is omitted the current selected attribute will be collected.

The /newwindow and /addwindow qualifiers are usually used in command files for stored collections windows (files of type .rtt\_col)

# xtt> collect xtt> collect /name= xtt> collect /name= /newwindow /width= /height= /zoomfactor= /scantime= /title= /last xtt> collect /name= /addwindow /last

| /name       | Name of the attribute                                      |
|-------------|------------------------------------------------------------|
| /newwindow  | Creates a new window and inserts the attrbute into         |
|             | this window.                                               |
| /width      | Window width.                                              |
| /height     | Window height.                                             |
| /zoomfactor | Text zoom factor in new window.                            |
| /scantime   | Update frequency for values.                               |
| /title      | Window title.                                              |
| /last       | This is the last attribute to add for this window.         |
| /addwindow  | The attribute is added to the last created collect window. |

Example

xtt> collect /name=hql-hvk-Start.ActualValue

#### related subjects

collect show collect clear collect remove collect open

### 15.12 Command collect show

Display the collect list.

xtt> collect show

related subjects

collect collect clear

### 15.13 Command collect clear

Clear the collect list.

xtt> collect clear

#### related subjects

collect collect show collect remove collect open

### 15.14 Command collect remove

Clear an item in the collect list.

xtt> collect remove

related subjects

collect collect show collect open

### 15.15 Command collect open /file=

Open a stored collection window. If file is not specified, a list of store windows are displayed.

xtt> collect open xtt> collect open /file=Motor2

#### related subjects

collect collect show collect remove collect open

### 15.16 Command create opmenuitem

Create a menu item in the operator window menu. The action of the item can be either to execute a command.

#### xtt> create opmenuitem /name= /command= /pixmap=

| /name    | Menu item name, with the name of above menues included.<br>The name should begin with 'Functions-' or its translation.<br>For other name segments submenues are created if they don't already exist.<br>Ex Functions-MyMenu-MyGraph |
|----------|----------------------------------------------------------------------------------------------------|
| /command | Xtt command that will be executed when the menu item is activated.                                                                                                    |
| /before  | The menu item is positioned first in the menu.                                                                                                    |
| /after   | The menu item is positioned last in the menu.                                                                                                    |
| /pixmap  | Pixmap for the menu item: 'graph' eller 'curve'.                                                                                                    |

#### Example

xtt> create opmenuitem /name="Functions-MyMenu-MyGraph"/after/pixmap=graph

#### related subjects

delete opmenuitem

### 15.17 Command create item

Create a menu item in the xtt menu hierarchy. The action of the item can be either to execute a command, or to open a menu.

xtt> create item /text= /command= /pixmap= /destination= /after /before /firstchild /lastchild xtt> create item /text= /menu /destination= /after /before /firstchild /lastchild

| Item text.                                                              |
|-------------------------------------------------------------------------|
| Xtt command to be executed when the item is activated.                  |
| The item will display a menu.                                           |
| The destination item. Can be the parent or a sibling. If nullstring the |
| item is created on the top level.                                       |
| Positions the item after the destination item.                          |
| Positions the item before the destination item.                         |
| Positions the item as first child of the destination item.              |
| Positions the item as last child of the destination item.               |
| Pixmap for the item: 'map', 'leaf', 'graph', 'list' or 'script'.        |
|                                                                         |

#### Example

xtt> create item /text="Motor1"/dest=Maintenance-Motors/command="open graph motor1"/first

#### related subjects

add menu delete item

### 15.18 Command crossreference

Show crossreferences.

Crossreferences can be displayed for

- Signals.
- Object references with GetData.
- c-functions or strings used in the code of CArithm- or DataArithm-objects.

If qualifiers are omitted the selected object will be examined.

xtt> crossreference
xtt> crossreference /name=
xtt> crossreference /function= [/brief]
xtt> crossreference /string= [/brief]

| /name     | Name of an object.                                                              |
|-----------|---------------------------------------------------------------------------------|
| /function | Name of a c-function referenced in CArithm or DataArithm.                       |
| /string   | String that will be searched for in the code of CArithm- and DataArithm-object. |

Examles

xtt> cross /name=hql-hvk-Start xtt> cross /function="CreateHvkObject"

# 15.19 Command emit signal

Emit a Ge signal.

The signal is be emitted to a specific graph, or to all graphs and multiviews if graph is not specified.

#### xtt> emit signal /signalname= {/graph=] [/instance=]

| /signal_name | Name of signal.                                     |
|--------------|-----------------------------------------------------|
| /graph       | Graph or multiview to which the signal is directed. |
| /instance    | Instance object if the graph is an object graph.    |

### 15.20 Command exit

Close xtt.

xtt> exit

# 15.21 Command define

Define a symbol.

#### xtt> define 'symbolname' 'text'

#### related subjects

symbol show symbol symbolfile

### 15.22 Command delete opmenuitem

Delete a menu item in the operator window menu. The menu item can be created by the user or an item of the standard configuration.

#### xtt> delete opmenuitem /name=

/name Name of the menu item.

Example

xtt> delete opmenuitem /name=Functions-Curves

#### related subjects

create opmenuitem

### 15.23 Command delete item

Delete a menu item. The menu item can be created by the user or an item of the xtt standard configuration.

#### xtt> delete item /name=

/name Name of the menu item.

Example

xtt> delete item /name=exit

#### related subjects

add menu create item

### 15.24 Command eventlist

Handle the eventlist

#### xtt> eventlist load

Load the eventlist.

#### xtt> eventlist unload

Unload the eventlist.

#### xtt> eventlist acknowledge /priority=

Acknowledge last alarm of specified priority. Priority can be A, B, C, D, I or NOA. NOA acknowleges the last not A alarm.

#### xtt> eventlist acknowledge /all

Acknowledge all alarms.

#### xtt> eventlist acknowledge /autoacknowledge=

Automatically acknowlege all alarms. The acknowlegde will be made cyclically with the cycletime specified by /autoacknowledge. This function is made for test purposes and requires System privilege.

#### related subjects

show alarmlist show eventlist

# 15.25 Command help

Display help information for a subject. The help information will be searched for in a help file. The file can be the base helpfile, the project helpfile or another help file.

If no helpfile is supplied the subject will be searched for in the base and project helpfiles.

#### 

| /popnavigator  | The help window (the navigator) will be displayed on top of<br>the other window and gain input focus. This is useful if<br>the command is used in a ge graph.                    |
|----------------|----------------------------------------------------------------------------------------------------|
| /bookmark      | The name of a bookmark inside the topic. The display will be positioned at the bookmark.                                                                                         |
| /helpfile      | A help file that contains information of the help subject.                                                                                                    |
| /returncommand | A command that is executed when returning from the help<br>subject. This is usually used to return to a main topic when<br>help is called from a command button in a ge picture. |
| /width         | Desired width of the help window.                                                                                                    |
| /height        | Desired height of the help window.                                                                                                    |

#### related subjects

helpfile

# 15.26 Command login

Login with username an password. The privileges of the user will be fetched from the user database, and affect the access to the system.

xtt> login 'username' 'password'

related subjects

logout

# 15.27 Command logout

Logout a user, and return to the original user.

xtt> logout

related subjects

login

### 15.28 Command open

Open various windows.

| open attribute      | Open a value change dialog for an attribute       |
|---------------------|---------------------------------------------------|
| open consolelog     | Display system messages                           |
| open fast           | Open fast curve                                   |
| open file           | Open a file or URL                                |
| open fileview       | Open a fileview                                   |
| open graph          | Open a graph                                      |
| open history        | Open process history curve                        |
| open multiview      | Open a multiview                                  |
| open jgraph         | Open a java graph                                 |
| open navigator      | Open the navigator                                |
| open operatorwindow | Open the operator window                          |
| open shistory       | Open a list with all history curves for an object |
| open trace          | Open trace for a plc window                       |
| open trend          | Open DsTrend or PlotGroup graph                   |
| open tcurve         | Open a trend snapshot                             |
| open url            | Open an URL in a web browser                      |

### 15.29 Command open graph

Open a ge graph. The graph can be supplied as a pwg-file or as a XttGraph object.

#### xtt> open graph 'filename' /width= /height= /scrollbar /menu /navigator /instance= /focus= /inputempty

### xtt> open graph /object= /focus= /inputempty xtt> open graph /class /instance=

| /width      | Width in pixel.                                                                         |
|-------------|-----------------------------------------------------------------------------------------|
| /height     | Height in pixel.                                                                        |
| /scrollbar  | Scrollbars will be displayed in the graph window.                                       |
| /menu       | A menu will be displayed in the graph window.                                           |
| /navigator  | A navigator window will be opened.                                                      |
| /object     | An XttGraph-object. If the name starts with '\$node' or '*' this will be                |
| lington     | replaced by the node object.                                                            |
| Instance    | Open the object graph of an hierarchy graph for this instance.                          |
|             | II /class is supplied the object graph is opened, otherwise a                           |
|             | Illename can be supplied.                                                               |
|             | Open the object graph for the instance object.                                          |
| /parent     | Specifies that the object graph for the parent of the instance object should be opened. |
| /focus      | Name of a value input object. The object will gain input focus                          |
|             | when the graph is opened.                                                               |
| /inputempty | The input label of the input focus object will be empty.                                |
| /pwindow    | Filename of another window that this graph should be placed                             |
|             | on top of. The string \$current will denote the current window                          |
|             | when the graph is opened from a push button in this window.                             |
| /pinstance  | Instance name for the pwindow graph, if pwindow is an object                            |
|             | graph.                                                                                  |
| /fullscreen | Open the window fullscreen without frame.                                               |
| /maximize   | Open the window maximized with frame.                                                   |
| /iconify    | Open the window iconified.                                                              |
| /hide       | Don't display the graph on the screen.                                                  |
| /x0         | Upper left x Ge coordinate for graph border. If x0, y0, x1, y1 are                      |
|             | supplied, another part of the graph than the one specified in the Graph                 |
|             | attributes x0, y0, x1, y1 will be displayed.                                            |
| /y0         | Upper left y Ge coordinate for graph border.                                            |
| /x1         | Lower right x Ge coordinate for graph border.                                           |
| /x1         | Lower right y Ge coordinate for graph border.                                           |

### 15.30 Command open multiview

Open a multiview window specified by an XttMultiView object.

#### xtt> open multiview 'objectname' /width= /height= /xposition= /yposition=

/fullscreen /maximize /iconify /hide

| 'objectname' | Name of and XttMultiView object. If the name starts with '\$node' |
|--------------|-------------------------------------------------------------------|
|              | or '*' this will be replace by the node object.                   |
| /width       | Window width in pixels.                                           |
| /height      | Window height in pixels.                                          |
| /xposition   | Window x position in pixels.                                      |
| /yposition   | Window y position in pixels.                                      |
| /fullscreen  | Open the window fullscreen without frame.                         |
| /maximize    | Open the window maximized with frame.                             |
| /iconify     | Open the window iconified.                                        |
|              |                                                                   |

# 15.31 Command open shistory

Open a list of history curves for an object.

Displays a list of all SevHist and SevHistObject storing process history for different attributes in an object.

#### xtt> open shistory /name=

/name

Object name.

# 15.32 Command open history

Open process history for an object. Data is fetched from the storage server, but can also read from a file containing history data previously stored with the export function.

### xtt> open history [/name=] [/title=] xtt> open history /file=

| /name       | An object with stored process history.                                          |
|-------------|---------------------------------------------------------------------------------|
| /file       | Open a file containing history data previously stored with the export function. |
| /title      | Title of curve window.                                                          |
| /width      | Window width in pixels.                                                         |
| /height     | Window height in pixels.                                                        |
| /fullscreen | Open the window fullscreen without frame.                                       |
| /maximize   | Open the window maximized with frame.                                           |
| /iconify    | Open the window iconified.                                                      |
|             |                                                                                 |

Example

xtt> open history /name=hql-hvk-flow

### 15.33 Command open attribute

Open a value input dialog for an attribute.

#### xtt> open attribute /name= [/title=]

/name Attribute name. /title Window title.

### 15.34 Command open consolelog

Display system messages.

xtt> open consolelog

### 15.35 Command open url

Open an URL in a web browser.

xtt> open url 'URL'

Example xtt> open url http://www.proview.se

### 15.36 Command open jgraph

Open a java frame. The java frame can be exported from Ge or drawn in JBuilder.

xtt> open jgraph 'name'

### 15.37 Command open navigator

Open the runtime navigator. If an object is supplied the object is selected in the navigator object tree.

#### xtt> open navigator [/object=]

/object

Name of an object or attribute that is viewed and selected. Optional.

### 15.38 Command open file

Opens a file or URL in the user's preferred application. If the filename contains a slash it has to be surrounded by quotes.

#### xtt> open file 'filename'

Example xtt> open file "\$pwrp\_doc/manual.pdf"

### 15.39 Command open fileview

Opens a fileview that displays files that matches the specified pattern. The fileview can be opened in 'Open File' or 'Save File' mode.

In open mode, a file is selected and the selected filename is written to a string attribute in the database (target). Simultaneously a digital attribute is set (trigger) to indicate that an open should be performed. The actual opening can be done by a DataFRead object in the plc, but has to be programmed by the user.

In save mode, a file is selected, or a filename is entered. The filename is written to a string attribute and a digital signal is set. The actual save can be performed by a DataFWrite object in the plc.

#### xtt> open fileview /file= /target= /trigger= /type=save [/ftype=] xtt> open fileview /file= /target= /trigger= /type=open

| /file    | File pattern, containing wildcard '*', for files that is to be viewed           |
|----------|---------------------------------------------------------------------------------|
|          | in the fileview.                                                                |
| /ftype   | Default file type for input file. If an entered filename (in save mode)         |
|          | doesn't contain a filetype, the default filetype will be added to the filename. |
| /target  | String attribute where the selected filename will be stored.                    |
| /trigger | Boolean attribute that is set to indicate that a save or open should            |
|          | be performed.                                                                   |
| /type    | 'save' or 'open'                                                                |

#### Example

open fileview /file="\$pwrp\_load/\*.txt"/ftype="txt"/target=P1-Sv.ActualValue/trigger=P1-Dv.ActualValue/type=save

### 15.40 Command open trace

Open trace for a plc window. If the name qualifier is omitted, trace will be opened for the selected PlcPgm or PlcWindow.

#### xtt> open trace [/name=] [/center=]

| /name   | PlcPgm or PlcWindow.                                         |
|---------|--------------------------------------------------------------|
| /center | Object in the plc-window that will be centered and selected. |
|         | Use the last segment of the name.                            |

Examples

xtt> open trace /name=hql-hvk-flow /center=Pid0

### 15.41 Command open trend

Open a graph for a DsTrend, DsTrendCurve or PlotGroup object.

#### xtt> open trend [/name=] [/title=]

| /name       | DsTrend, DsTrendCurve or PlotGroup. Can be a list of DsTrend-objects |
|-------------|----------------------------------------------------------------------|
|             | Separated by comma.                                                  |
| /title      | Title of curve window.                                               |
| /width      | Window width in pixels.                                              |
| /height     | Window height in pixels.                                             |
| /fullscreen | Open the window fullscreen without frame.                            |
| /maximize   | Open the window maximized with frame.                                |
| /iconify    | Open the window iconified.                                           |
|             |                                                                      |

Examples

xtt> open trend /name=hql-hvk-flow-Trend,hql-hvk-temperature-Trend

### 15.42 Command open fast

Open a fast curve specfied with a DsFastCurve object.

### xtt> open fast /name= [/title=] xtt> open fast /file=

| /name       | DsFastCurve or PlotGroup. Can be a list of DsFast-objects<br>separated by comma. |
|-------------|----------------------------------------------------------------------------------|
| /file       | Opens a file previously created with the export function for fast curves.        |
| /title      | Title of curve window.                                                           |
| /width      | Window width in pixels.                                                          |
| /height     | Window height in pixels.                                                         |
| /fullscreen | Open the window fullscreen without frame.                                        |
| /maximize   | Open the window maximized with frame.                                            |
| /iconify    | Open the window iconified.                                                       |
|             |                                                                                  |

Examples

xtt> open fast /name=hql-hvk-flow-Fast
# 15.43 Command open tcurve

Takes a snapshot of a trend curve and displays the snapshot. With the /new qualifier an empty curve window is opened where a previously stored snapshot curve can be viewed.

### xtt> open tcurve /name= [/title=] [/height=] [/width=] xtt> open tcurve /new [/title=]

| /name       | DsTrendCurve object to take a snapshot from.                                 |
|-------------|------------------------------------------------------------------------------|
| /new        | Opens an empty tcurve window where a stored snapshot curve can inserted from |
|             | File/Open in the menu.                                                       |
| /title      | Title of graph window.                                                       |
| /width      | Window width in pixels.                                                      |
| /height     | Window height in pixels.                                                     |
| /fullscreen | Open the window fullscreen without frame.                                    |
| /maximize   | Open the window maximized with frame.                                        |
| /iconify    | Open the window iconified.                                                   |
| -           |                                                                              |

Example

xtt> open tcurve /name=hql-hvk-flow-Trend

# 15.44 Command open operatorwindow

Open the operatorwindow.

xtt> open operatorwindow 'opplace-object'

# 15.45 Command close graph

Close a ge graph. The graph can be supplied as a pwg-file or as a XttGraph object. To close a graph from a button inside the graph \$current can be used, 'close graph \$current'.

### xtt> close graph 'filename' [/instance=] [/iconify] xtt> close graph /object=

| /object   | A XttGraph-object. If the namestring begins with '*', * is |
|-----------|------------------------------------------------------------|
|           | replaced by the node object.                               |
| /instance | Close the class graph for this instance.                   |
| /iconify  | The graph is iconified instead of closed.                  |

# 15.46 Command close multiview

Close a multiview window.

To close a multiview from a button inside the multiview \$current can be used 'close multiview \$current'.

#### xtt> close multiview 'objectname'

'objectname'

Name of the XttMuliView object.

## 15.47 Command close alarmlist

Close the alarmlist.

xtt> close alarmlist

## 15.48 Command close eventlist

Close the eventlist.

xtt> close eventlist

# 15.49 Command close navigator

Close the navigator.

xtt> close navigator

## 15.50 Command search

Search for an objectname or a string.

xtt> search 'object'
xtt> search /regularexpression 'expression'
xtt> search /next

# 15.51 Command plcscan

Set plc scan on or off for all plc programs or for selected or specified program.

System privilege is required.

### xtt> plcscan [/on] [/off] [/all] [/name=]

| /on   | Set scan on.                                                           |
|-------|------------------------------------------------------------------------|
| /off  | Set scan off.                                                          |
| /all  | Set scan on or off for all plc programs.                               |
| /name | Set scan on or off for specified $\ensuremath{plc}$ program or window. |

# 15.52 Command read object

Read the content of an object from file.

Reads the content of a file, normally created by command 'write object', and insert the value into the specified object.

### xtt> read object /object= /file=

/objectName of object./fileName of file to read from.

# 15.53 Command set advanceduser

Set or reset advanced user.

xtt> set advanceduser xtt> set noadvanceduser

related subjects

advanced user

## 15.54 Command set display

Set format for display of the selected attribute. The attribute can be displayed as decimal, hexadecimal, octal, binary, integer or float. Object identities and attribute references can be displayed as identity.

xtt> set display default xtt> set display hexdecimal xtt> set display decimal xtt> set display octal xtt> set display octal xtt> set display binary xtt> set display integer xtt> set display float xtt> set display identity

# 15.55 Command set graph

Executes a storage of open inputfields with the EscapeStore property set.

### xtt> set graph 'filename' /escapestore [/instance=]

| /escapestore | Executes a storage of open inputfields with the EscapeStore |
|--------------|-------------------------------------------------------------|
|              | property set.                                               |
| /instance    | Instance specified for the graph.                           |

# 15.56 Xtt setup

Setup of xtt properies

ConfigureObject DefaultDirectory Scantime AlarmMessage AlarmBeep AlarmReturn AlarmAck SymbolFilename Verify AdvancedUser RttConfigure object. Default directory for commandfiles. Scan time for update fileds. Display last alarm in the Xtt-message field. Beep if unacknowledged alarms exist. Display return events in the eventlist. Display acknowledged events in the eventlist. Symbolfile. Verify commandfile execution. User is advanced.

## 15.57 Command show version

Show the xtt version

xtt> show version

# 15.58 Command show symbol

Show one symbol, or all symbols

xtt> show symbol 'symbol' xtt> show symbol Show symbol 'symbol' Show all symbols

related subjects

define symbol

# 15.59 Command show plcpgm

List the PlcPgm-objects in the system.

xtt> show plcpgm

# 15.60 Command show plcthreads

Display the PlcThread-objects. The PlcThreads contains information and statistics for the plc-threads.

xtt> show plcthreads

## 15.61 Command show links

Show the links to other proview systems.

xtt> show links

# 15.62 Command show logfiles

Show the rtt log-files in the current work directory. A log-file is created by the logging function in rtt or xtt and has the filetype .rtt\_log.

A logfile is opened with double-click, or by selecting the file and then pressing return.

### xtt> show logfiles

# 15.63 Command show alarmlist

Open the alarmlist window. With the 'show alarmlist satellite' command multiple alarmlists can be opened with differnt alarmview.

### xtt> show alarmlist xtt> show alarmlist satellite [/alarmview=] [/width=] [/height=]

[/xposition=] [/yposition=]

| /alarmaview | Name of an AlarmView object. |
|-------------|------------------------------|
| /width      | Window width in pixels.      |
| /height     | Window height in pixels.     |
| /xposition  | Window x position in pixels. |
| /yposition  | Window y position in pixels. |

# 15.64 Command show eventlist

Open the eventlist window.

xtt> show eventlist

# 15.65 Command show message

Open a message window.

### xtt> show message /text= [/title=]

/text Message text. /title Window title.

# 15.66 Command show objectlist

Open a list dialog with all objects of a specific class or a number of specific classes. When an object in the list is activated, the object graph for the object is opened.

### xtt> show objectlist /class= [/title=] [/sort]

| /class | The name of a class, or serveral class names  |
|--------|-----------------------------------------------|
|        | separated by comma.                           |
| /title | Title of the list dialog.                     |
| /sort  | The objects are sorted in alphabetical order. |

# 15.67 Command show objid

Display object identity for an object. If name is not specified, the identity for the selected object is displayed.

### xtt> show objid [/name=] [/hexadecimal]

/nameThe name of the object./hexadecimalDisplays the object index in hex.

## 15.68 Command show user

Show the current user and his privileges.

xtt> show user

## 15.69 Command sound

Play a sound defined by a Sound or SoundSequence object.

xtt> sound 'object'

# 15.70 Command store

Store an attribute list to a scrip-file, or store the current symbol table to a scrip-file. The generated script-file can be executed from the command-prompt with @'filename', or it can be found among the script-files in the menu beneath 'Store'.

If the /collect is used, the attribute-list will be restored in the collect list.

### xtt> store 'filename' [/collect] xtt> store 'filename' /symbols

/collect /symbols The list is restored in the collection list. The current symbol table is stored.

# 15.71 Command show logging

Show a logging entry.

xtt> show logging /entry=

# 15.72 Command logging

A number of commands handle the xtt logging.

logging start logging stop logging set logging show logging store

# 15.73 Command write object

Write the content of an object to file.

### xtt> write object /object= /file=

/objectName of object./fileName of file to write to.

# 16 Xtt script

Execute script

### **Datatypes and declarations**

Datatypes Datatype conversions Variable declarations Operators

### Statements

main-endmain function-endfunction if-else-endif while-endwhile for-endfor break continue goto include

### Input/output functions

ask() printf() say() scanf()

### File handling functions

fclose() felement() fgets() file\_search() fopen() fprintf() fscanf() translate\_filename()

### **String functions**

edit() element() extract() sprintf() strchr() strchr() strlen() strstr()

### toupper() tolower()

#### **Database functions**

GetAttribute() SetAttribute() GetChild() GetParent() GetNextSibling() GetClassList() GetClassListAttrRef() GetNextObject() GetNextAttrRef() GetObjectClass() GetNodeObject() GetRootList()

### System functions

exit() get\_namespace() set\_namespace() system() terminate() time() tzset() verify()

### **Array functions**

arrayclear() arraypush() arraysize() sort()

#### Math functions

cos() EVEN() MAX() MIN() ODD() random() sin()

#### **Miscellaneous functions**

CutObjectName() ConfirmDialog() TextDialog() MessageError() MessageInfo() GetCurrentText() GetCurrentObject() get\_pwr\_config() get\_node\_name() getmsg() EVEN() ODD() get\_language() GetUser() GetPrivileges() GetGraphInstance() GetGraphInstanceNext() SetSubwindow() Quit()

#### xtt-commands

xtt-commands

### 16.1 Execute a script

A script-file will be executed from the command-line with the command

xtt> @'filename'

### 16.2 Datatypes

The datatypes are float, int and string.

| int    | integer value.                         |
|--------|----------------------------------------|
| float  | 32-bit float value.                    |
| string | 80 character string (null terminated). |

There are three different tables in which a variable can be declared: local, global and extern. A local variable is known inside a function, a global is known in all functions in a file (with include-files), an external is known for all files executed in a session.

### 16.3 Datatype conversions

If an expression consists of variables and functions of different datatypes the variables will be converted with the precedence string, float, int. If two operands in an expression is of type int and float, the result will be float If two operands is of type float and string, or int and string, the result will be string. In an assignment the value of an expression will be converted to the type of the assignment variable, even if the result is a string and the variable is of type float or int.

#### Example

string str; int i = 35; str = "Luthor" + i; The value in str will be "Luthor35".

```
float f;
string str = "3.14";
int i = 159;
f = str + i;
The value in f will be 3.14159.
```

### 16.4 Variable declarations

A variable must be declared before it is used.

A declaration consists of

- the table (global or extern, if local the table is suppressed)
- the datatype (int, float or string)
- the variable name (case sensitive)
- if array, number of elements in square brackets, or if array with zero lenght, only brackets
- equal mark followed by an init value, if omitted the init value is zero or null-string
- semicolon

An extern variable should be deleted (by the delete statement). Global variables can also be deletet with the deletegbl statement.

#### Example

| int                        | i;                                         |
|----------------------------|--------------------------------------------|
| float                      | flow = 33.4;                               |
| string                     | str = "Hello";                             |
| float                      | width[5] = (1.20, 2.44, 4.81, 7.77, 9.20); |
| extern int                 | jakob[20];                                 |
| string                     | simon[];                                   |
| global float               | ferdinand = 1234;                          |
| • • •                      |                                            |
| <pre>delete jakob[];</pre> |                                            |
| deletegbl ferdi            | nand;                                      |

#### Namespace

Extern variables can be declared in different namespaces by setting the namespace with set\_namespace(). This can be used for running sets of scripts concurrently in the same process. A set of script can handle common extern variables, and by using different namespaces, the same set can be run in several instances without mix-up of the extern variables.

### 16.5 Operators

The operators have the same function as i c, with some limitations. All operators are not implemented. Some operators (+,=,==) can also operate on string variables. Precedence of operators is similar to c.

| Operator | Description              | Datatypes          |
|----------|--------------------------|--------------------|
| +        | plus                     | int, float, string |
| -        | minus                    | int, float         |
| *        | times                    | int, float         |
| /        | divide                   | int, float         |
| ++       | increment, postfix only. | int, float         |
|          | decrement, postfix only  | int, float         |
| >>       | bits right-shifted       | int                |
| <<       | bits left-shifted        | int                |
| <        | less than                | int, float         |
| >        | greater than             | int, float         |
| <=       | less equal               | int, float         |
| >=       | greater equal            | int, float         |
| ==       | equal                    | int, float, string |
| !=       | not equal                | int, float, string |
| &        | bitwise and              | int                |
|          | bitwise or               | int                |
| &&       | logical and              | int                |
|          | logical or               | int                |
| !        | logical not              | int                |
| =        | assign                   | int, float, string |
| +=       | add and assign           | int, float         |
| -=       | minus and assign         | int, float         |
| &=       | logical and and assign   | int                |
| =        | logical or and assign    | int                |
# **16.6 Script statements**

| main-endmain         |
|----------------------|
| function-endfunction |
| if-else-endif        |
| while-endwhile       |
| for-endfor           |
| break                |
| continue             |
| goto                 |
| include              |
|                      |

Main function. Function declaration. Conditional execution. While loop. For loop. Terminate while or for loop. Continue while or for loop. Jump to label. Include script file.

# 16.6.1 main-endmain

The main and endmain statements controls where the execution starts and stops If no main and endmain statements will be found, the execution will start att the beginning of the file and stop at the end.

```
main()
    int a;
    a = p1 + 5;
    printf( "a = %d", a);
endmain
```

## 16.6.2 function-endfunction

A function declaration consists of

- the datatype of the return value for the function
- the name of the function
- an argumentlist delimited by comma and surrounded by parenthesis. The argumentlist must include a typedeclaration and a name for each argument.

The arguments supplied by the caller will be converted to the type of the to the type declared in the argument list. If an argument is changed inside the function, the new value will be transferred to the caller. In this way it is possible to return other values then the return value of the function. A function can contain one or several return statements. The return will hand over the execution to the caller and return the supplied value.

```
function float calculate_flow(float a, float b)
  float c;
  c = a + b;
  return c;
endfunction
...
flow = korr * calculate_flow( v, 35.2);
```

## 16.6.3 if-else-endif

The lines between a if-endif statement will be executed if the expression in the if-statement is true. The expression should be surrounded by parentheses. If an else statement is found between the if and endif the lines between else and endif will be executed if the if-expression is false.

```
if ( i < 10 && i > 5)
    a = b + c;
endif

if ( i < 10)
    a = b + c;
else
    a = b - c;
endif</pre>
```

## 16.6.4 while-endwhile

The lines between a while-endwhile statement will be executed as long as the expression in the while-statement is true. The expression should be surrounded by parentheses.

```
while ( i < 10)
    i++;
endwhile</pre>
```

## 16.6.5 for-endfor

The lines between a for-endfor statement will be executed as long as the middle expression in the for-statement is true. The for expression consists of three expression, delimited by semicolon and surrounded by parentheses. The first expression will be executed the before the first loop, the third will be executed after every loop, the middle is executed before every loop and if it is true, another loop is done, if false the loop is leaved.

```
for ( i = 0; i < 10; i++)
    a += b;
endfor</pre>
```

## 16.6.6 break

A break statement will search for the next endwhile or endfor statement continue the execution at the line after.

```
for ( i = 0; i < 10; i++)
    a += b;
    if ( a > 100)
        break;
endfor
```

## 16.6.7 continue

A continue statement will search for the previous while or for statement continue the loop execution.

```
for ( i = 0; i < 10; i++)
    b = my_function(i);
    if ( b > 100)
        continue;
    a += b;
endfor
```

## 16.6.8 goto

A goto will cause the execution to jump to a row defined by label. The label line is terminated with colon.

```
b = attribute("MOTOR-ON.ActualValue", sts);
if (!sts)
  goto some_error;
...
some_error:
  say("Something went wrong!");
```

# 16.6.9 include

An script include-file containing functions can be included with the #include statement. The default file extention is '.rtt\_com'

### Example

#include <my\_functions>

# **16.7 Input/Output functions**

Function ask printf say scanf

### Description

Print a question an read an answer. Formatted print. Print a text. Formatted read.

# 16.7.1 ask()

int ask( string question, (arbitrary type) reply)

#### Description

Prompts for input with supplied string. Returns number of read tokens, 1 or 0.

#### Arguments

string arbitrary type question reply Prompt. Entered reply. Can be int, float or string.

```
string reply;
```

```
ask( "Do you want to continue? [y/n] ", reply);
if ( reply != "y")
  exit();
endif
```

# 16.7.2 printf()

int printf( string format [, (arbitrary type) arg1, (arbitrary type) arg2])

### Description

Formatted print. C-syntax. Format argument and non, one or two value arguments. Returns number of printed characters.

#### Arguments

| string         | format | Format.                               |
|----------------|--------|---------------------------------------|
| arbitrary type | arg1   | Value argument. Optional. Can be int, |
|                |        | float or string.                      |
| arbitrary type | arg2   | Value argument. Optional. Can be int, |
|                |        | float or string.                      |

```
printf( "Watch out!");
printf( "a = %d", a);
printf( "a = %d and str = %s", a, str);
```

# 16.7.3 say()

int say( string text)

### Description

Prints a string.

### Arguments

string

text

Text to print.

#### Example

say( "Three quarks for Muster Mark!");

# 16.7.4 scanf()

int scanf( string format , (arbitrary type) arg1)

### Description

Formatted input. C-syntax. Returns number of read characters.

### Arguments

| string         | format | Format.                               |
|----------------|--------|---------------------------------------|
| arbitrary type | arg1   | Value argument. Returned. Can be int, |
|                |        | float or string.                      |

### Example

scanf( "%d", i);

# **16.8 Input/Output functions**

| Function           | Description                                   |
|--------------------|-----------------------------------------------|
| fclose             | Close a file                                  |
| felement           | Extract one element from the last read line.  |
| fgets              | Read a line from a file.                      |
| file_search        | Search for files.                             |
| fopen              | Open a file.                                  |
| fprintf            | Formatted write to file.                      |
| fscanf             | Formatted read from file.                     |
| translate_filename | Replace environment variables in a file name. |

# 16.8.1 fclose()

int fclose( int file)

#### Description

Closes an opened file.

### Arguments

int

file

file-id returned by fopen.

```
int infile;
infile = fopen("some_file.txt","r");
...
fclose( infile);
```

# 16.8.2 felement()

string felement( int file, int number, string delimiter, string str)

#### Description

Extracts one element from a string of elements read from a file with the fgets() function. felement() can be used in favor of element() when the read string is larger than the string size 256. felement() can parse lines up to 1023 characters.

#### Arguments

| int  |    |
|------|----|
| stri | ng |

number delimiter the number of the element. delimiter character.

### Returns

string

The extracted element.

```
string elem1;
int file;
string line;
file = fopen( "my_file.txt", "r");
while( fgets( line, file))
    elem1 = felement( 1, " ");
endwhile
```

# 16.8.3 fgets()

int fgets( string str, int file)

#### Description

Reads a line from a specified file. Returns zero if end of file.

#### Arguments

| string | str  | Read line. Returned.    |
|--------|------|-------------------------|
| int    | file | file returned by fopen. |

```
file = fopen("some_file.txt","r");
while( fgets( str, file))
   say( str);
endwhile
fclose( file);
```

# 16.8.4 file\_search()

int file\_search( string pattern, string found\_file, int pass)

#### Description

Search for files.

A pattern with wildcard can be specified to search for several files. The search sequence is divided in the passes init, next and end. At the first call pass init (1) is specified. At search of more files with the same patter the pass next (1) is specified. The search is closed with the pass end (2). Returns odd status if a file is found, else even status.

#### Arguments

| string | pattern    | Name of file to search for. Can contain wild card ('*'). |
|--------|------------|----------------------------------------------------------|
| string | found_file | Found file.                                              |
| int    | pass       | Pass. Init (1), next (0) or end (2).                     |

```
string pattern = "*.txt";
string found_file;
int sts;
sts = file_search(pattern, found_file, 1);
while (sts & 1)
    printf("Processing %s\n", found_file);
    ...
    sts = file_search(pattern, found_file, 0);
endwhile
file_search(pattern, found_file, 2);
```

# 16.8.5 fopen()

int fopen( string filespec, string mode)

#### Description

Opens a file for read or write. Returns a file identifier. If the file could not be opened, zero is returned.

#### Arguments

| string | filespec | Name of file. |
|--------|----------|---------------|
| string | mode     | Access mode   |

#### Returns

int

File identifier, or zero on error.

```
int infile;
int outfile;
infile = fopen("some_file.txt","r");
outfile = fopen("another_file.txt","w");
...
fclose( infile);
fclose( outfile);
```

# 16.8.6 fopen()

int fopen( string filespec, string mode)

#### Description

Opens a file for read or write. Returns a file identifier. If the file could not be opened, zero is returned.

#### Arguments

| string | filespec | Name of file. |
|--------|----------|---------------|
| string | mode     | Access mode   |

#### Returns

int

File identifier, or zero on error.

```
int infile;
int outfile;
infile = fopen("some_file.txt","r");
outfile = fopen("another_file.txt","w");
...
fclose( infile);
fclose( outfile);
```

# 16.8.7 fprintf()

int fprintf( int file, string format [, (arbitrary type) arg1, (arbitrary type) arg2])

#### Description

Formatted print on file. C-syntax. Format argument and non, one or two value arguments. Returns number of printed characters.

#### Arguments

| int            | file   | File id returned by fopen.                             |
|----------------|--------|--------------------------------------------------------|
| string         | format | Format.                                                |
| arbitrary type | arg1   | Value argument. Optional. Can be int, float or string. |
| arbitrary type | arg2   | Value argument. Optional. Can be int, float or string. |

```
int outfile;
outfile = fopen( "my_file.txt", "w");
if (!outfile)
  exit();
fprintf( outfile, "Some text");
fprintf( outfile, "a = %d", a);
fclose( outfile);
```

# 16.8.8 fscanf()

int fscanf( int file, string format , (arbitrary type) arg1)

### Description

Formatted read from file. C-syntax. Returns number of read characters.

#### Arguments

| int            | file   | File id.                              |
|----------------|--------|---------------------------------------|
| string         | format | Format.                               |
| arbitrary type | arg1   | Value argument. Returned. Can be int, |
|                |        | float or string.                      |

```
int file;
int i;
file = fopen( "my_file.txt", "r");
if (file)
  fscanf( file, "%d", i);
  fclose( file);
endif
```

## 16.8.9 translate\_filename()

string translate\_filename( string fname)

#### Description

Replace environment variables in filename.

#### Arguments

string

A filename.

### Returns string

String with expanded env variables.

#### Example

string fname1 = "\$pwrp\_db/a.wb\_load"; string fname2; fname2 = translate\_filename( fname1);

fname

# **16.9 String functions**

| Description                                            |
|--------------------------------------------------------|
| Remove superfluous spaces and tabs.                    |
| Extract one element from a string.                     |
| Extract a substring from a string.                     |
| Formatted print to a string.                           |
| Return the first occurence of a character in a string. |
| Return the last occurence of a character in a string.  |
| Calculate the length of a string.                      |
| Return the first occurence of a substring in a string. |
| Convert string to lower case.                          |
| Convert string to upper case.                          |
|                                                        |

# 16.9.1 edit()

string edit( string str)

#### Description

Removes leading and trailing spaces and tabs, and replaces multiple tabs and spaces with a single space. Returns the edited string.

### Arguments

string

str

string to be edited.

### Example

collapsed\_str = edit(str);

# 16.9.2 element()

string element( int number, string delimiter, string str)

#### Description

Extracts one element from a string of elements. Returns the extracted element.

#### Arguments

| int    | number    | the number of the element. |
|--------|-----------|----------------------------|
| string | delimiter | delimiter character.       |
| string | str       | string of elements.        |

```
string str = "mary, lisa, anna, john";
string elem1;
elem1 = element( 1, ",", str);
```

# 16.9.3 extract()

string extract( int start, int length, string str)

#### Description

Extracts the specified characters from the specified string. Returns the extracted characters as a string.

### Arguments

| int    | start  | start position of the first character.            |
|--------|--------|---------------------------------------------------|
|        |        | First character has position 1.                   |
| int    | length | number of characters to be extracted.             |
| string | str    | string from which characters should be extracted. |

### Example

extracted\_str = extract( 5, 7, str);

# 16.9.4 sprintf()

int sprintf( string str, string format [, (arbitrary type) arg1, (arbitrary type) arg2])

### Description

Formatted print to buffer. C-syntax. Format argument and non, one or two value arguments. Returns number of printed characters.

#### Arguments

| string         | str    | String to print to.                                    |
|----------------|--------|--------------------------------------------------------|
| string         | format | Format.                                                |
| arbitrary type | arg1   | Value argument. Optional. Can be int, float or string. |
| arbitrary type | arg2   | Value argument. Optional. Can be int, float or string. |

```
string str;
int items;
sprintf( str, "Number of items: %d", items);
```

# 16.9.5 strchr()

int strchr( string str, string c)

### Description

Return the first occurence of a character in a string.

### Arguments

| string         | str | String to search in.                                                                                                   |
|----------------|-----|----------------------------------------------------------------------------------------------------|
| string         | c   | Character to search for.                                                                                               |
| Returns<br>int |     | Index for first occurence of character.<br>First character has index 1. Returns<br>zero if the character is not found. |

### Example

```
string str = "index.html";
int idx;
```

idx = strchr( str, ".");

# 16.9.6 strrchr()

int strrchr( string str, string c)

#### Description

Return the last occurence of a character in a string.

### Arguments

| string         | str | String to search in.                                                                                                  |
|----------------|-----|----------------------------------------------------------------------------------------------------|
| string         | c   | Character to search for.                                                                                              |
| Returns<br>int |     | Index for last occurence of character.<br>First character has index 1. Returns<br>zero if the character is not found. |

```
string str = "/usr/local/pwrrt";
int idx;
```

```
idx = strrchr( str, "/");
```

# 16.9.7 strlen()

int strlen( string str, string c)

#### Description

Calculates the length of a string.

#### Arguments

string

String to calculate length for.

#### Returns

int

Length of string.

#### Example

```
string str = "/usr/local/pwrrt";
int len;
```

str

len = strlen( str);

# 16.9.8 strstr()

int strstr( string str, string substr)

### Description

Return the first occurence of a substring in a string.

### Arguments

| string<br>string      | str<br>substr | String to search in.<br>Substring to search for.                         |
|-----------------------|---------------|--------------------------------------------------------------------------|
| <b>Returns</b><br>int |               | Index for first occurence of substring.                                  |
|                       |               | First character has index 1. Returns zero if the substring is not found. |
| Example               |               | Ũ                                                                        |

#### mp

```
string str = "index.html";
int idx;
```

idx = strstr( str, ".html");

# 16.9.9 toupper()

string toupper( string str)

#### Description

Convert string to upper case.

#### Arguments

string

String to convert.

### Returns

string

String in upper case.

#### Example

string str1 = "Buster Wilson"; string str2; str2 = toupper( str);

str

## 16.9.10 tolower()

string tolower( string str)

#### Description

Convert string to lower case.

#### Arguments

string

string to convert.

### Returns

string

string in lower case.

#### Example

string str1 = "Buster Wilson"; string str2; str2 = tolower( str);

str
# 16.10 System functions

| Function      | Description                         |
|---------------|-------------------------------------|
| exit          | Exit script.                        |
| get_namespace | Get current namespace.              |
| set_namespace | Set namespace for extern variables. |
| system        | Execute shell command.              |
| terminate     | Terminate the process.              |
| time          | Get system time.                    |
| tzset         | Set time zone.                      |
| verify        | Print executed lines.               |
|               |                                     |

# 16.10.1 exit()

int exit()

## Description

Terminates executions of the file.

## Example

exit();

# 16.10.2 get\_namespace()

string get\_namespace()

## Description

Returns the current namespace.

Returns string

Current namespace.

```
string current_namespace;
current_namespace = get_namespace();
```

# 16.10.3 set\_namespace()

set\_namespace( string namespace)

## Description

Set namespace for extern variables.

The maximum size of the namespace is 31 characters. If the length of the input string exceeds the maximum size, the last 31 characters of the string is used.

#### Arguments

string

namespace

New namespace.

## Example

set\_namespace(p1);

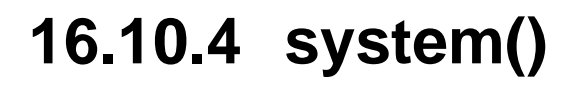

int system( string cmd)

## Description

Execute a shell command.

## Arguments

| string         | cmd | Shell command to execute.                                                       |
|----------------|-----|---------------------------------------------------------------------------------|
| Returns<br>int |     | The return value is -1 on error and the return status of the command otherwise. |

## Example

string cmd;

```
cmd = "firefox http://www.proview.se";
system( cmd);
```

# 16.10.5 time()

string time()

## Description

Returns the current time in string format.

```
string t;
t = time();
```

# 16.10.6 terminate()

int terminate()

## Descriptions

Terminate the process.

# 16.10.7 tzset()

string tzset( string timezone)

## Description

Set time zone.

## Example

tzset("Europe/Stockholm");

# 16.10.8 verify()

int verify( [int mode])

## Description

Sets or shows verification mode. If verification is on all executed lines will be displayed on the screen. Returns the current verification mode.

## Arguments

int

mode

verification on (1) or off (0). Optional.

## Example

verify(1);

# 16.11 Array functions

## Function arrayclear

arraypush arraysize

sort

Description

Clear a dynamic array. Push a value to a dynamic array. Get size of an array. Sort an array.

# 16.11.1 arrayclear()

int arrayclear((arbitrary array type) array)

## Description

Remove all elements of an array and set size to 0. The array argument should be specified with square brackets.

Returns the status of the operation.

## Arguments

(arbitrary array type) array

Array name. Should be specified with square brackets.

```
float temp[];
...
arrayclear(temp[]);
```

# 16.11.2 int arraypush((arbitrary array type) array,

## Description

Add an element at the back of an array and insert the specified value in the element. The array argument should be specified with square brackets.

Returns the status of the operation.

## Arguments

| (arbitrary type) | value | with square brackets. |
|------------------|-------|-----------------------|
| Example          | Value |                       |

```
float x[];
```

arraypush(x[], 29.2);

# 16.11.3 int arraysize((arbitrary array type) array)

## Description

Get the size of an array, i e number of elements in the array. The array argument should be specified with square brackets.

Returns the size of the array.

## Arguments

(arbitrary array type) array

Array name. Should be specified with square brackets.

```
float x[];
int size;
...
size = arraysize(x[]);
```

# 16.11.4 int sort((arbitrary array type) array1 [,(arb

## Description

Sort an string array in alpabetical order, or an int or float array in numerical order. Up to seven additional arrays can be specified that will be sorted the same way as the first array. These arrays should have the same size, or larger size than the first array. The array arguments should be specified with square brackets.

Returns the status of the operation.

## Arguments

| (arbitrary array type) | array1          | Name of array that will be sorted.              |
|------------------------|-----------------|-------------------------------------------------|
|                        |                 | Should be specified with square brackets.       |
| (arbitrary array type) | array2 - array8 | Additional optional arrays that                 |
|                        |                 | will be sorted the same way as the first array. |
|                        |                 | Should be specified with square brackets.       |

```
string name[];
string description[];
int sts;
...
sts = sort(name[], description[]);
```

# 16.12 Math functions

| Function |
|----------|
| COS      |
| EVEN     |
| MAX      |
| MIN      |
| ODD      |
| random   |
| sin      |

## Description

Cosine function. Check if value is even. Get larges value. Get smallest value. Check of value is odd. Get a random value. Sine function.

# 16.12.1 cos()

float cos(float angle)

## Description

Returns the cosine value for an angle in degrees.

## Arguments

float

angle

Angle in degrees.

## Example

float x;
float angle = 45;

x = cos(angle);

# 16.12.2 EVEN()

int EVEN(int val)

## Description

Test if a value is even.

Returns 1 if the value is even, else 0.

## Arguments

int

val

Value.

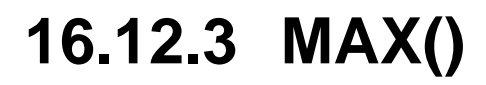

float MAX(float v1, float v2)

## Description

Returns the largest of two values.

## Arguments

| float | v1 | Value. |
|-------|----|--------|
| float | v2 | Value. |

## Example

float f1;
float f2;
float max;

 $\max = MAX(f1, f2);$ 

# 16.12.4 MIN()

float MIN(float v1, float v2)

## Description

Returns the smallest of two values.

## Arguments

| float | v1 | Value. |
|-------|----|--------|
| float | v2 | Value. |

## Example

float f1; float f2; float min;

min = MIN(f1, f2);

# 16.12.5 ODD()

int ODD(int val)

## Description

Test if a value is odd.

Returns 1 if the value is odd, else 0.

## Arguments

int

val

Value.

# 16.12.6 random()

float random(float min\_value, float max\_value)

## Description

Returns a random value in the specified range.

## Arguments

| float | min_value | Min value for random value. |
|-------|-----------|-----------------------------|
| float | max_value | Max value for random value. |

## Example

float val;

val = random(0.0, 100.0);

# 16.12.7 sin()

float sin(float angle)

## Description

Returns the sine value for an angle in degrees.

angle

## Arguments

float

Angle in degrees.

## Example

float x;
float angle = 45;

x = sin(angle);

## 16.13 Database functions

| Function              | Desc   |
|-----------------------|--------|
| GetAttribute()        | Get a  |
| SetAttribute()        | SGet   |
| GetChild()            | Get o  |
| GetParent()           | Get o  |
| GetNextSibling()      | Get o  |
| GetClassList()        | Get fi |
| GetClassListAttrRef() | Get fi |
| GetNextObject()       | Get n  |
| GetNextAttrRef()      | Get n  |
| GetObjectClass()      | Get cl |
| GetNodeObject()       | Get n  |
| GetRootList()         | Get fi |

## Description

Get attribute value. SGet attribute value. Get object child. Get object parent. Get object sibling. Get first instance of a class. Get first attribute instance of a class. Get next instance of a class. Get next attribute instance of a class. Get not a class. Get not a class. Get not a class. Get not a class. Get not a class. Get not a class. Get not a class. Get not a class. Get not a class.

# 16.13.1 GetAttribute()

(variable type) GetAttribute( string name [, int status])

## Description

Get the value of the specified attribute. The returned type is dependent of the attribute type. The attribute will be converted to int, float or string.

## Arguments

| string | name   | name of the attribute to be fetched.        |
|--------|--------|---------------------------------------------|
| int    | status | status of operation. Returned. If zero, the |
|        |        | attribute could not be fetched. Optional.   |

```
int alarm;
int sts;
```

```
alarm = GetAttribute("Roller-Motor-Alarm.ActualValue");
on = GetAttribute("Roller-Motor-On.ActualValue", sts);
if ( !sts)
   say("Could not find motor on attribute!");
```

# 16.13.2 SetAttribute()

int SetAttribute( string name, (arbitrary type)value [, int publicwrite])

## Description

Set the value of the specified attribute.

To set the value of a normal attribute the RtWrite privilege is required. It is though possible to write to attributes defined as PublicWrite without this privilege, if the publicwrite argument is added. PublicWrite attribute can be found in the PublicAv, PublicIv and PublicDv classes.

Returns the status of the operation.

#### Arguments

| string                                                                          | name        | name of the attribute to write to.                                                                |
|---------------------------------------------------------------------------------|-------------|---------------------------------------------------------------------------------------------------|
| <arbitrary td="" type)<=""><td>value</td><td>the value to set.</td></arbitrary> | value       | the value to set.                                                                                 |
| int                                                                             | publicwrite | if 1, write to an attribute defined as PublicWrite is allowed also without the RtWrite privilege. |

```
float value = 22.2;
int sts;
sts = SetAttribute("Roller-Motor-Reference.ActualValue", value);
if ( !(sts & 1))
    printf( "SetAttribute error %d\n", sts);
endif
```

# 16.13.3 GetChild()

string GetChild( string name)

## Description

get the first child of an object. The next children can be fetched with GetNextSibling(). Returns the name of the child. If no child exists a null-string is returned

## Arguments

string

name

name of object.

## Example

string child;

child = GetChild("Roller-Motor");

## 16.13.4 GetParent()

string GetParent( string name)

## Description

Get the parent of an object. Returns the name of the child. If no parent exists a null-string is returned.

## Arguments

string

name of object.

## Example

string parent;

parent = GetChild("Roller-Motor");

name

# 16.13.5 GetNextSibling()

string GetNextSibling( string name)

## Description

Get the next sibling of an object. Returns the name of the sibling. If no next sibling exists a null-string is returned.

## Arguments

string

name

name of object.

```
string name;
int not_first;
name = GetChild("Rt");
not_first = 0;
while ( name != "")
    if ( !not_first)
        create menu/title="The Rt objects"/text="'name'"/object="'name'"
    else
        add menu/text="'name'"/object="'name'"
    endif
    not_first = 1;
    name = GetNextSibling(nname);
endwhile
if ( !not_first )
    MessageError("No objects found");
```

# 16.13.6 GetClassList()

string GetClassList( string class)

## Description

Get the first object of a specified class. The next object of the class can be fetched whith GetNextObject(). Returns the name of the first object. If no instances of the class exist, a null-string is returned.

name

## Arguments

string

name of class.

## Example

```
string name;
```

name = GetClassList("Dv");

# 16.13.7 GetClassListAttrRef()

string GetClassListAttrRef( string class)

## Description

Get the first object or attribute object of a specified class. The next attribute object of the class can be fetched whith GetNextAttrRef(). Returns the name of the first object or attribute object. If no instances of the class exist, a null-string is returned.

### Arguments

string

name of class.

#### Example

```
string name;
```

name = GetClassListAttrRef("Dv");

name

# 16.13.8 GetNextObject()

string GetNextObject( string name)

## Description

Get the next object in a classlist. Returns the name of the object. If no next object exists, a null-string is returned.

#### Arguments

string

name

name of object.

## Example

string name;

```
name = GetClassList("Di");
while ( name != "")
    printf("Di object found: %s", name);
    name = GetNextObject(name);
endwhile
```

# 16.13.9 GetNextAttrRef()

string GetNextAttrRef( string name)

## Description

Get the next object or attribute object in a classlist. Returns the name of the attribute object. If no next object exists, a null-string is returned.

#### Arguments

| string | classname | name of class.            |
|--------|-----------|---------------------------|
| string | name      | name of attribute object. |

```
string name;
```

```
name = GetClassListAttrRef("Di");
while ( name != "")
    printf("Di object found: %s", name);
    name = GetNextAttrRef("Di", name);
endwhile
```

# 16.13.10 GetObjectClass()

string GetObjectClass( string name)

## Description

Get the class of an object. Returns the name of the class.

#### Arguments

string

name of object.

## Example

string class;

class = GetObjectClass("Motor-Enable");

name

# 16.13.11 GetNodeObject()

string GetNodeObject()

## Description

Get the node object. Returns the name of the node object.

## Example

string node; node = GetNodeObject();

# 16.13.12 GetRootList()

string GetRootList()

## Description

Get the first object in the root list. Returns the name of the root object. The next object in the root list can be fetched with GetNextSibling().

```
string name;
name = GetRootList();
while( name != "")
    printf( "Root object found: %s", name);
    name = GetNextSibling(name);
endwhile
```

# **16.14 Miscellaneous functions**

| Function               | Description                              |
|------------------------|------------------------------------------|
| CutObjectName()        | Cut off an object name.                  |
| ConfirmDialog()        | Open a confirm dialog.                   |
| TextDialog()           | Open text info window.                   |
| MessageError()         | Print error message.                     |
| MessageInfo()          | Print info message.                      |
| GetCurrentText()       | Get selected text.                       |
| GetCurrentObject()     | Get selected object.                     |
| get_pwr_config()       | Get configuration values.                |
| get_node_name()        | Get node name.                           |
| getmsg()               | Get status text.                         |
| EVEN()                 | Check if value is even.                  |
| ODD()                  | Check if value is odd.                   |
| get_language()         | Get the current language                 |
| GetUser()              | Get the current user.                    |
| GetPrivileges()        | Get the privileges for the current user. |
| GetGraphInstance()     | Get the instance object for a graph.     |
| GetGraphInstanceNext() | Get the instance object for next graph.  |
| SetSubwindow()         | Set graph for a Ge Window objekt.        |
| Quit()                 | Quit the operator environment.           |
## 16.14.1 CutObjectName()

string CutObjectName( string name, int segments)

## Description

Cut the first segments of an object name. Returns the last segments of an object name. The number of segments left is specified by the second argument

### Arguments

| string | name     | Path name of object.                    |
|--------|----------|-----------------------------------------|
| int    | segments | Number of segments that should be left. |

```
string path_name;
string object_name;
```

```
path_name = GetChild("Rt-Motor");
object_name = CutObjectName( path_name, 1);
```

## 16.14.2 ConfirmDialog()

int ConfirmDialog( string title, string text)

## Description

Display a confirm dialog box. Returns 1 if the yes-button is pressed, 0 if the no-button i pressed.

### Arguments

| string | title | Title.        |
|--------|-------|---------------|
| string | text  | Confirm text. |

## Example

```
if ( ! ConfirmDialog( "Confirm", "Do you really want to..."))
  printf( "Yes is pressed\n");
else
  printf( "No is pressed\n");
endif
```

<TOPIC> textdialog() <style> function TextDialog()

int TextDialog( string title, string text, [int image])

#### Description

Display a dialog with a text and an image of type error, warning, info or question.

#### Arguments

| string | title | Title.                             |
|--------|-------|------------------------------------|
| string | text  | Text.                              |
| int    | image | Type of image, 1 error, 2 warning, |
|        |       | 3 info, 4 question.                |

#### Example

TextDialog( "Error", "Motor is already started", 1);

## 16.14.3 MessageError()

string MessageError( string message)

## Description

Print an rtt error message on the screen.

```
MessageError("Something went wrong");
```

## 16.14.4 MessageInfo()

string MessageInfo( string message)

## Description

Print an rtt info message on the screen.

```
MessageInfo("Everything is all right so far");
```

## 16.14.5 GetCurrentText()

string GetCurrentText()

## Description

Get the text of the current menu item or update field.

```
string text;
text = GetCurrentText();
```

## 16.14.6 GetCurrentObject()

string GetCurrentObject()

## Description

Get the object associated with the current menu item. If no object is associated, a null-string i returned.

```
string object;
object = GetCurrentObject();
```

## 16.14.7 get\_pwr\_config()

string get\_pwr\_config( string name)

## Description

Get the value of a configuration variable. Configuration values are set in /etc/proview.cnf. Returns the value of the configuration variable.

### Example

string id;

id = get\_pwr\_config( "qcomBusId");

## 16.14.8 get\_node\_name()

string get\_node\_name()

## Description

Get the host name for the current node. Returns the host name.

### Example

name = get\_node\_name();

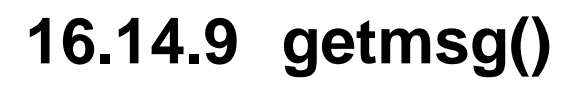

string getmsg(int status)

## Description

Get the corresponding text for a status variable. Returns the text.

## Example

msg = getmsg(sts);

## 16.14.10 EVEN()

int EVEN( int sts)

## Description

Check is an integer is even. Returns 1 if even and 0 if odd.

```
sts = SetAttribute( "Pump-V1-Switch.Description", "Valve switch open");
if ( EVEN(sts))
    printf("Couldn't set attribute\n");
endif
```

## 16.14.11 ODD()

int ODD( int sts)

## Description

Check is an integer is odd. Returns 1 if odd and 0 if even.

```
sts = SetAttribute( "Pump-V1-Switch.Description", "Valve switch open");
if ( ODD(sts))
    printf("Set operation successful\n");
endif
```

## 16.14.12 get\_language()

string get\_language()

#### Description

Get the current language.

## Returns

string

The current langage, e.g en\_us, sv\_se, de\_de.

```
string lng;
lng = get_language();
if ( lng == "sv_se")
   create opmenu/name="Funktioner-Bilder-Översikt"/command="open graph overview"
endif
if ( lng == "en_us")
   create opmenu/name="Functions-ProcessGraphs-Overview"/command="open graph overview"
endif
```

## 16.14.13 GetUser()

string GetUser()

## Description

Get the current user.

## Example

```
string user;
```

user = GetUser();

## 16.14.14 GetPrivileges()

int GetPrivileges()

## Description

Get the privileges for the current user.

## 16.14.15 GetGraphInstance()

string GetGraphInstance( string graph)

### Description

Get the instance object for an open object graph. Returns the instance object, or an empty string if the graph is node open.

#### Arguments

string

graph

Graph file name.

#### Example

string instance;

instance = GetGraphInstance( "\$pwr\_exe/pwr\_c\_dv.pwg");

## 16.14.16 GetGraphInstanceNext()

string GetGraphInstanceNext( string graph, string previous)

### Description

Get the next instance object for the specified object graph. Used when several versions of the same object graph is open for different objects. Returns the instance object, or an empty string if there is no next instance.

### Arguments

| string | graph    | Graph file name.   |
|--------|----------|--------------------|
| string | previous | Previous instance. |

### Example

string instance; instance = GetGraphInstance( "\$pwr\_exe/pwr\_c\_dv.pwg"); while ( instance != "") printf( "Instance %s\n", instance); instance = GetGraphInstanceNext( "\$pwr\_exe/pwr\_c\_dv.pwg", instance); endwile

## 16.14.17 SetSubwindow()

string SetSubwindow(string graph, string window, string source, [string object, int self])

## Description

View a graph in a Ge window object. This command is used on command buttons to change the content of a window object. source contains the name of the graph to be viewed. Also object graphs can be viewed by supplying the object in the object argument. If the function is executed in the window that is replaced, the self argument should be 1.

### Arguments

| string | graph  | Graph name.                                                             |
|--------|--------|-------------------------------------------------------------------------|
| string | window | Name of Ge window object.                                               |
| string | source | pwg-file or ge scrip that should be inserted into the window.           |
| string | object | Instance object if source is an object graph.                           |
| int    | self   | Should be 1 if the function is executed in the window that is replaced. |

## Example pwg file

```
SetSubwindow("$current", "W1", "motor1.pwg", 0, 1);
```

#### Example script file

```
SetSubwindow("$current", "W1", "@mlscript", 0, 1);
```

# 16.14.18 Quit()

Quit()

Description

Quit the operator environment.

## 16.15 Xtt commands

All the xtt-commands is available in the script code. An rtt-command line should NOT be ended with a semicolon. Variables can be substituted in the command line by surrounding them with apostrophes.

### Example

```
string name = "PUMP-VALVE-Open.ActualValue";
float value = 2.2;
set parameter/name='name'/value='value'
```

```
string name;
string parname;
int j;
int i;
for ( i = 0; i < 3; i++)
  parname = "vkv-test-obj" + (i+1);
  create obj/name='parname'
  for ( j = 0; j < 3; j++)
    name = parname + "-obj" + (j+1);
    create obj/name='name'
endfor
endfor
```